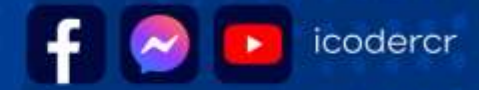

# **GOBIERNO DER GOBIERNO DE COSTA RICA**

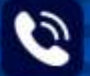

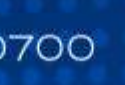

🔇 (506) 2549–0700 🕐 Parque Metropolitano La Sabana, Estadio Nacional, tercer y cuarto piso

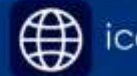

# ICODER

GOBIERNO DE COSTA RICA CAPACITACIÓN INSCRIPCIONES JUEGOS DEPORTIVOS NACIONALES Y PARANACIONALES

Repaso general para realizar las inscripciones

María Sibaja Cubillo

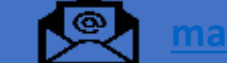

maria.sibaja@icoder.go

2549-0805

ICODER

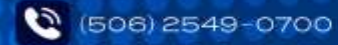

💽 Parque Metropolitano La Sabana, Estadio Nacional, tercer y cuarto piso 👘

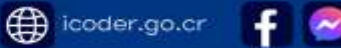

## Cuadro de fecha de Apertura y Cierre

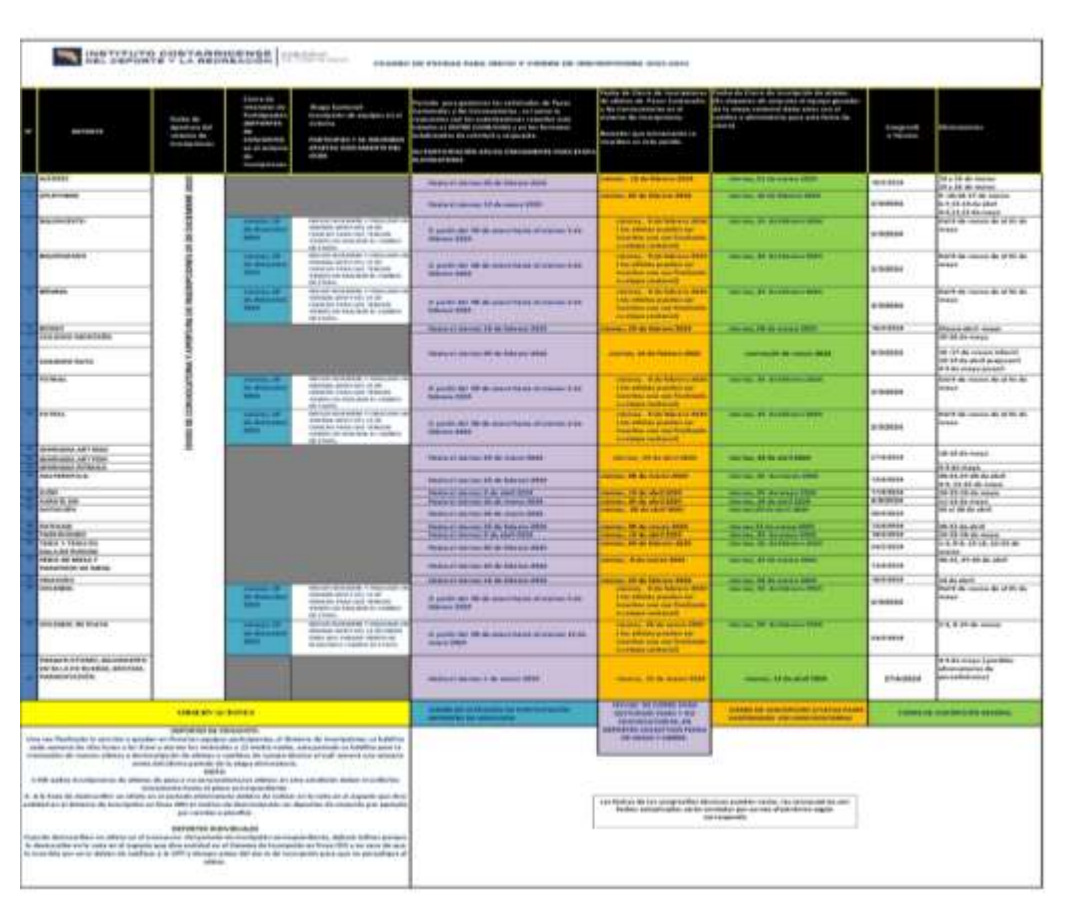

En este documento se detalla muy específicamente cual es el periodo que tienen para realizar cada procedimiento:

- Etapa cantonal.
- Trámites de pases cantonales y no convocatorias.
- Inscripción de atletas y paratletas en condición de pase cantonal o no convocatoria.
- Cierre de inscripción de equipos con el cambio de etapa cantonal a eliminatoria en deporte de conjunto.
- Cierre de inscripción de atletas y paratletas en deportes individuales.
- Fechas de eliminatorias.
- Observaciones para tomar en cuenta.

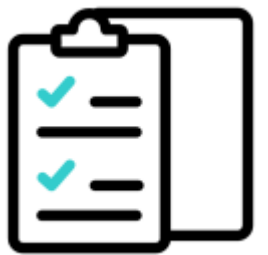

ICODER

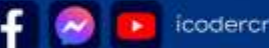

#### Cuadro de fecha de Apertura y Cierre

|                                                                                                    |                                                                                                    | Harrow Ho<br>With Addition (Hype<br>Representation)<br>Bart and the<br>Holder and Hold<br>Holder and Holder<br>Holder and Holder<br>Holder and Holder<br>Holder | Aleger Lowerst<br>territoria de angles de si<br>crategi<br>Anterioria e la manda en est<br>alectro en esta bater e est<br>dela                                                                                                    | Security and the second second sec    | A calculation of a first of a second second  | Participation de l'anterna de la construcción de la calegar<br>18 de estas en la construcción de la calegar paramitente<br>de la calegar de la construcción de la calegar de la calegar<br>de la calegar de la construcción de la calegar de la calegar<br>de la calegar de la construcción de la calegar de la calegar<br>de la calegar de la construcción de la calegar<br>de la calegar de la construcción de la calegar<br>de la calegar de la construcción de la calegar<br>de la calegar de la construcción de la calegar<br>de la calegar de la calegar de la calegar<br>de la calegar de la calegar de la calegar<br>de la calegar de la calegar de la calegar<br>de la calegar de la calegar<br>de la calegar de la calegar<br>de la calegar de la calegar de la calegar<br>de la calegar de la calegar<br>de la calegar de la calegar<br>de la calegar de la calegar<br>de la calegar de la calegar<br>de la calegar de la calegar<br>de la calegar<br>de l | 100010                        |                                            |
|----------------------------------------------------------------------------------------------------|----------------------------------------------------------------------------------------------------|----------------------------------------------------------------------------------------------------|----------------------------------------------------------------------------------------------------|----------------------------------------------------------------------------------------------------|----------------------------------------------------------------------------------------------------|----------------------------------------------------------------------------------------------------|-------------------------------|--------------------------------------------|
| 2.0001                                                                                                    | _                                                                                                    | _                                                                                                    |                                                                                                    | Contract of the second second                                                                                                    | Colores - 10 do-Marcon 2010                                                                                                    | one say hit to use o shift                                                                                                    | 1                             | Ett a 16 de lacitad                        |
|                                                                                                    | -                                                                                                    |                                                                                                    |                                                                                                    |                                                                                                    |                                                                                                    |                                                                                                    |                               | A second of an extent                      |
| and the second second s |                                                                                                    | and a                                                                                                    |                                                                                                    | The same and the subscription of the local distance in the                                                                                                    | In the second second                                                                                                    | Constantine Constant                                                                                                    |                               | Party in cases in 1979.                    |
|                                                                                                    | CUNOS                                                                                                    | -                                                                                                    | Construction of the second second sec |                                                                                                    | Inclusion in the second second                                                                                                    |                                                                                                    |                               | April & mark & Pill &                      |
| finin.                                                                                                    |                                                                                                    | A ALL ALL                                                                                                    | No. of the second second secon |                                                                                                    | Contract of the local data                                                                                                    | and the first second second                                                                                                    |                               | 1011 0 1010 0 0 10 10 10<br>(1010)         |
| The second                                                                                                    | 1                                                                                                    |                                                                                                    | -loro                                                                                                    | Name of Street, 74 in Spinstr 2011                                                                                                    | these is a new little                                                                                                    | and the second second s                                                                                                    | Sec. 10.                      | States and some                            |
| and the last                                                                                                    |                                                                                                    |                                                                                                    |                                                                                                    | CONTRACTOR OF THE OWNER                                                                                                    |                                                                                                    | I THE REAL PROPERTY AND INCOME.                                                                                                    | ******                        | HE OF ALL COMES INSTALL.                   |
|                                                                                                    |                                                                                                    | and the second                                                                                                    |                                                                                                    | A particular and the state of the state of t | The second second second                                                                                                    | and it there are                                                                                                    |                               | Start & case & of the lot                  |
|                                                                                                    | 1                                                                                                    | and a                                                                                                    | All the second second in the second second s |                                                                                                    | Contrast of the second second                                                                                                    | Section of the                                                                                                    | 210000                        | P\$7.0                                     |
| And and a second second                                                                                                    | - ÷ -                                                                                                    |                                                                                                    |                                                                                                    |                                                                                                    |                                                                                                    |                                                                                                    |                               | tal al de local                            |
| AN AN AN AN AN AN AN AN AN AN AN AN AN A                                                                                                    |                                                                                                    |                                                                                                    |                                                                                                    | Name of the later of the later  | 111212100                                                                                                    | == B kaniula                                                                                                    | 1049030<br>4160030<br>4160030 | A 11 K K K K                               |
| A NAME<br>AND IN DOMESTIC                                                                                                    |                                                                                                    |                                                                                                    |                                                                                                    | RELETAIRE                                                                                                    | 112 12 10 10 10 10 10 10 10 10 10 10 10 10 10                                                                                                    | BRYIM W.                                                                                                    | TO BEAM                       | Oline1                                     |
| ALL AND REAL AND A REAL AND A REA |                                                                                                    |                                                                                                    |                                                                                                    |                                                                                                    | And and a second second                                                                                                    |                                                                                                    |                               | 40.10, FT 10.20.000                        |
| nation.                                                                                                    |                                                                                                    | and the second                                                                                                    | an walter                                                                                                    | A party of the local distance of the second second  | The state of the later water                                                                                                    | and the second second s                                                                                                    |                               | NAME OF A                                  |
| INTERNE BERTATA                                                                                                    |                                                                                                    |                                                                                                    | Statut Located Constant in<br>One and residence                                                                                                    |                                                                                                    | In property of the                                                                                                    | and in the Long on the later                                                                                                    |                               | ****                                       |
| angerte of finder, and online and the<br>Status of the state of the<br>states of the body of the                                                                                                    |                                                                                                    |                                                                                                    |                                                                                                    |                                                                                                    |                                                                                                    |                                                                                                    | *******                       | A 4 Ro man 1 per little<br>anne anno 10 fe |
|                                                                                                    |                                                                                                    |                                                                                                    |                                                                                                    | Contrast of the Association Contrast of the                                                                                                    | WATCH M COMMINS                                                                                                    | CARD IN CONTRACTOR CONTRACTOR                                                                                                    | 1000010                       |                                            |
|                                                                                                    | Desired and an endower of the second second | El parterillo.<br>La contrata de la contrata de la co                                                                                                    |                                                                                                    |                                                                                                    | And Park and the second second |                                                                                                    |                               |                                            |

#### Artículo 18 inciso 18.2

El Comité Cantonal de Deporte y Recreación / Concejo de Distrito establecerá los mecanismos administrativos para proceder con las inscripciones de los atletas durante el periodo establecido y cumpliendo con los procedimientos establecidos en la respectiva Convocatoria Nacional Oficial.

Por lo anterior al establecer los mecanismos administrativos para cumplir con los procesos establecidos en la Convocatoria Nacional Oficial, el Comité Cantonal o Concejo de Distrito podrá programar un periodo interno para la recepción de la documentación de inscripción previo al cierre oficial, esto con el fin de que tengan tiempo de reacción para revisar los reportes del Sistema y puedan corregir pruebas, datos o inscribir algún atleta o paratleta que al a hacer la revisión se percataron que no estaba inscrito o que su inscripción no estaba correcta, ya que una vez que se cierra la inscripción en el Sistema no podrán corregir o inscribir atletas/paratletas extemporáneamente.

Pero para aplicar estos periodos internos correctamente deben comunicarlo oficialmente mediante un acuerdo de Junta con suficiente tiempo a todas sus agrupaciones y en sus medios de comunicación para que todos tengan conocimiento y pueden presentar la documentación dentro de los plazos.

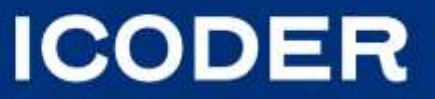

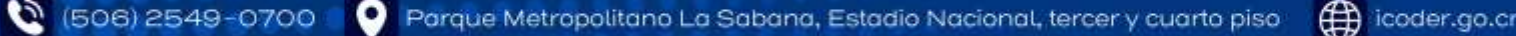

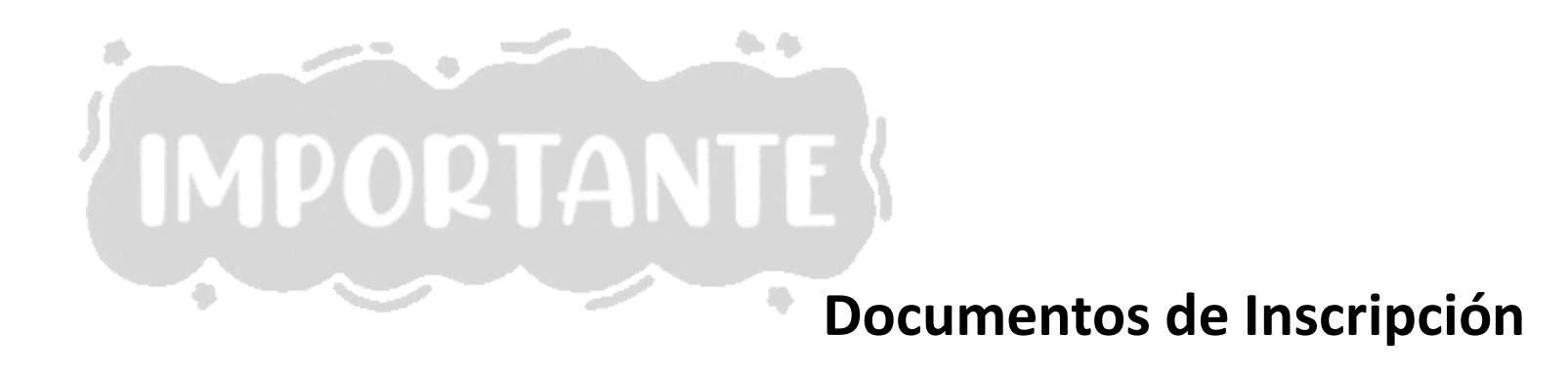

- Reglamento de Competición y Disciplinario
- Normas Específicas por deporte
- Cuadro de Edades por deporte.
- Cuadros de Fechas de cierres de inscripción –eliminatorias e indicación por procedimientos.
- Calendario general de actividades y de la etapa final.
- Cuadro de licencias para los cuerpos técnicos.
- Formatos de ficha de inscripción -consentimiento informado.
- Formato de solicitud y respuesta para los trámites de pases cantonales y no convocatorias.

Toda la documentación debe ser leída y llevar un seguimiento de los plazos según corresponda a cada proceso para evitar errores a la hora de inscribir.

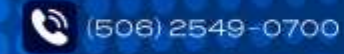

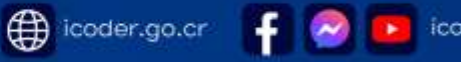

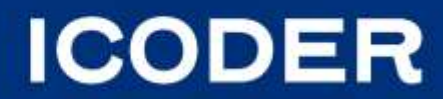

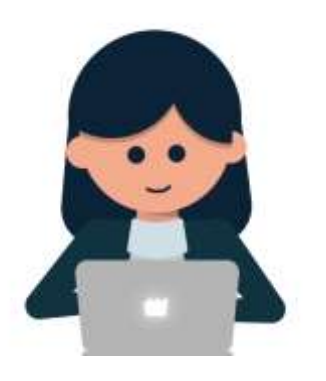

#### Ingreso al Registro de Inscripción

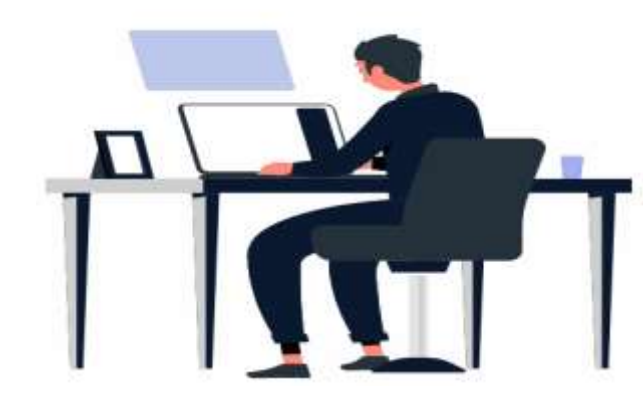

Los CCDR deben realizar en el Sistema la inscripción de los atletas, cuerpos técnicos y su personal tanto nacionales como extranjeros (beneficiarios póliza etapa final), en el caso de los atletas/paraatletas extranjeros recuerden que para poder inscribirlos deben cumplir con lo establecido en el Reglamento de Competición y Disciplinario en el artículo 19 inciso 19.1 punto b (los extranjeros que tengan vigente su cédula de residencia temporal o permanente en Costa Rica.)

Es importante recordarles que deben inscribir al Delegado(a) General desde la apertura del periodo de inscripciones, ya que es el representante de su Comité ante el ICODER para poder tener voz y voto en las comisiones, así como para presentar apelaciones si fuese el caso. La inscripción del Delegado, sub delegado y del personal del CCDR se realiza en el deporte CCDR.

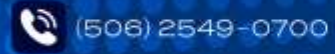

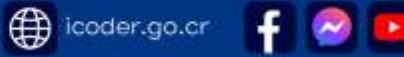

# Documentación de Inscripción

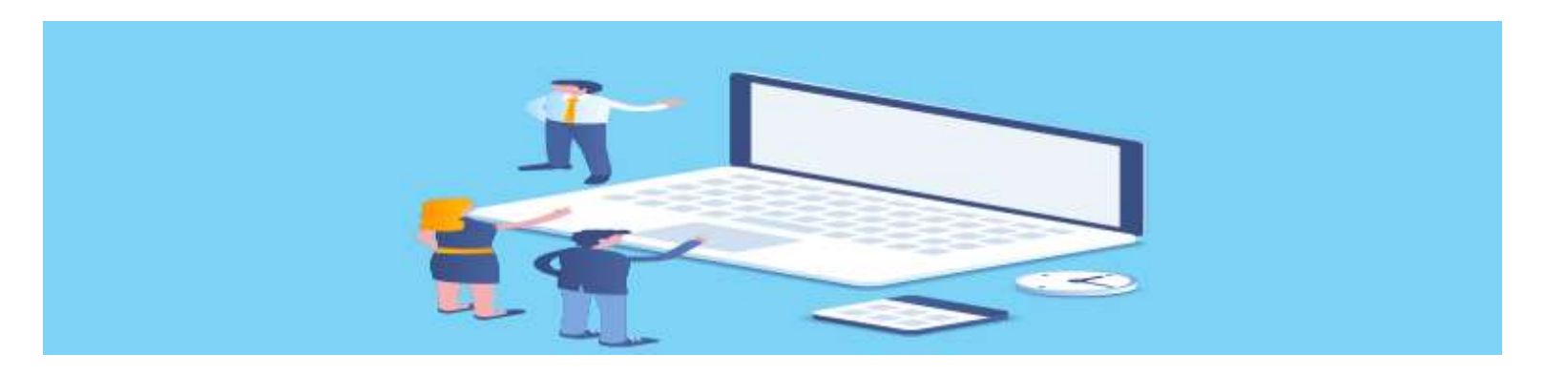

#### Ficha de inscripción-consentimiento Informado

Todas las personas inscritas tanto atletas, paraatletas, cuerpos técnicos y personal del CCDR llenara la ficha de inscripción -consentimiento informado según el formato que corresponda porque hay un formato para los atletas-paraatletas y uno para los cuerpos técnicos y personal del CCDR, el mismo debe cargarse al Sistema en formato **únicamente** en PDF y firmado si la persona cuenta con firma digital lo puede firmar de esta manera, en caso de no tener firma digital deberán de imprimir el documento, firmarlo a mano y escanearlo, **no** es válida pegar la imagen de una firma en el documento.

Subir al sistema la fotografía y cédula de identidad o documento de identificación del inscrito en formato JPEG, debe de ser a color y con una buena calidad de resolución, no se permite en blanco y negro, además, no se aceptarán fotografías con lentes oscuros ni con gorras.

En el caso de las personas paraatletas deberán incluir el certificado de clasificación funcional emitido por la federación o asociación deportiva correspondiente garantizando el perfil de elegibilidad según cada paradeporte. En caso de que las personas paraatletas no cuenten con el certificado de clasificación funcional emitido por la federación o asociación respectiva, deberán incluir en el sistema de inscripción la epicrisis o certificado médico extendido por la Caja Costarricense de Seguro Social en el que se haga constar su condición.

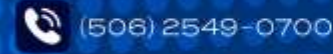

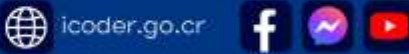

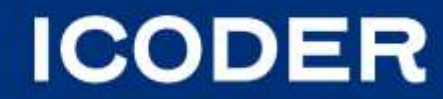

#### Ficha de Inscripción-Consentimiento Informado

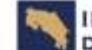

INSTITUTO COSTARRICENSE GOBIERNO DEL DEPORTE Y LA RECREACIÓN DE COSTA RICA JUEGOS DEPORTIVOS NACIONALES Y PARANACIONALES 2025

#### FICHA DE INSCRIPCIÓN-CONSENTIMIENTO INFORMADO

#### SE DEBE LEER TODO EL DOCUMENTO ANTES DE FIRMARLO, TODA LA INFORMACIÓN SOLICITADA ES DE CARÁCTER OBLIGATORIA Y NO PUEDE DEJAR ESPACIOS EN BLANCO.

Mi persona en condición de ( )atleta ( )paratieta (tanto atletas menores como mayores de edad deben llenar este espacio marcando con x).

Si la persona atleta/paratleta es menor de edad el tutor legal también deberá indicar lo siguiente: en condición de tutor legal portador(a) del número de Yo identificación Doy fe que los siguientes datos suministrados en el presente documento al Comité Cantonal o Concejo

de Distrito son verdaderos, los doy en forma libre y reconozco que la falsedad de éstos podrá dar lugar al rechazo de la inscripción.

Datos de inscripción 1-Indique el deporte en el cual se inscribe:

2-Indique el nombre del Comité Cantonal / Concejo de Distrito con el cual se inscribe;

3-Fotografia tamaño pasaporte:

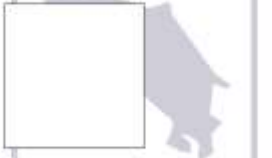

4-Se entrega: fotografia, cédula frente y cédula reversa en formato digital jpeg y doy autorización al CCDR / CDD para que suba dicha documentación al sistema de inscripciones. NOTA: la persona atleta menor de 12 años debe presentar la certificación de nacimiento extendida por el Registro Civil, o bien la certificación solicitada en la página del Registro en línea la cual tiene el código verificador.

#### 5-Número de identificación:

6-Tipo de documento margue con (x); ( ) Nacional, ( ) Residente, ( ) Pasaporte ( ) Residencia Temporal () Refugiado () Nacionalizado. Nota: El pasaporte aplica únicamente para atletas y paratletas costarricenses o cuerpo técnico.

#### 7-Nombre y apellidos:

8-Fecha de nacimiento formato (dia/mes/año):

#### 9-Nacionalidad

10-Estado civil margue con una (x); ( ) Soltero(a), ( )Casado(a), ( )Divorciado(a), ( )Separado(a), () Viudo(a), () Unión de hecho ()Desconocido

WWW.ICODER.GO.CR

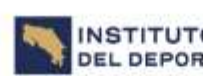

#### INSTITUTO COSTARRICENSE GOBIERNO DEL DEPORTE Y LA RECREACIÓN DE COSTA RICA

Distrito:

#### 11-Teléfono del atleta o tutor:

- 12-Sexo biológico marque con una (x): ( ) hombre, ( ) mujer
- 13-Lateralidad marque con una (x): ( ) Derecho. ( ) Izquierdo
- 14-Correo electrónico del atleta o tutor

#### 15-Escolaridad:

16-Lugar de residencia especifique lo siguiente:

Provincia: Cantón:

Dirección exacta

#### Datos del beneficiario de la póliza ( la póliza aplica para la etapa final)

17-Número de cédula

18-Nombre y apellidos del beneficiarlo:

19-Parentesco: ( ) cónyuge ( ) Hijos, ( ) Madre, ( ) Padre, ( ) Hermanos, ( ) Patrono ( )Otros

20-En el caso de los paratletas deben indicar adicionalmente lo siguiente:

Tipo de discapacidad marque con una (x): ( ) Deterioro de la fuerza muscular, ( ) Deterioro en el rango de movimiento pasivo, ( ) Discapacidad en las extremidades, ( ) Diferencia de longitud en las piernas.( ) Baja estatura.( )Hipertonia .( )Ataxia, ( )Atetosis, ( )Discapacidad visual, ( ) Discapacidad intelectual.

Perro guia: ( ) sl. ( ) no Tipo de silla de ruedas: ( )Convencional, ( )Deportiva, ( ) Eléctrica

#### 21-INFORMACIÓN SUMINISTRADA POR EL ENTRENADOR (A):

Categoria Deportiva:

Deportes de conjunto indicar:

Rama: ( ) femenino, ( ) masculino

#### Nombre del equipo:

Deportes individuales: Indicar las pruebas individuales, por equipos o en relevos en las que participará cumpliendo con máximo de pruebas permitido por el deporte.

WWW.ICODER.GO.CR

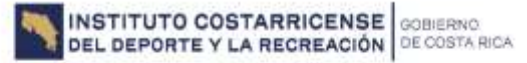

1. Al firmar el presente documento tengo conocimiento de lo estipulado en el Reglamento General de Competición y Disciplinario el cuál he leido antes de firmar la inscripción en el Programa de Juegos Deportivos Nacionales y me apego a lo normado en el mismo para que mi inscripción sea aprobada. Nota: El reglamento se encuentra publicado en el siguiente enlace: https://www.icoder.go.cnservicios/juegos-deportivos-nacionales. o bien el Comité Cantonal o Conceio de distrito debe tenerio de manera física a disposición para que pueda ser leido antes de firmar el presente documento.

2. Reconozco y acepto que las obligaciones de mí inscripción es únicamente asumida y realizada por el Comité Cantonal de Deporte y Recreación/ Concejo de Distrito, según las responsabilidades designadas en el Reglamento de Competición y Disciplinario de Juegos Deportivos Nacionales y Paranacionales.

 Tengo conocimiento y acepto que es responsabilidad del entrenador(a) y del Comité Cantonal / Conceio de Distrito coordinar y verificar que la documentación de mi inscripción cumple con los requisitos obligatorios de inscripción ya que en caso contrario la inscripción será rechazada.

4. Es de mi conocimiento la responsabilidad del Gomité Cantonal o Concejo de Distrito de ingresar los datos de mi inscripción al sistema de JDN, en los periodos correspondientes a la programación dada por la Unidad de Programas Proyectos (la cual se encuentra publicada en la página https://www.icoder.go.cmenvicios/uegos-deportivos-necionales \_ g bien el Comité Cantonal o Concejo de distrito debe ténerio de manera física a disposición para ser leida)

5. Autorizo al ICCDER el uso de la información e imagen con fines estadísticos. y publicitarios. Por lo anterior el ICODER resguardará la información conforme a lo dispuesto por la Lev No. 8968 de Protección de la Persona frente al Tratamiento de sus Datos Personales y su Reclamento.

Firma atleta

#### Firma del tutor de atleta/paratleta menor de edad:

Firmado el día del mes del año

Nota: El presente documento debe presentarse de la siguiente manera:

- 1. Documento impreso la firma debe ser en puño y letra y el CCDR/CD deberá subirlo al sistema escaneado únicamente en formato PDF y resguerdarán el documento físico en sus archivos.
- 2. En caso de contar con la firma digital puede firmarlo de esta forma y debe remitirlo en digital PDF para que la firma no pierda su validez.
- 3. El CCDR/CD no deberá aceptar este documento con firmas insertadas como imágenes ya que esto no tendría ninguna validez.

WWW.ICODER.GO.CR

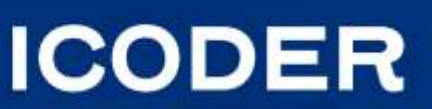

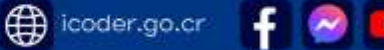

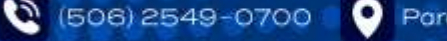

#### **Ingreso al Sistema**

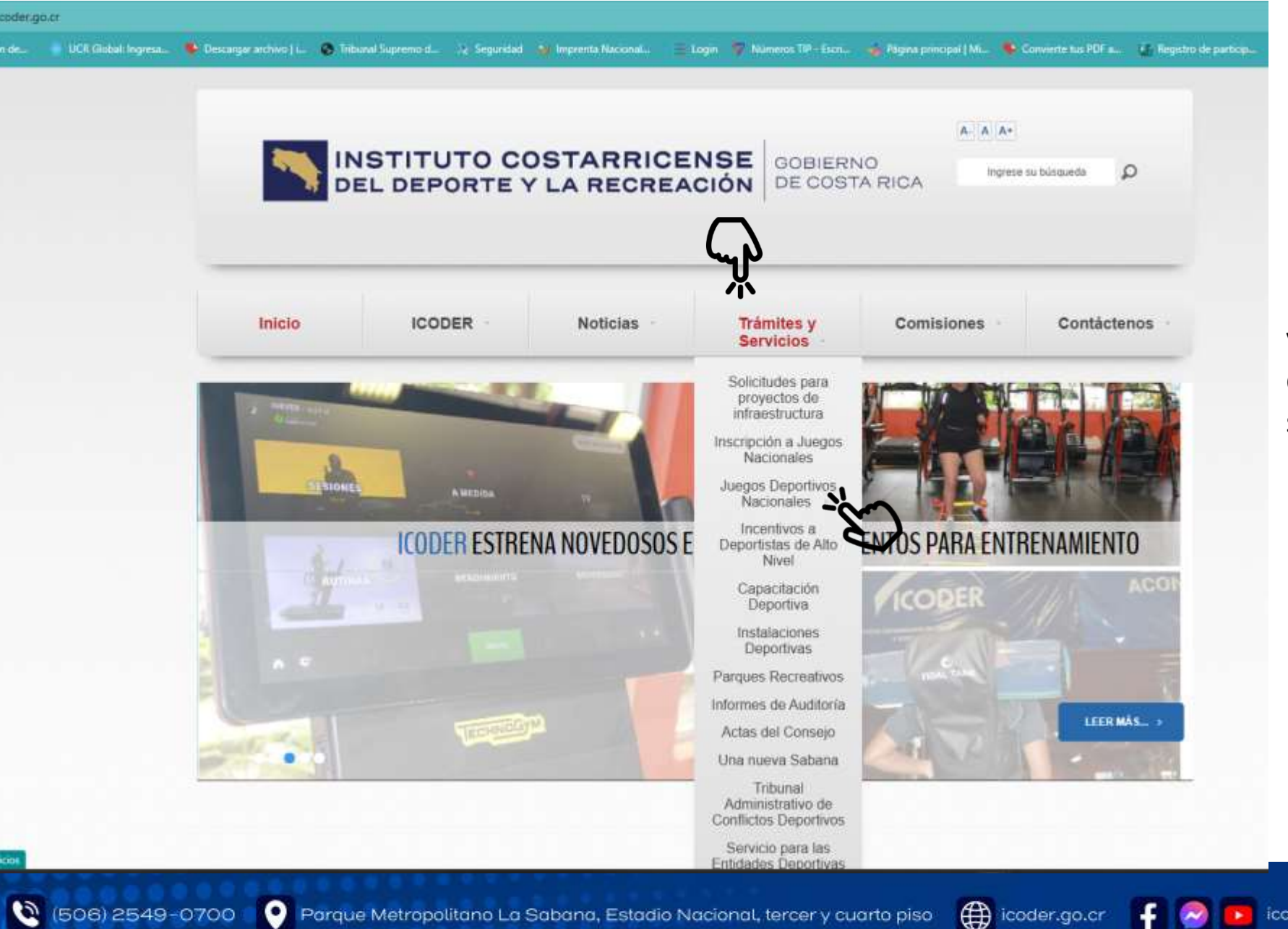

Para ingresar al Sistema ingresan a la página web icoder.go.cr, en la página busca la opción de trámites servicios dan click y se les V desplegará una lista de opciones y selecciona Inscripción Juegos Nacionales.

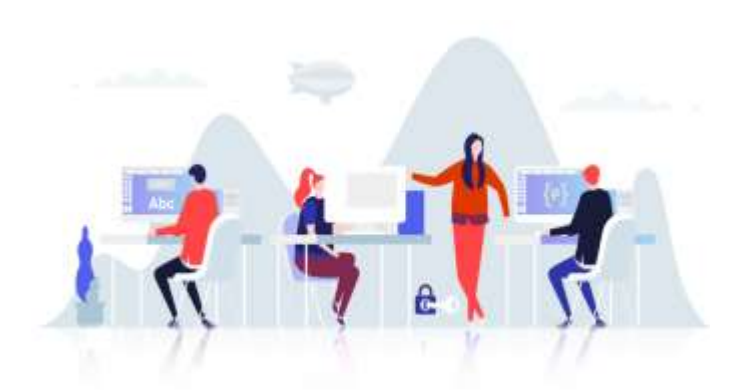

ICODER

Parque Metropolitano La Sabana, Estadio Nacional, tercer y cuarto piso

### **Ingreso al Sistema**

icoder.go.cr

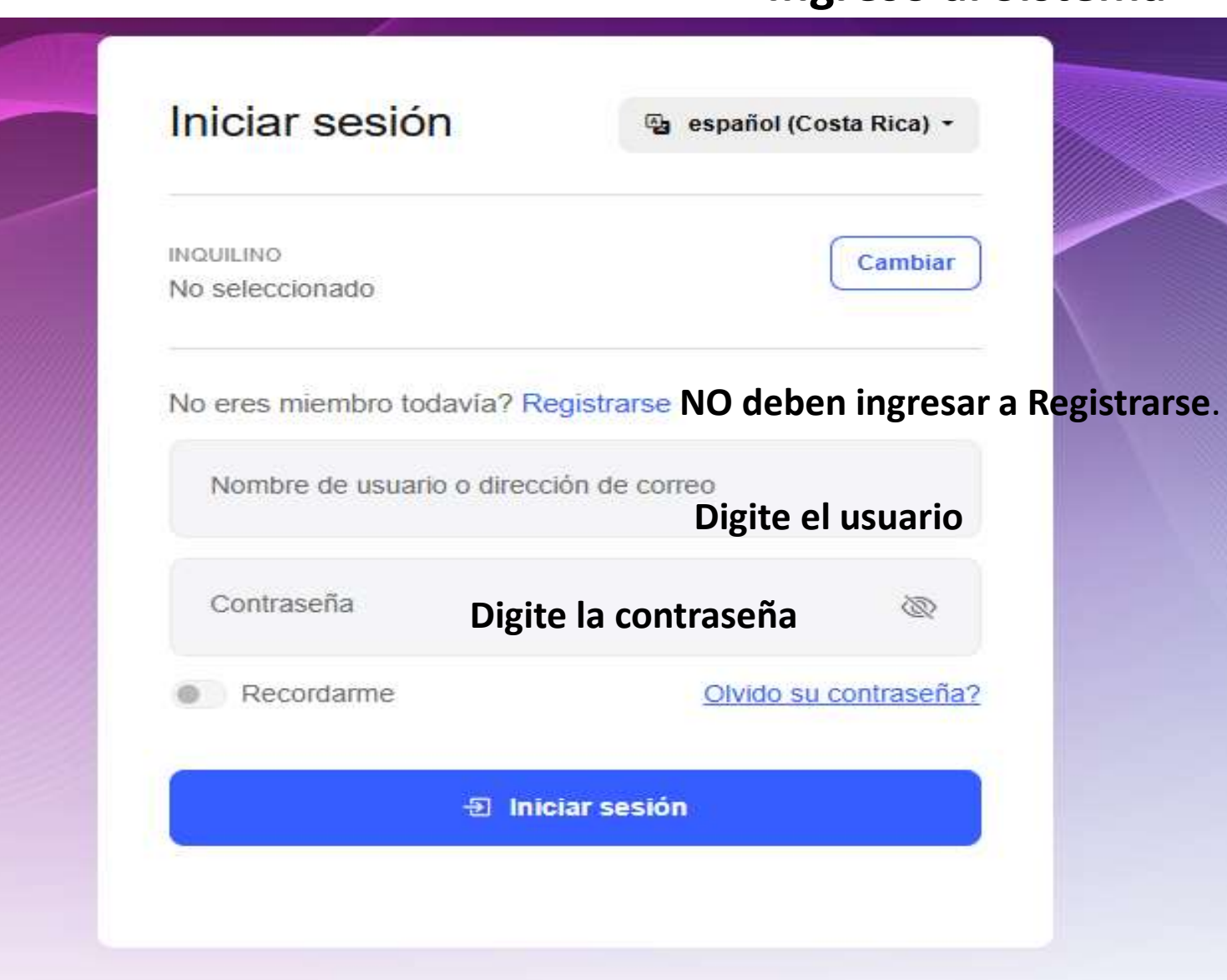

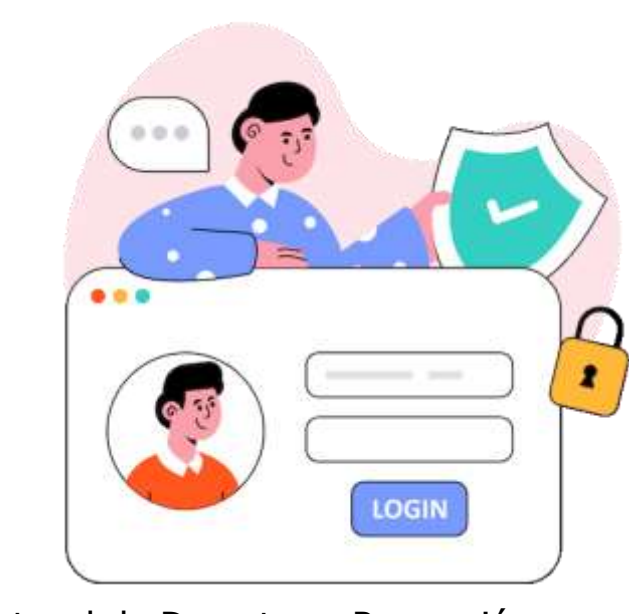

Como Comité Cantonal de Deportes y Recreación y según las responsabilidades designadas en el Reglamento de Competición y Disciplinario de Juegos Deportivos Nacionales en los artículos 8,17 y 18, son los responsables de la confidencialidad de su usuario, de su contraseña y de a quienes autoricen para realizar las inscripciones, en caso de que la misma sea conocida fortuita o fraudulentamente por personas no autorizadas por CCDR/CCD o bien por olvido, deberán comunicarlo al Proceso de Inscripción Acreditación de la Unidad de Programas y Proyectos para proceder inmediatamente con su cambio, la solicitud deben realizarla a través del correo oficial de domino deporteyrecreacioncr.com.

# ICODER

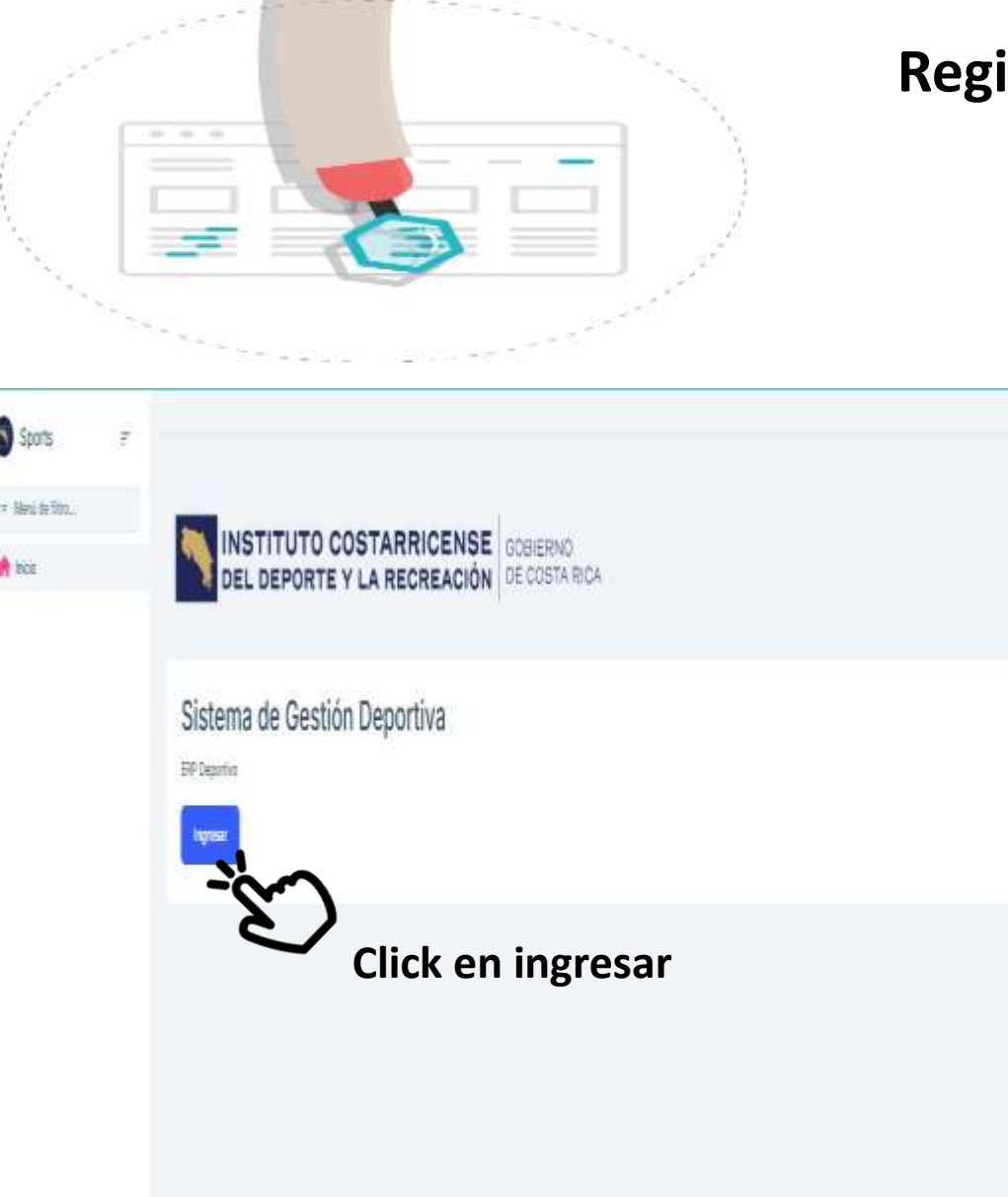

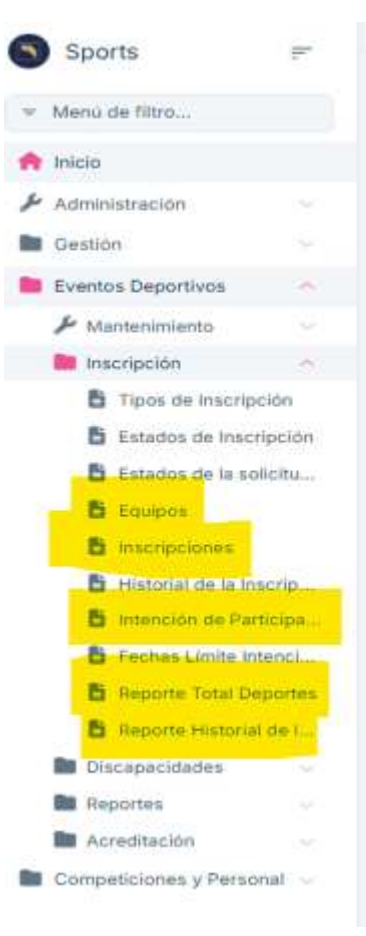

icoder.go.cr

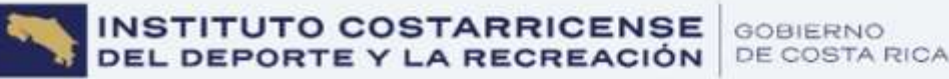

Activar Notificaciones

Al ingresar deben abrir la carpeta de inscripción y les aparecerá las opciones marcadas en color amarrillo.

icodercr

ICODER

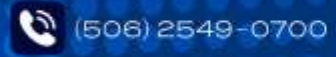

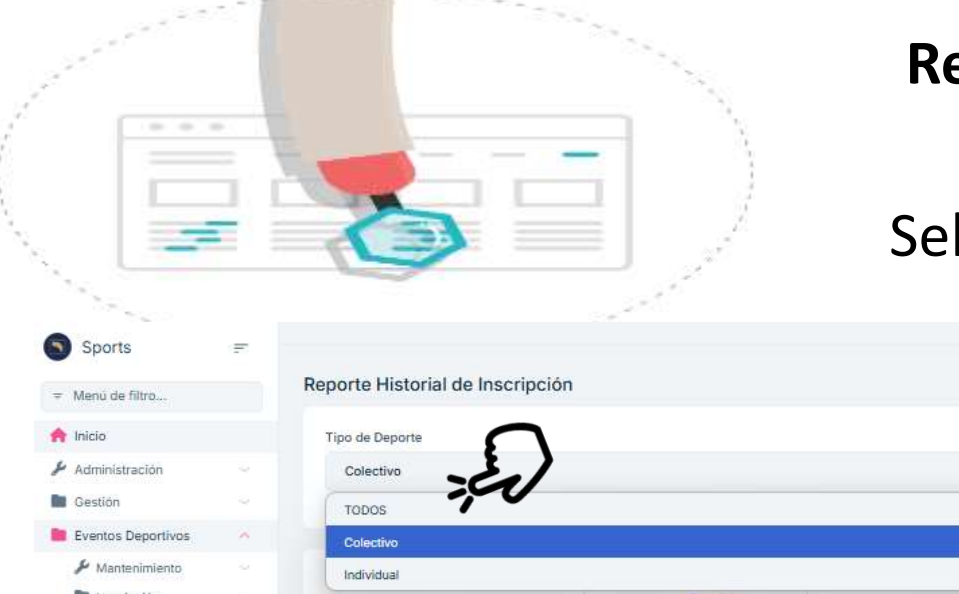

Selección de deporte para inscribir

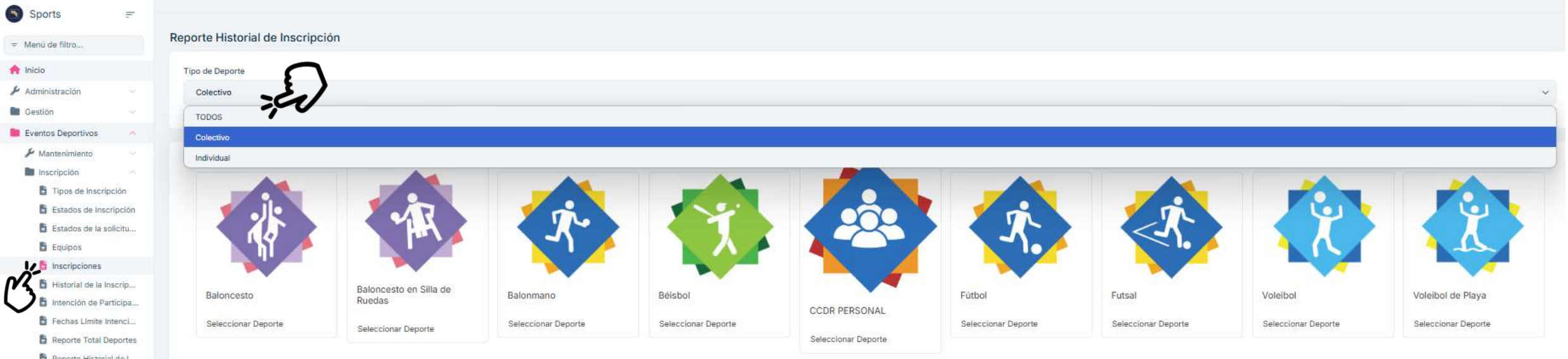

#### Primero debe dar click en inscripciones.

Segundo dar click en Tipo de Deporte y seleccione según corresponda a la inscripción que realizará deportes colectivos o individuales.

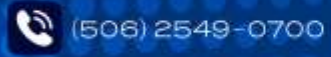

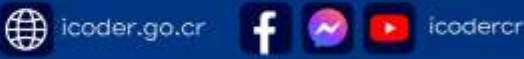

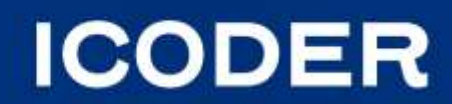

La edición y la agrupación aparece automáticamente al ingresar con el usuario.

| Inscripciones - Atletismo               |                       |                     |                | Notificar Correcciones 🛓 Exportar a Excel | i Ver Informe 2011-2 | 023 i Ver Informe 🔳 Re | eporte Pruebas 2011-2023 🛛 🔳 Rep | orte Pruebas + Nu | ueva Inscripción |
|-----------------------------------------|-----------------------|---------------------|----------------|-------------------------------------------|----------------------|------------------------|----------------------------------|-------------------|------------------|
| Agrupación Deportiva                    |                       |                     |                |                                           |                      |                        |                                  | ſ                 | <i>Υ</i> ς       |
| Edición                                 |                       |                     |                | Para ir                                   | scribir haceı        | click en +             | Nueva Inscri                     | pción             |                  |
| Limón 2025                              |                       |                     |                |                                           |                      |                        |                                  |                   | ~                |
| Guanacaste 2024                         |                       |                     |                |                                           |                      |                        |                                  |                   |                  |
| Limón 2025                              |                       |                     |                |                                           |                      |                        |                                  |                   |                  |
|                                         |                       |                     | ×              | inscritos                                 |                      | ~                      |                                  |                   |                  |
| Tipo de Inscripción                     | Estado de Inscripción |                     |                | Categoría Deportiva                       |                      | Fase                   |                                  |                   |                  |
|                                         | ~                     |                     | Ý              |                                           |                      | ~                      |                                  |                   | ~                |
| Sexo biológico                          |                       |                     |                |                                           |                      |                        |                                  |                   |                  |
|                                         | ~                     |                     |                |                                           |                      |                        |                                  |                   |                  |
|                                         |                       |                     |                |                                           |                      |                        |                                  |                   |                  |
| Acreditación                            |                       |                     |                |                                           |                      |                        |                                  |                   |                  |
|                                         |                       |                     |                |                                           |                      |                        |                                  |                   |                  |
|                                         |                       |                     |                |                                           |                      |                        |                                  |                   |                  |
| OPCIONES IDENTIFICACIÓN NOMBRE COMPLETO | SEXO BIOLÓGICO        | FECHA DE NACIMIENTO | DEPORTE EDICIO | N AGRUPACIÓN DEPORTIVA                    | CATEGORÍA DEPORTIVA  | TIPO DE INSCRIPCIÓN    | ESTADO DE INSCRIPCIÓN            | FOTO              |                  |
| ^ Atleta                                |                       |                     |                |                                           |                      |                        |                                  |                   |                  |
|                                         |                       |                     |                |                                           |                      |                        |                                  |                   |                  |

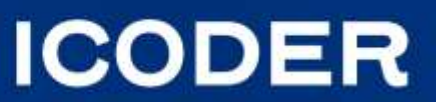

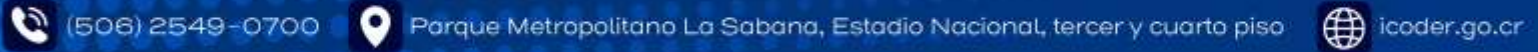

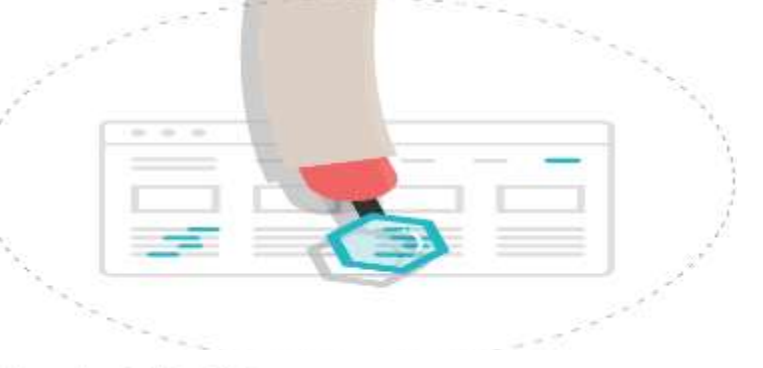

Cancelar

Guardan

La edición y la agrupación aparece automáticamente al ingresar con el usuario.

| Nueva Inscripción - Atletismo                  | ×        |
|------------------------------------------------|----------|
| nscripción Información Adicional Archivos      |          |
| Edición                                        |          |
| Limón 2025                                     | ~        |
| Agrupación Deportiva                           |          |
| Acosta                                         | Y        |
| Persona *- Buscar por número de identificación |          |
| 111112233                                      | Q Buscar |
|                                                |          |
| Beneficiario *                                 |          |
| Beneficiario *                                 | Q Buscar |
| Beneficiario *                                 | Q Buscar |

En persona se digita el número de cédula sin guiones, tal y como está escrito en el documento de identificación y se da click en buscar para que el sistema cargue la información.

icodercr

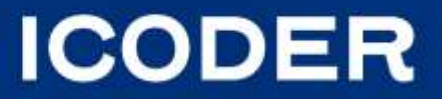

🔇 (506) 2549-0700 🕐 Parque Metropolitano La Sabana, Estadio Nacional, tercer y cuarto piso 🌐 icoder.go.cr

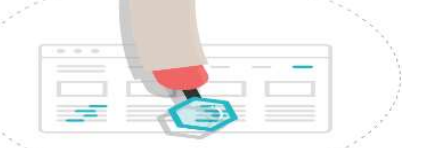

|                                                 | Actualizar                           | ×        | nana min         |
|-------------------------------------------------|--------------------------------------|----------|------------------|
|                                                 | Datos Persona Dirección              |          |                  |
|                                                 | Tipo de Identificación               |          |                  |
|                                                 |                                      | ~        |                  |
|                                                 | Identificación *                     |          |                  |
| Nueva Inscripción - Atletismo                   | Nombre *                             | <u> </u> | ×                |
| Inscripción Información Adicional Archi         | ANDRES                               | ~        |                  |
|                                                 | Primer Apellido *                    |          |                  |
| Edición                                         | SOTO                                 | ~        |                  |
|                                                 | Segundo Apellido *                   |          |                  |
| Agrupación Deportiva<br>Acosta                  | NAVARRO                              | ~        |                  |
| Destance *. Discust more minimum de interestión | Fecha de Nacimiento *                | -        |                  |
|                                                 | 09/05/2007                           |          |                  |
| Thingdose                                       | Nacionalidad                         | ~        | V V BEER         |
| Beneficiano *                                   | Estado Civil                         |          | Q. Buscar        |
| Parantesco                                      |                                      | ~        |                  |
| Madre                                           | Número de Teléfono                   |          |                  |
|                                                 | Sexo biológico                       |          |                  |
|                                                 |                                      | ~        | Cancelar Duamber |
|                                                 | Lateralidad<br>O Derecha 💿 Izquierda |          |                  |
|                                                 | Correo                               |          |                  |
|                                                 | Escolaridad                          |          |                  |
|                                                 |                                      | ~        |                  |

El sistema carga la información de nombre, apellidos y fecha de nacimiento de la base de datos del Registro Civil.

La persona que inscribe no puede alterar estos datos, en caso de que la persona atleta/paraatleta haya realizado cambios de apellidos y el sistema aún registra el apellido anterior, el CCDR /CCD deberá notificarlo a la UPP, para que realicen la actualización según el documento actual.

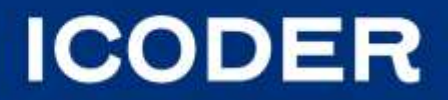

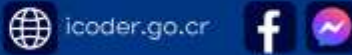

Cuando la persona que inscribe es extrajera deberá de registrar de igual forma digitar el número de cédula tal y como se indica en el número de documento de la cédula de residencia temporal, permanente o refugiado, únicamente los cuerpos técnicos, beneficiarios de la póliza pueden registrarse con el pasaporte.

Además deben digitar el nombre, apellidos, dicha información deben escribirla en mayúscula para mantener el formato que tiene el sistema y seleccionar la fecha de nacimiento.

En caso de que la persona extranjera tenga únicamente un nombre y un apellido , en el espacio de segundo nombre y segundo apellido digitan un guion (-) para que el espacio no quede en blanco.

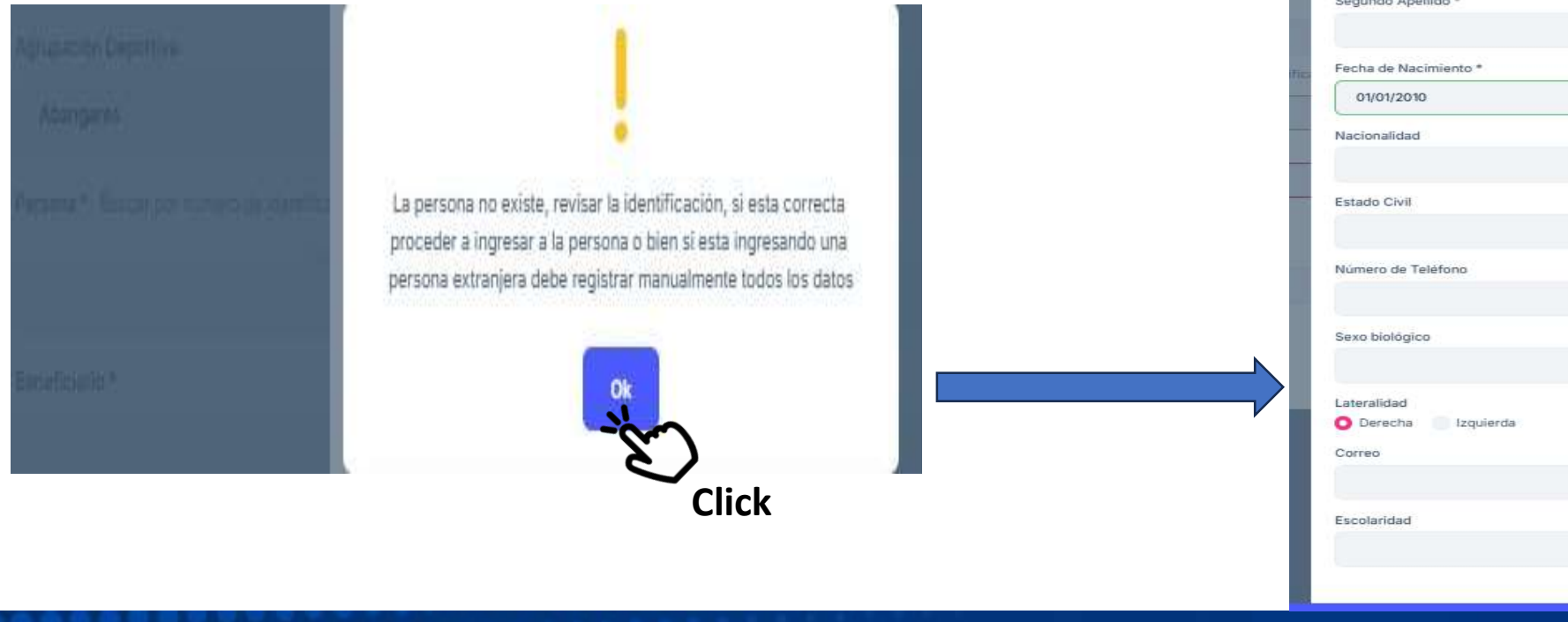

| Actualizar              | ×S  | eleccion<br>I día | a el    | ar         | 10,          |
|-------------------------|-----|-------------------|---------|------------|--------------|
| Datos Persona Dirección | Fe  | icha de Nacim     | iento ' |            |              |
| ino de Identificación   |     | 01/08/1985        |         |            |              |
|                         | ~   |                   |         |            |              |
| lentificación *         | 4   | egosto de 1985 🗸  | 8 g     | $\uparrow$ | $\downarrow$ |
| 00000080000023          | ~ 7 | LU MA I J         | U VI    | SA         | DO           |
| ombre *                 |     | 29 30 3           | 1 2     | 3          | 4            |
|                         |     | 5 6 7             | 8 9     | 10         | 11           |
| rimer Apellido *        |     | 12 13 14 1        | 5 16    | 17         | 18           |
|                         |     | 19 20 21 2        | 2 23    | 24         | 25           |
| egundo Apellido *       |     | 26 27 28 2        | 9 30    | 31         | t            |
|                         |     | 2 3 4             | 5 6     | 7          | ā            |
| echa de Nacimiento *    |     | Bomar             |         | 13         | 1by          |
| 01/01/2010              |     |                   |         |            | - 10         |
| acionalidad             | F   | echa de Naci      | iento   | •          |              |
|                         | ~ ( |                   |         |            |              |
| stado Civil             |     | 01/08/1985        |         |            |              |
|                         | ~   | agosto de 1985    | -       |            |              |
| umero de Teléfono       |     | 1985              |         |            |              |
|                         |     |                   |         |            |              |
| exo biológico           |     | ene teb           | masr    | at         | a.           |
|                         | ~   | may jun           | jul     | Bg         | 0            |
| ateralidad              |     | sept oct          | nov     | di         | -            |
| Derecha 📄 Izquierda     |     | 1986              |         |            |              |
| orreo                   |     | 1987              |         |            |              |
|                         |     | 1988              |         |            |              |
| scolaridad              |     | 1989              |         |            |              |
|                         |     | ava biologica     |         |            |              |

# ICODER

🌐 icoder.go.cr 🛛 🗧 🥺 💽

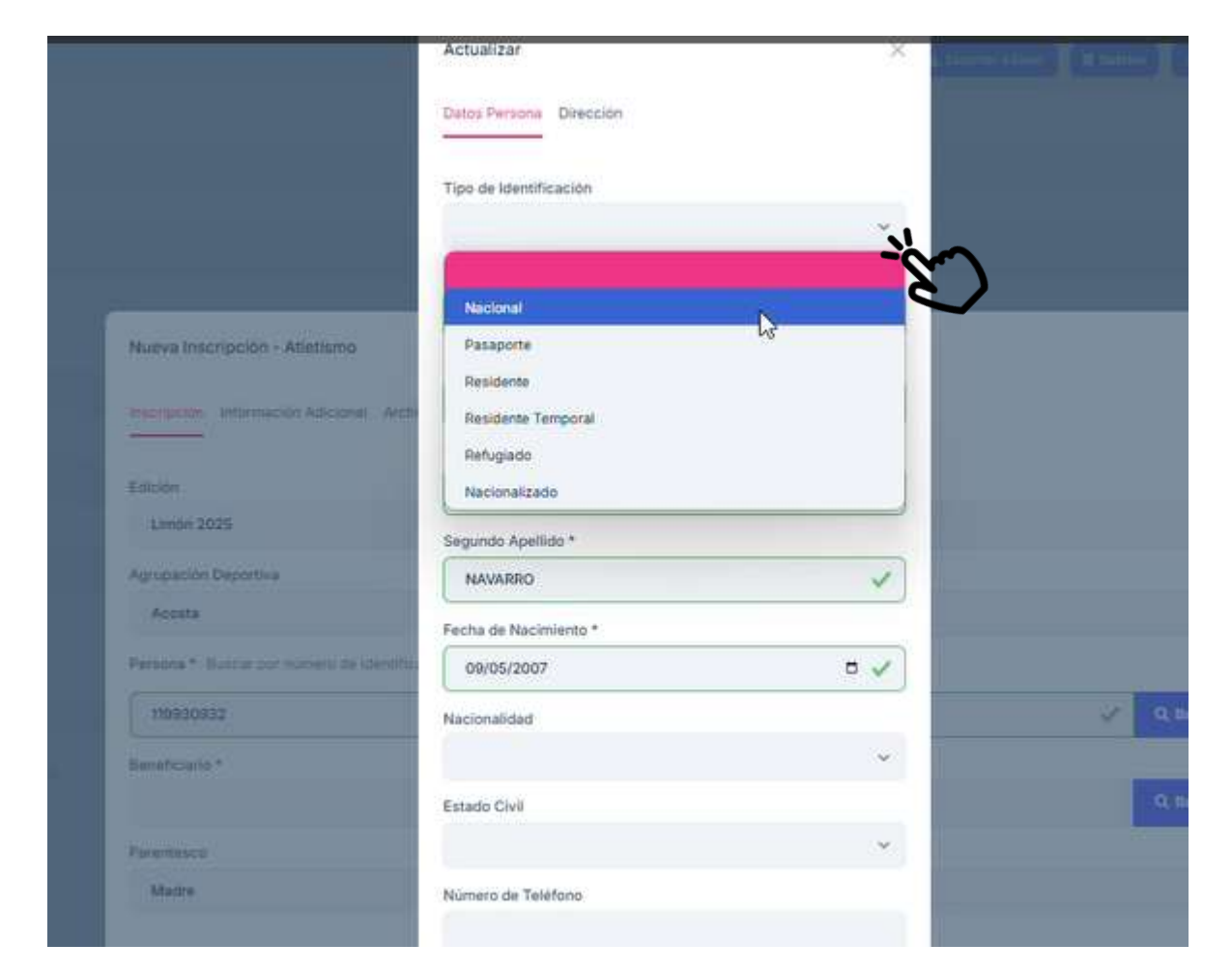

Para seleccionar el tipo de identificación deben dar click en la esta opción para que se le despliegue la lista de opciones y selecciona la que corresponda según los datos brindados en la ficha de inscripción.

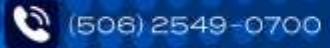

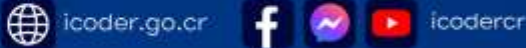

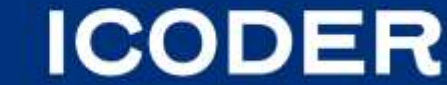

#### Documentos de Inscripción atletas-paraatletas-extranjeros

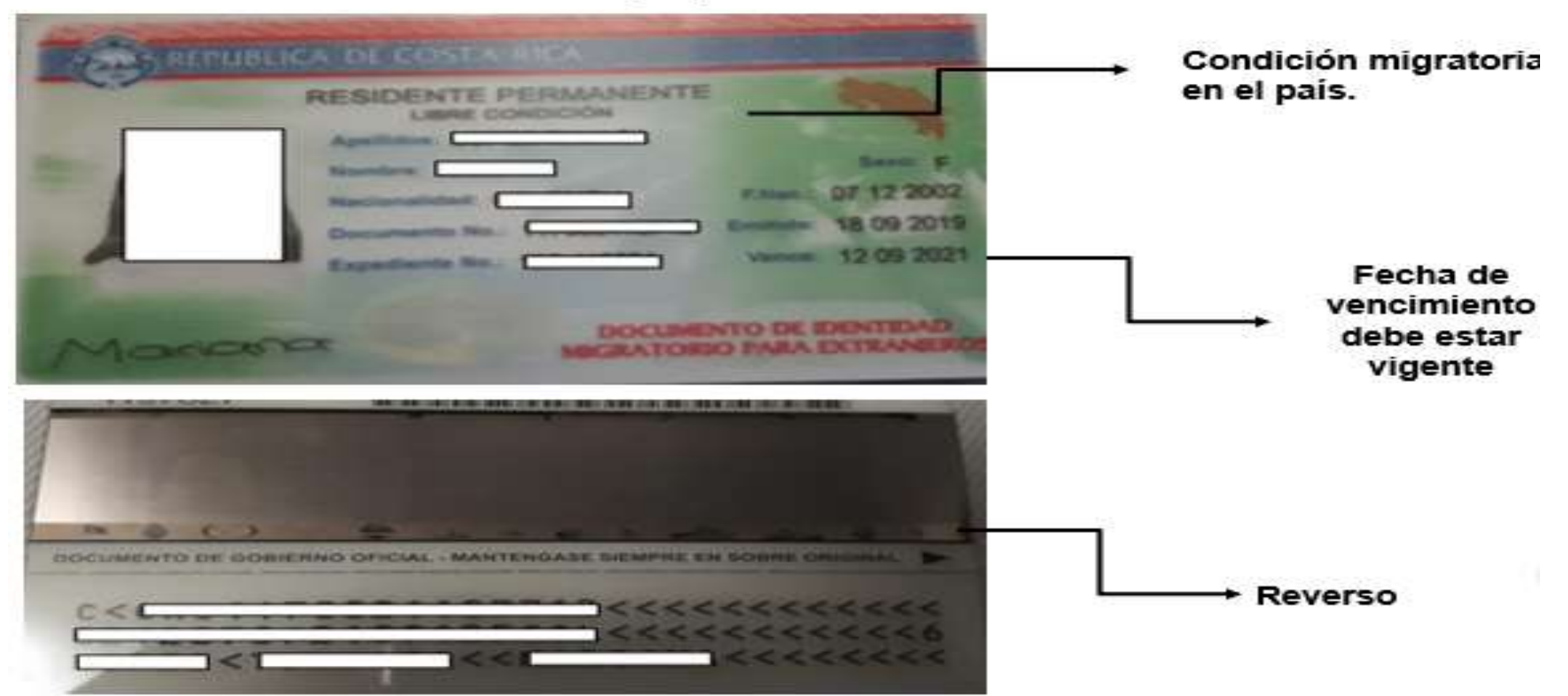

#### Ejemplos de cédulas

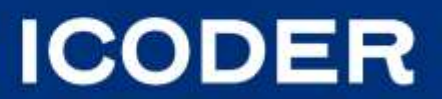

# **Documentos de Inscripción atletas-paraatletas-extranjeros**

| Ejemplos de cédula                      | as                                                                                                    |
|-----------------------------------------|----------------------------------------------------------------------------------------------------|
| No Firma                                | Condición migratoria<br>en el país. Es el dato<br>para seleccionar el<br>tipo de documento<br>en el Sistema.                                                  |
| TARIETA DE IDENTIDAD DE MENORES DE-EDAD | Nacionalizado<br>En las cédulas , certificación<br>de nacimiento o cédula de<br>mayor de edad cuando la<br>numeración inicie con 8 o 9<br>son nacionalizados. |

ICODER

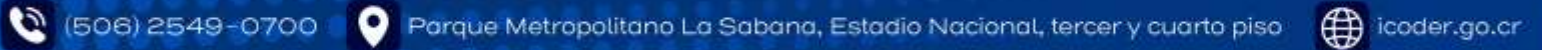

### **Documentos de Inscripción atletas-paraatletas-extranjeros**

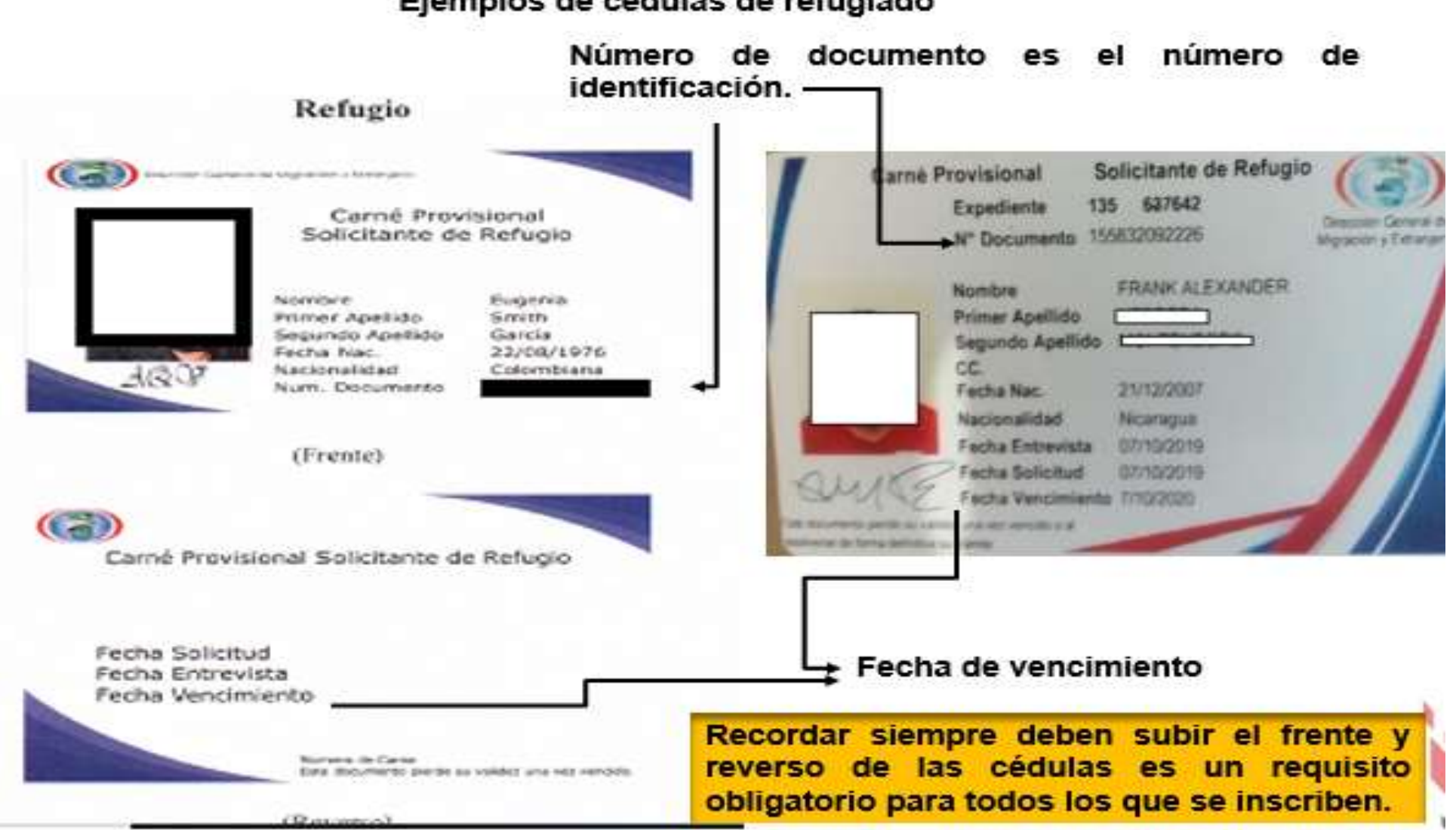

#### Ejemplos de cédulas de refugiado

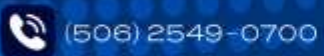

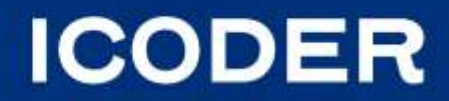

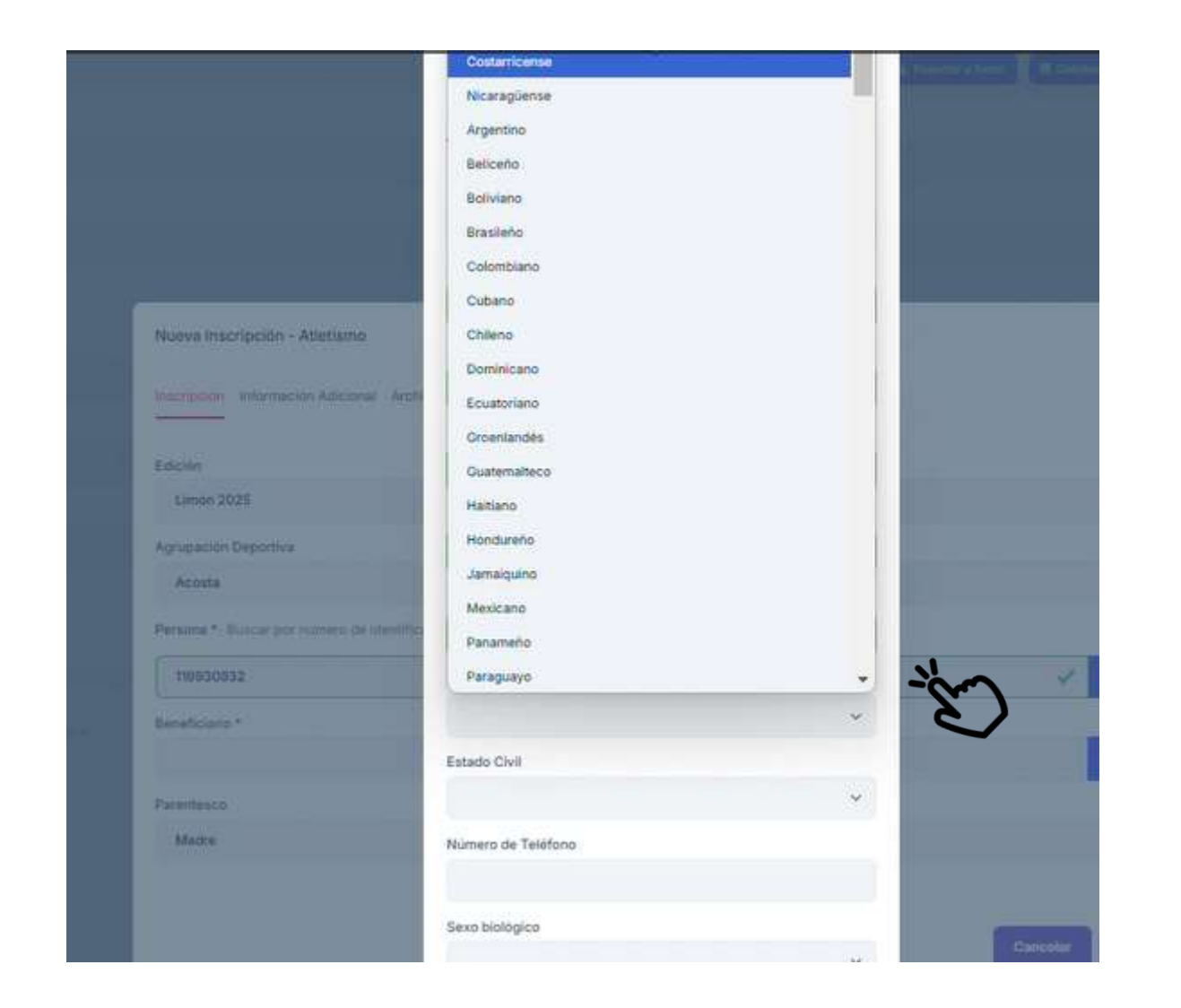

Para seleccionar la nacionalidad deben dar click en la esta opción para que se le despliegue la lista de opciones y selecciona la que corresponda según el dato brindado en la ficha de inscripción.

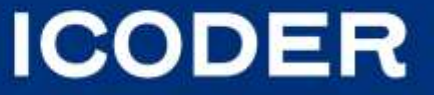

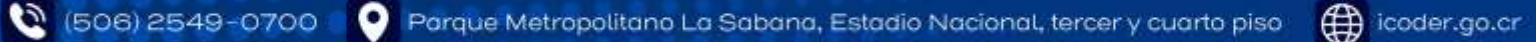

icoder.go.cr

|               | Nacionalidad  |    |        |
|---------------|---------------|----|--------|
|               | Costarricense |    | ~      |
|               | Estado Civil  |    | -      |
|               |               |    |        |
|               |               |    |        |
|               | Soltero(a)    | N  |        |
|               | Casado(a)     | 45 |        |
|               | Divorciado(a) |    |        |
|               |               |    |        |
| Número        | de Teléfono   |    |        |
|               |               | I  |        |
|               |               |    |        |
| V.2010-000    |               |    | $\cap$ |
| Sexo biol     | ógico         |    | -21    |
| Mujer         |               |    | 700    |
|               |               |    |        |
| Homb          | re            |    |        |
| Mujer         |               |    |        |
| Contraction   |               |    |        |
|               | $\frown$      |    |        |
|               | $\{ \}$       |    |        |
|               | -20           |    |        |
| Lateralidad   |               |    |        |
| O Derech      | ia Izquierda  |    |        |
| Correo        |               |    |        |
| a contract of |               |    |        |

Para seleccionar el estado civil deben dar click en la esta opción para que se le despliegue la lista de opciones y selecciona la que corresponda según el dato brindado en la ficha de inscripción.

- Se digita el número de teléfono de la persona que se inscribe no el número del entrenador o del CCDR.
- Para seleccionar el sexo biológico deben dar click en la esta opción para que se le despliegue la lista de opciones y selecciona la que corresponda según cada persona inscrita. Deben asegurarse que el sexo esté correcto ya que está ligado a la selección de pruebas en los deportes individuales.
- Para seleccionar la lateralidad marcan la opción correspondiente derecha o izquierda.
- Deben digitar el correo de la persona que inscribe no el correo del entrenador o del CCDR.

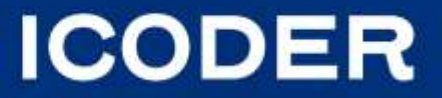

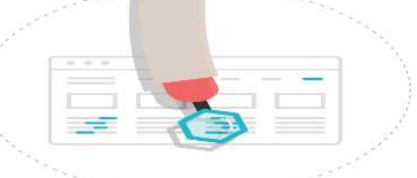

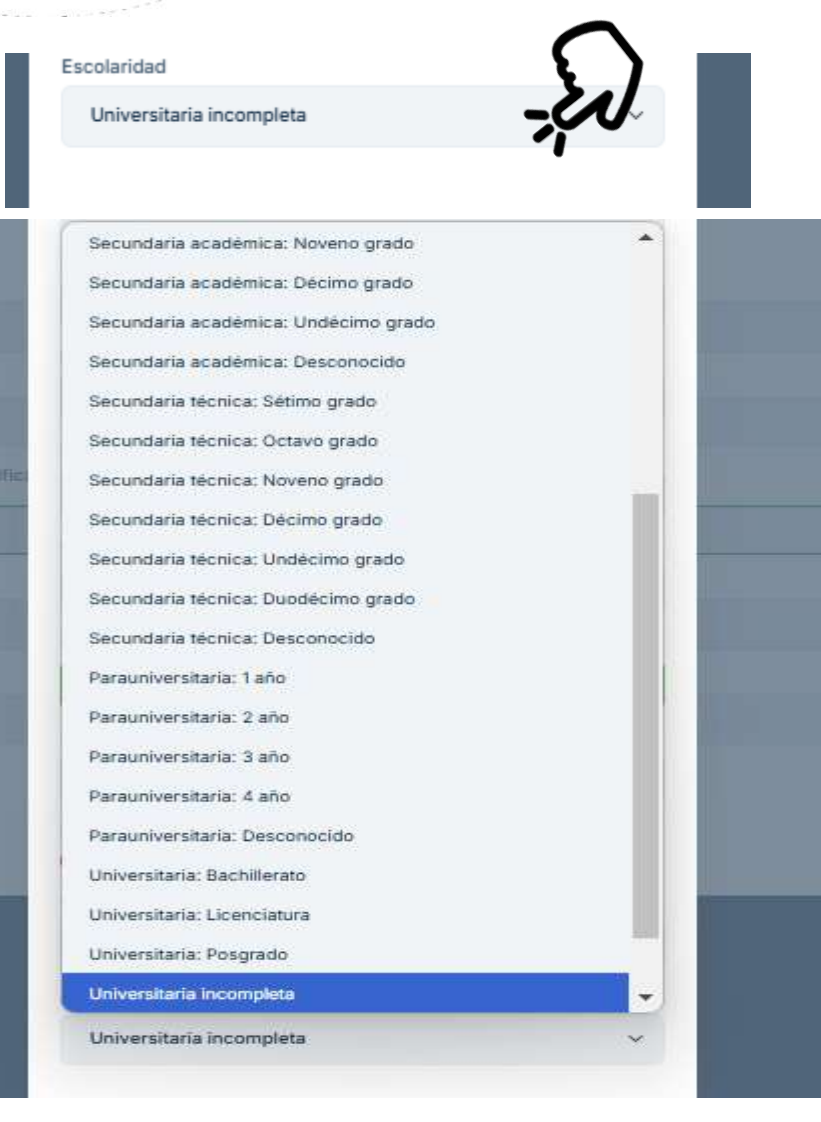

Para seleccionar la escolaridad deben dar click en la esta opción para que se le despliegue la lista de opciones y selecciona la que corresponda según el dato brindado en la ficha de inscripción.

(506) 2549-0700

💽 Parque Metropolitano La Sabana, Estadio Nacional, tercer y cuarto piso

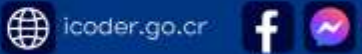

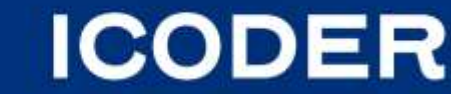

|          |                         |         | Damined Http:/   |   |
|----------|-------------------------|---------|------------------|---|
|          | Actualizar              | Ea)     | ×                |   |
| Archive  | Datos Persona Dirección |         |                  |   |
|          | Pais                    |         |                  |   |
|          | Costa Rica              |         | ~                |   |
|          | Provincia               |         |                  |   |
|          | San José                |         | ~                |   |
|          | Cantón                  |         |                  |   |
| eennicae | San José                |         | ~                |   |
|          | Distrito                |         |                  |   |
|          | Mata Redonda            |         | ~                |   |
|          | Dirección Exacta *      |         |                  |   |
|          | san josé                |         |                  |   |
|          |                         | Click   | en guardar       |   |
|          |                         |         | ( <sub>1</sub> ) |   |
|          |                         | Cancela | r Guardar        | • |
|          |                         |         | 72               |   |

Una vez que se llena la información personal en datos de la persona, deben ingresar a la opción de Dirección, seleccionan el país, la provincia, el cantón, el distrito y deben digitar la dirección exacta.

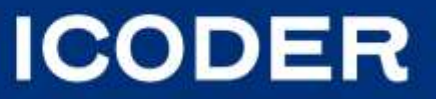

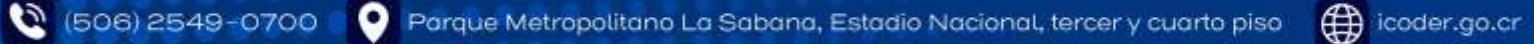

icoder.go.cr

icodercr

| Nueva Inscripcion - Atletismo                | Actualizar                                                                                                    | ×                                                                                               |              |
|----------------------------------------------|----------------------------------------------------------------------------------------------------|-------------------------------------------------------------------------------------------------|--------------|
| Instruction Information Vehiclosed - Archive | Datos Persona Dirección                                                                                                    |                                                                                                 |              |
|                                              | Pais<br>Costa Rica                                                                                                    |                                                                                                 |              |
| Agraphical Departies                         | ?                                                                                                    |                                                                                                 |              |
| Fernings * Succession for subsections        | ¿Confirma que el sexo biológico de la per<br>si ingresa el dato de forma incorrecta es<br>y deberá asumir las consecuencias de<br>según lo establecido en el<br>Sexo: Mujer. | rsona es correcto? Ya que<br>responsabilidad del CCDR<br>una inscripción errònea<br>reglamento. |              |
| Reneficienty *                               | Cancelar                                                                                                    | Sí                                                                                              |              |
| Partnesss                                    | sanjosé                                                                                                    | S                                                                                               |              |
|                                              |                                                                                                    |                                                                                                 |              |
|                                              | Can                                                                                                    | colar C.Quantar                                                                                 | and a second |

Después de haber registrado la dirección , da click en guardar , el Sistema le dará un mensaje para que verifique que el sexo biológico que registro es correcto, si está correcto le da click en la opción que Sí o bien, si está incorrecto da click en cancelar para que proceda a realizar la corrección.

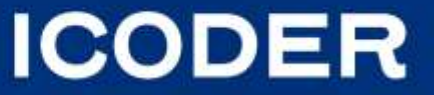

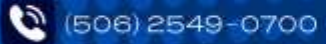

#### **Registro de Beneficiarios**

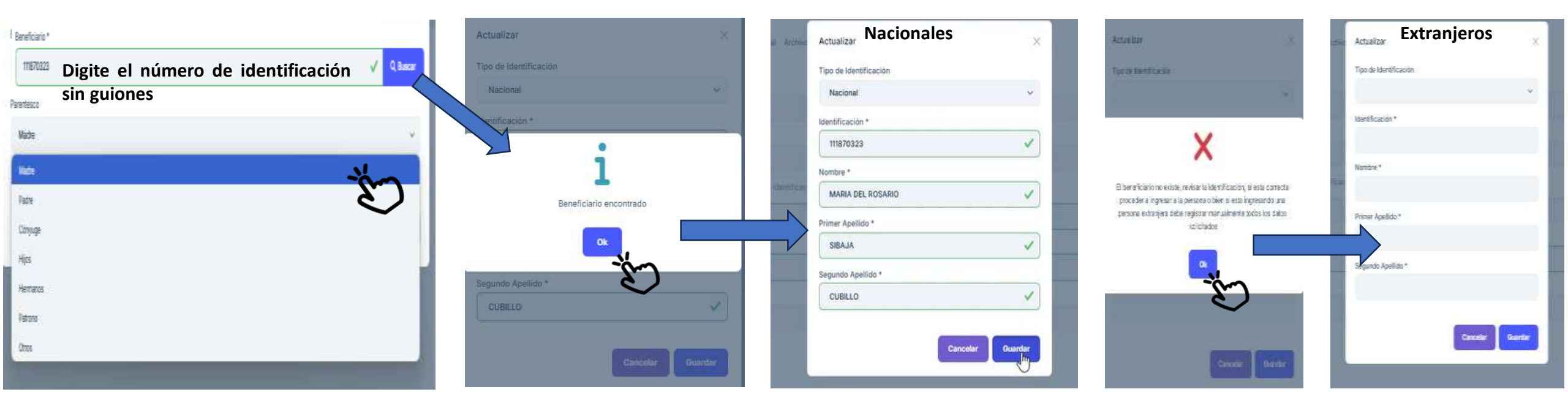

Después de corroborar que el sexo biológico es correcto y da click en la opción que sí, el Sistema lo enviará de regreso a la pantalla de inscripción para que digite el número de identificación del beneficiario, si es costarricense el Sistema carga la información de nombre, apellidos de la base de datos del Registro Civil, en caso de ser una persona extranjera el sistema hace la búsqueda en el registro como no va a aparecer en dicha base de datos el Sistema le dará un mensaje de que verifique que el número de identificación es correcto o que si es extranjero debe digitar toda la información dan click en OK y les aparecerá la opción en blanco para que registren los datos de manera manual digitando el nombre, los apellidos.

icoder.go.cr

icodercr

ICODER

- Debe de seleccionar el tipo de identificación.
- Click en la opción guardar.
- Seleccione el parentesco según corresponda a los datos brindados en la ficha de inscripción.

#### PARADEPORTES

| atura<br>o de la fuerza muscular<br>o en el rango de movimiento pasivo<br>ia de longitud en las piernas<br>cidad en las extremidades<br>cidad intelectual |
|----------------------------------------------------------------------------------------------------|
| atura<br>o de la fuerza muscular<br>o en el rango de movimiento pasivo<br>ia de longitud en las piernas<br>cidad en las extremidades<br>cidad intelectual |
| atura<br>o de la fuerza muscular<br>o en el rango de movimiento pasivo<br>la de longitud en las piernas<br>cidad en las extremidades<br>cidad intelectual |
| atura<br>o de la fuerza muscular<br>o en el rango de movimiento pasivo<br>ia de longitud en las piernas<br>cidad en las extremidades<br>cidad intelectual |
| atura<br>o de la fuerza muscular<br>o en el rango de movimiento pasivo<br>la de longitud en las piernas<br>cidad en las extremidades<br>cidad intelectual |
| o de la fuerza muscular<br>o en el rango de movimiento pasivo<br>la de longitud en las piernas<br>cidad en las extremidades<br>cidad intelectual          |
| o en el rango de movimiento pasivo<br>la de longitud en las piernas<br>cidad en las extremidades<br>cidad intelectual                                     |
| la de longitud en las piernas<br>cidad en las extremidades<br>cidad intelectual                                                                           |
| cidad en las extremidades<br>cidad intelectual                                                                                                    |
| cidad intelectual                                                                                                    |
|                                                                                                    |
| cidad visual                                                                                                    |
| ila                                                                                                    |
| ICA PARA CUERPO TÉCNICO                                                                                                    |
| Jia                                                                                                    |
| Ruedas                                                                                                    |
| $\Omega$                                                                                                    |
|                                                                                                    |
| ional                                                                                                    |
|                                                                                                    |
| a                                                                                                    |
|                                                                                                    |
| CA PARA PARAATLETAS QUE NO LA REQUIERAN - NO APLICA CUERPO TÉCNICO                                                                                        |

- Para seleccionar el tipo de discapacidad deben dar click en la esta opción para que se le despliegue la lista de opciones y selecciona la que corresponda según el dato brindado en la ficha de inscripción. En las normas especificadas cada paradeporte especifica el tipo de discapacidad elegible.
- En caso de que la persona paratleta tenga un perro guía debe marcarlo con un check.
- Para seleccionar el tipo de silla de ruedas deben dar click en la esta opción para que se le despliegue la lista de opciones y selecciona la que corresponda según el dato brindado en la ficha de inscripción.
- Los cuerpos técnicos en la opción de seleccionar tipo de discapacidad deben seleccionar la que dice no aplica.
- Los paratletas que no utilizan silla de ruedas , así como los del cuerpo técnico deben marcar la opción que indica no aplica.

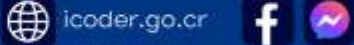

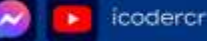

# Registro de Inscripción en el Sistema Información Adicional

| ripedor Información Adicional Archivos                                                                                                  | *.           | Nueva Inscripción - Baloncesto<br>Inscripción Información Addelore profesor                                                                          | 8 |
|----------------------------------------------------------------------------------------------------|--------------|----------------------------------------------------------------------------------------------------|---|
|                                                                                                    |              | Pase                                                                                                    | 0 |
|                                                                                                    | 4            | Tipo de Inscripción                                                                                                    |   |
| de Inscripción                                                                                                    |              | Seleccione un tipo de inscripción                                                                                                    | ~ |
| aleccione un tipo de inscripción                                                                                                    | <u> </u>     | Categoria Deportiva                                                                                                    |   |
|                                                                                                    | 2            | Releccione una categoría                                                                                                    | 1 |
| International Laboration                                                                                                    | 2            | Rama                                                                                                    |   |
|                                                                                                    | 1            |                                                                                                    | ~ |
| a de la Administración                                                                                                    |              | Equipo                                                                                                    |   |
|                                                                                                    |              | Nota de la Administración                                                                                                    |   |
| s de la Entidad                                                                                                    |              |                                                                                                    |   |
|                                                                                                    |              | Note de la Emildad                                                                                                    |   |
| de de Inscripción                                                                                                    | <i>C</i> .   |                                                                                                    |   |
| legistrado                                                                                                    | ¥.           | Estado de Inscripción                                                                                                    |   |
| Declaro que la información es confiable y versa y se autoriza al ICODER el uso de la información e imagen para fines estadísticos y put | blicitarios. | Registrado                                                                                                    | 1 |
| annan dir a nantanana a bitana 1 atau 1 4 a kanana ka nanana a nana an na na na na ka ka ka na a na ka ka ka k                          |              | Declaro que la información es conflable y veraz y se autoriza al ICODEP el viso de la información e imagen para fines establisticos y publicitarios. |   |
|                                                                                                    |              |                                                                                                    |   |

- Una vez finalizado el registro de toda la información personal y del beneficiario dan click en información adicional en este apartado se realiza el registro de la fase ya sea cantonal, eliminatoria o nacional.
- Tipo de inscripción, categoría deportiva, selección de pruebas en deportes individuales, selección de rama y equipo en deportes de conjunto.
- La nota de la administración es exclusiva para las observaciones realizadas por el ICODER, para indicar aprobaciones o rechazos de las inscripciones.
- La nota de la entidad es el espacio que tiene el CCDR para indicar el motivo de desinscripción, el cual es obligatorio a la hora de desinscribir.
- Se debe dar check en la declaración jurada, ya que si no lo selecciona no se desbloquea la opción de guardar.

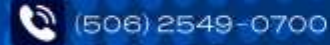

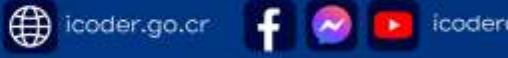

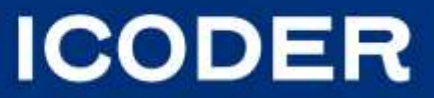

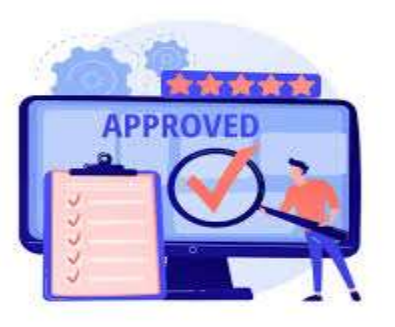

#### Estado de Inscripción

- En la revisión de inscripciones que se realiza por parte de la Unidad de Programas y Proyectos, al encontrar inscripciones con la leyenda advertencia atleta de otro CCDR, se procede con la revisión de la inscripción de que la misma contenga el documento de pase cantonal o no convocatoria.
- Se revisan los historiales para ver en que condición se encuentra la persona atleta/paratleta para verificar que el pase o la no convocatoria este correcto, de igual forma aplica para los atletas que no tienen ningún documento adjunto se revisa el historial para ver a quién pertenece.
- Si la inscripción es correcta se aprobará y en el estado inscripción aparecerá la opción según sea el caso.
- Si la inscripción es incorrecta se procede con la desinscripción cumpliendo con lo establecido en el Reglamento de Competición y Disciplinario.

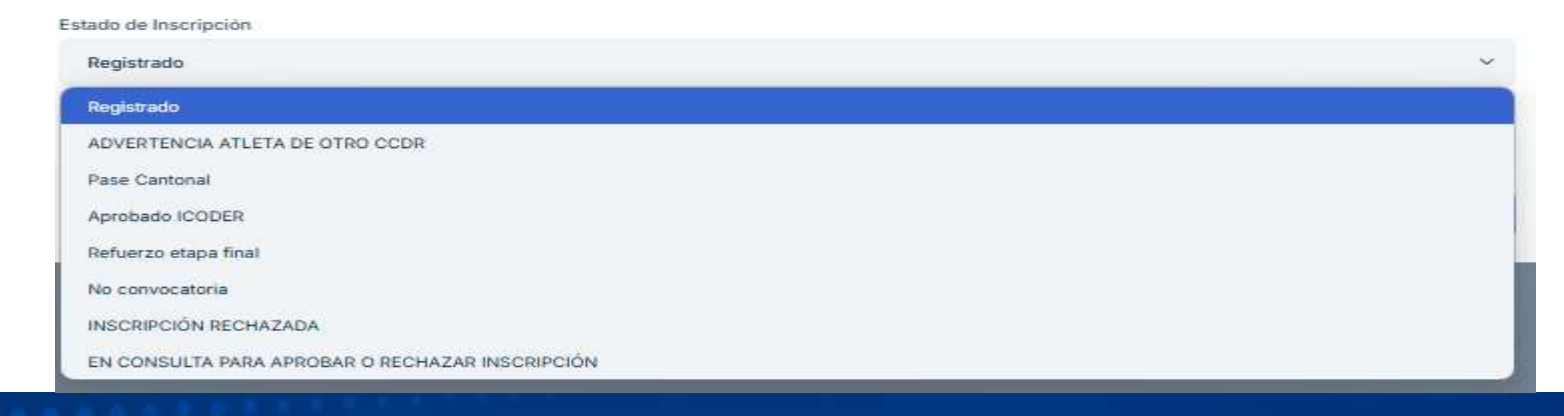

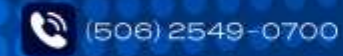

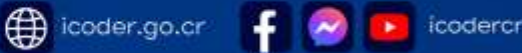

ICODER

### Registro de Inscripción en el Sistema Información Adicional

**Deportes individuales** 

| Nueva Inscripc      | ión - Atletismo   |          |                    |                       |                          |          | ×    |
|---------------------|-------------------|----------|--------------------|-----------------------|--------------------------|----------|------|
| Inscripción Info    | rmación Adicional | Archivos |                    |                       |                          | $\sim$   |      |
| Fase                |                   |          |                    |                       |                          | -Eal     |      |
| Eliminatoria        |                   |          |                    |                       |                          | 40       | ~    |
| Tipo de Inscripci   | ón.               |          |                    |                       |                          |          |      |
| Atleta              |                   |          |                    |                       |                          |          | ~    |
| Categoría Deport    | iva               |          |                    |                       |                          |          |      |
| U-18                |                   |          |                    |                       |                          |          | ~    |
| Prueba Deportiva    |                   |          |                    |                       |                          |          |      |
| Seleccione tas p    | muebas I          |          |                    |                       |                          |          |      |
| 100 metros plan     | ids.              |          |                    |                       |                          |          | 2    |
| 200 metros plan     | nos               |          |                    |                       |                          |          |      |
| 400 metros plar     | 105               |          |                    |                       |                          |          |      |
| 800 metros plan     | 105               |          |                    |                       |                          |          | 1012 |
| 1.500 metros pla    | anos              |          |                    |                       |                          |          |      |
| 3.000 metros pl     | anos              |          |                    |                       |                          |          |      |
| 110 metros valla    | 5                 |          |                    |                       |                          |          | +    |
|                     |                   |          |                    |                       | -11                      | •        |      |
| tegoria Deportiva   |                   |          |                    |                       | Ell                      | minar pr | uepa |
| U-20                |                   |          |                    |                       |                          |          | / ~  |
| ueba Deportiva      |                   |          |                    |                       |                          |          |      |
| 200 metros planos 🕲 | 400 metros plan   | os 🕲 8   | 00 metros planos 🔞 | Relevo 4x100 metros 🕲 | Relevo mixto 4x400 metro | s 🔞      | ×    |
| 00 metros planos    |                   |          |                    |                       |                          |          |      |
| 00 metros planos    |                   |          |                    |                       |                          |          |      |
| 00 metros planos    |                   |          |                    |                       |                          |          |      |
| 00 metros planos    |                   |          |                    |                       |                          |          |      |
| 500 metros planos   |                   |          |                    |                       |                          |          |      |
| .000 metros planos  |                   |          |                    |                       |                          |          |      |
| .000 metros planos  |                   |          |                    |                       |                          |          | -    |
|                     |                   |          |                    |                       |                          |          |      |

- Para seleccionar la fase debe dar click para que se despliegue la lista de opciones y deben seleccionar eliminatoria y en el caso de los paradeportes deben seleccionar nacional.
- Para seleccionar tipo de inscripción debe dar click para que se despliegue la lista de opciones según corresponda atleta, paratleta, entrenador, asistente, chaperona etc.
- Para seleccionar las categorías debe dar click para que se despliegue la lista de opciones y se seleccione la categoría, las categorías están diferenciadas para los atletas y para inscribir al cuerpo técnico.
- Al seleccionar la categoría se les desplegará la lista de pruebas, el listado de pruebas que apareceré está ligado a la selección del sexo biológico, por ejemplo si marcan hombres les aparece la lista de las pruebas masculinas y de igual forma en el caso de las pruebas femeninas.
- □ Cuando selecciona la pruebas el Sistema marca con color las pruebas que ya ha seleccionado, en caso de seleccionar una prueba incorrecta la elimina dándole click en la equis.

# ICODER

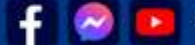

# Registro de Inscripción en el Sistema Información Adicional

Deportes individuales

| Actualizar - Atletismo                     |                                                            |                       |         |
|--------------------------------------------|------------------------------------------------------------|-----------------------|---------|
| Inscripción Información Adicional Archivos |                                                            |                       |         |
| Fase                                       |                                                            |                       |         |
| Eliminatoria                               |                                                            |                       | *       |
| lipo de Inscripción                        |                                                            |                       |         |
| Atleta                                     |                                                            |                       |         |
| Categoria Deportiva                        |                                                            |                       |         |
| U-20                                       |                                                            |                       |         |
| irueba Deportiva                           | X                                                          |                       |         |
| 200 metros planos O 400 metros plano       |                                                            | Relevo 4x100 metros 🛛 | ×       |
| Voto de la Administración                  | La inscripcion sobrepasa la cantidad de pruebas permitidas |                       |         |
| SAVE OF IN THE PARTY SCHOOL                | Ok                                                         |                       |         |
|                                            | 2                                                          |                       |         |
| lota de la Entidad                         |                                                            |                       |         |
|                                            |                                                            |                       |         |
| stado de Inscripción                       |                                                            |                       |         |
| Registrado                                 |                                                            |                       |         |
|                                            |                                                            |                       |         |
|                                            |                                                            |                       |         |
|                                            |                                                            |                       |         |
|                                            |                                                            | Cancelar              | Guardar |

El Sistema está parametrizado para aceptar únicamente la cantidad de pruebas permitidas según la norma especifica por deporte, en caso de marcar más pruebas de las permitidas, el Sistema emitirá el mensaje, para continuar debe dar click en Ok para que proceda con la corrección de las pruebas.

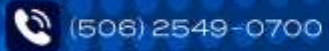

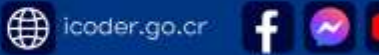

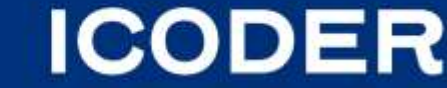

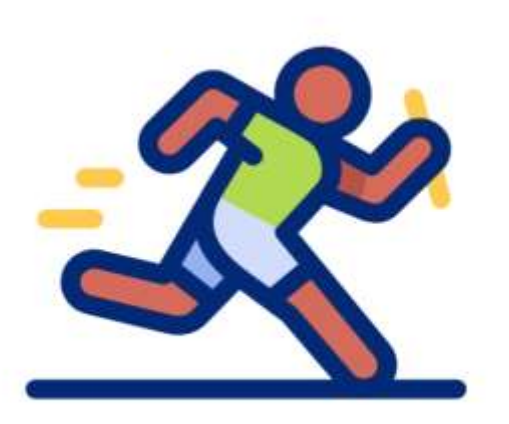

# **DEPORTES INDIVIDUALES**

Artículo 17 inciso 17.5 "En deportes individuales se deberá realizar la inscripción de las personas atletas y paraatletas y obligatoriamente la de una persona entrenadora en el plazo establecido." Ya que no se realizan inscripciones extemporáneas.

Cuando desinscriben una persona atleta o paraatleta en el transcurso del periodo de inscripción correspondiente, deberá indicar porque lo desinscribe en la nota en el espacio que dice entidad en el Sistema de Inscripción en línea JDN y en caso de que lo inscribió por error deben de notificar a la UPP a tiempo antes del cierre de inscripción para que no perjudique al atleta.

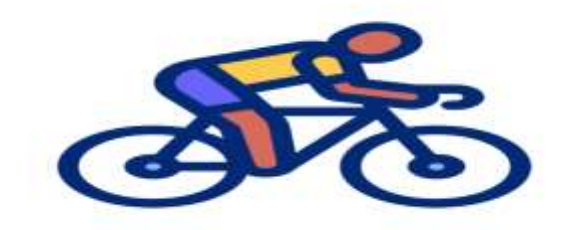

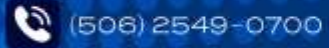

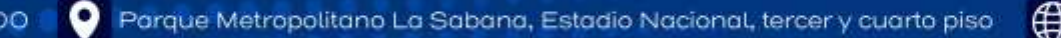

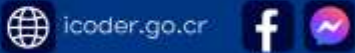

# Registro de Inscripción en el Sistema Módulo Equipos

|                           |                | Deportes de Conjunto |                                     |                   |
|---------------------------|----------------|----------------------|-------------------------------------|-------------------|
| 6 Ippos                   |                |                      |                                     |                   |
| Equipos                   |                |                      | 🛦 Espentar a Escar 🛛 🔸 Rueva Espigo |                   |
| Buscar                    |                |                      | Q Bus                               |                   |
| Fibros Avanzados          |                |                      |                                     |                   |
| C Equipos                 | Opciones       | Ouanacaste 2024      | Nuevo Equipo                        | ×                 |
| C Inscripciones           |                |                      |                                     |                   |
| Historial de la Inscrip   | Opdianes-      | Guanacaste 2024      | Digitar nombre de                   | l equipo ejemplo: |
| Intención de Participa    | (Courses and   |                      | Asociación Fútbol                   | XX                |
| Fechas Limite Intenci     | Opciones*      | Guanacaste 2024      | Edición                             |                   |
| CI Reporte Total Deportes |                |                      | Limón 2025                          | ~                 |
| Reporte Historial de L    | Opciones+      | Guanacaste Luz4      |                                     |                   |
| Discapabidades            | (Province)     |                      | Departe                             |                   |
| Reportes                  | Opcidence -    | Guarracaste 2024     | Fútbol                              | ~                 |
| Acreditación              | (Construction) | C                    |                                     |                   |
| mpeticiones y Personal    | O HOUSE        | OttaniaCaste 2024    | Agrupacion Deportiva                |                   |
|                           | Opciones+      | Guanacaste 2024      | Aserri                              | ~                 |
|                           |                |                      |                                     |                   |

icoder.go.cr

icodercr

ICODER

En deportes de conjunto el primer paso es registrar los equipos, es ingresar a el módulo de equipos.

- □ Click en + Nuevo equipo.
- Digitar el nombre de equipo, este se registra una única vez.
- □ Selecciona el deporte, seleccionar la agrupación y dar click en guardar.

Todos los equipos participantes deben quedar registrado tanto los equipos de las Asociaciones como el equipo del CCDR.

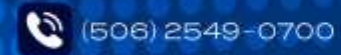

# Registro de Inscripción en el Sistema Información Adicional

Deportes de Conjunto

| ie                                                  |   |
|-----------------------------------------------------|---|
|                                                     | ~ |
|                                                     |   |
| Eliminatoria                                        |   |
| Cantonal                                            |   |
| po de Inscripción                                   |   |
| Seleccione un tipo de inscripción                   | ~ |
| Seleccione un tipo de inscripción                   |   |
| Asistente                                           |   |
| Atleta                                              |   |
| Chaperona                                           |   |
| Entrenador                                          |   |
| Entrenador equipo femenino y asistente en masculino |   |
| Entrenador equipo masculino y asistente en femenino |   |
| ategoria Deportiva                                  |   |
| Seleccione una categoria                            | × |
| Seleccione una categoría                            |   |
| CUERPO TÉCNICO AMBAS RAMAS                          |   |
| CUERPO TÉCNICO FEMENINO                             |   |
| CUERPO TÉCNICO MASCULINO                            |   |
| U-21                                                |   |

Para seleccionar la fase debe dar click para que se despliegue la lista de opciones y deben seleccionar inicialmente cantonal y terminada esta fase se selecciona eliminatoria.

Para seleccionar tipo de inscripción debe dar click para que se despliegue la lista de opciones según corresponda atleta, paratleta, entrenador, asistente, chaperona etc.

Para seleccionar las categorías debe dar click para que se despliegue la lista de opciones y se seleccione la categoría, las categorías están diferenciadas para los atletas/paratletas y para inscribir al cuerpo técnico.

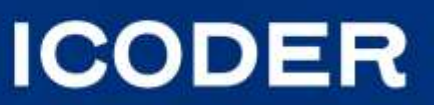

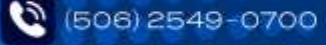

# Registro de Inscripción en el Sistema Información Adicional

Deportes de Conjunto

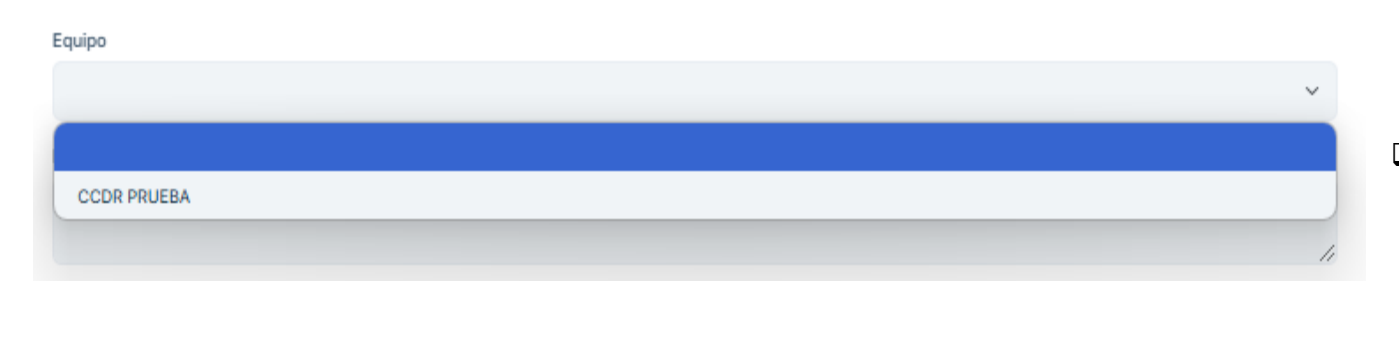

Para seleccionar el equipo debe registrarlo antes de realizar la inscripción en el módulo de equipos

| Rd | 116                         |  |
|----|-----------------------------|--|
|    | ~                           |  |
|    |                             |  |
|    | Ambas Ramas (Exclusivo C.T) |  |
|    | Femenino                    |  |
|    | Masculino                   |  |
|    |                             |  |

Para seleccionar la rama debe dar click para que se despliegue la lista de opciones y se selecciona la rama según corresponda a la persona atleta/pataleta y cuando inscriban el cuerpo técnico deben seleccionarlo como corresponde, por ejemplo: Si el entrenador del equipo femenino es hombre lo correcto es seleccionar rama femenina, en esta parte comente el error de seleccionar la rama por el sexo biológico de la persona entrenadora y esto es incorrecto.

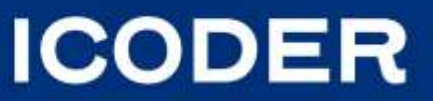

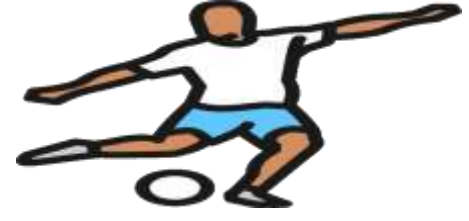

# Registro de inscripción deportes de conjunto y cambio de etapa

En la etapa cantonal no hay límite de inscripción de equipos, recuerden inscribir cada atleta y cuerpo técnico según el equipo que corresponda (registro que realizaron en el módulo equipos), al inscribirlos deben hacerlo en etapa cantonal, **únicamente** en el caso que a la convocatoria que el CCDR realizo solo se presentó un equipo para participar en la etapa interna este se inscribiría de una vez directamente a la etapa eliminatoria por la cual al inscribirlos selecciona dicha opción.

**Nota:** Recordatorio Etapa Cantonal Artículo 9 inciso 9.1"Este torneo será dirigido por el Comité Cantonal de Deporte y Recreación / Concejo de Distrito y deberá ser convocado mediante sus canales oficiales de comunicación con suficiente tiempo de antelación. Solo se podrán inscribir en este torneo las asociaciones deportivas debidamente inscritas en el Registro Público y en el Comité Cantonal de Deporte y Recreación / Concejo de Distrito."

A la fecha de cierre de inscripción de los deportes de conjunto el CCDR/CCD debe estar listo en el sistema el cambio del equipo ganador de la etapa cantonal a etapa eliminatoria (este cambio de etapa de OBLIGATORIO al cierre NO puede realizarlo posterior)

Para quedar participando en el proceso eliminatorio deberá inscribir el mínimo de las personas atletas y paraatletas requeridas por dicho deporte, así como el cuerpo técnico establecido en las normas específicas, como mínimo el entrenador en el cuerpo técnico para participar. (Artículo 17 inciso 17.5), de no cumplir con dichos requisitos el equipo quedará fuera de participación.

#### Cantidad mínima y máxima de inscripción de atletas:

Baloncesto mínimo 8 máximo 15 por rama en eliminatoria y en la etapa final máximo 12.

Baloncesto en silla de ruedas mínimo 7 máximo 15 categoría mixto

Balonmano mínimo 12 -máximo 21 por rama (por partido debe presentar un máximo de 16) en eliminatoria y en la etapa final máximo 16.

Béisbol mínimo 15-máximo 18 categoría mixto en eliminatoria y en la etapa final.

Fútbol mínimo 15 – máximo 33 jugadores por rama en eliminatoria y en la etapa final máximo 22.

Futsal mínimo 8-máximo 15 jugadores por rama (entre los inscritos 3 jugadores sub18) en la eliminatoria y en la etapa final.

Voleibol mínimo 8 – máximo 18 por rama. (por partido podrá participar un máximo de 14 y es obligatoriamente que 2 deben ser líberos) en eliminatoria y en la etapa final máximo 12.

icoder.go.cr

Voleibol de playa es una pareja por categoría y rama en eliminatoria y en la etapa final.

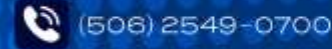

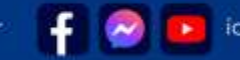

ICODER
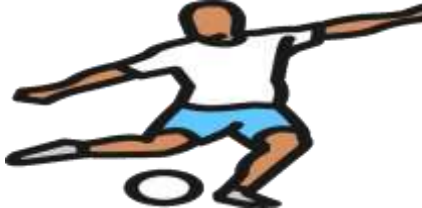

#### Procedimiento cambio de etapa

|                       | Desinscribir                                                      |                                                                                                    |
|-----------------------|-------------------------------------------------------------------|----------------------------------------------------------------------------------------------------|
|                       | Inscritos                                                         | ~                                                                                                    |
| Persona               | Inscritos                                                         |                                                                                                    |
| ~                     | DesInscritos                                                      |                                                                                                    |
| Estado de Inscripción | Rama                                                              | Equipo                                                                                                    |
| ~                     | ~                                                                 | ~                                                                                                    |
| Fase                  |                                                                   |                                                                                                    |
| ~                     | Ambas Ramas (Exclusivo C.T)                                       | ASOCIACIÓN DEPORTIVA DE FUTBOL ESCUADRON F.C                                                                                                    |
|                       | Femenino                                                          | ASOCIACIÓN DEPORTIVA HATILLO FUTBOL FEMENINO                                                                                                    |
|                       | Masculino                                                         | ASOCIACIÓN DEPORTIVA JÓVENES EN ACCIÓN                                                                                                    |
| Fase                  | Sexo biológico                                                    |                                                                                                    |
|                       | ×                                                                 |                                                                                                    |
|                       |                                                                   |                                                                                                    |
| Eliminatoria          | Hombre                                                            |                                                                                                    |
| Cantonal              | Mujer                                                             |                                                                                                    |
|                       | Persona  Estado de Inscripción  Fase  Fase  Eliminatoria Cantonal | Persona Inscritos   Estado de Inscripción Rama   Fase Ambas Ramas (Exclusivo C.1)   Fase Ambas Ramas (Exclusivo C.1)   Fase Sexo biológico   Fase Sexo biológico   Fase Masculino |

El sistema de inscripciones está habilitado para que una vez que finalice su respectiva etapa cantonal procedan de manera inmediata y **OBLIGATORIA** a realizar el cambio de etapa de cantonal a eliminatoria a los atletas/paraatletas y cuerpo técnico del equipo ganador que los representará , el cambio debe ser realizado por el Comité Cantonal/ Concejo de Distrito y debe estar listo al cierre de la inscripción de equipos de los deportes de conjunto establecido en el cuadro de fechas de inicio y cierres de inscripciones de Juegos Deportivos Nacionales y Paranacionales.

Por lo anterior al hacer el cambio de etapa cantonal a eliminatoria deberá de hacerlo según los topes mínimos para participar y no sobrepasar el máximo establecido por deporte, ya que de no cumplir con el cambio de etapa y con la cantidad mínima de atletas o paraatletas el equipo quedará fuera de participación.

En la parte superior de la inscripción encontrarán en los filtros avanzados, buscan el filtro equipo que al seleccionarlo le despliega la lista de los equipos que inscribió, para que le sea más fácil hacer el cambio seleccionan el equipo ganador, así solo se visualiza las páginas de los inscritos en dicho equipo, el cambio de etapa debe hacerlo de uno en uno.

icoder.go.cr

También pueden filtrarlo por etapa cantonal o eliminatoria, de esta manera podrán ver quién está inscrito en cada etapa.

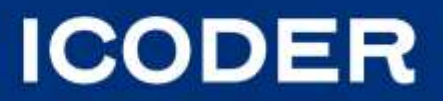

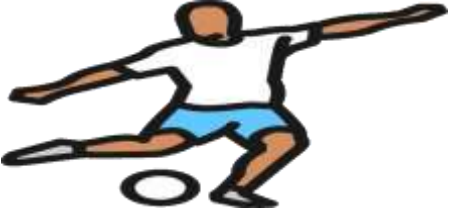

## Registro de inscripción deportes de conjunto y cambio de etapa

Para hacer el cambio de etapa debe realizar el siguiente procedimiento:

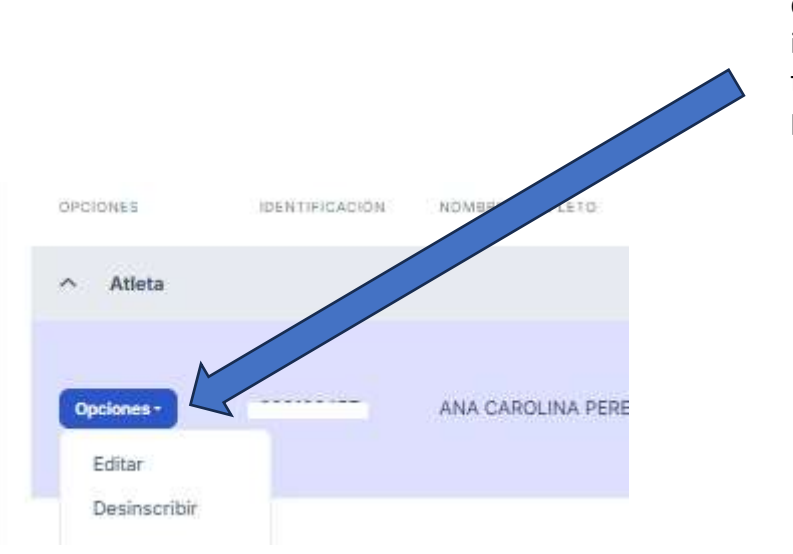

Para editar una inscripción deben dar click en opciones para que se despliegue la lista y selecciona editar, lo que abrirá la inscripción, ingresan a información adicional, en la opción de fase realizan el cambio de etapa cantonal a etapa eliminatoria y para que este cambio quede guardo deben dar click en guardar.

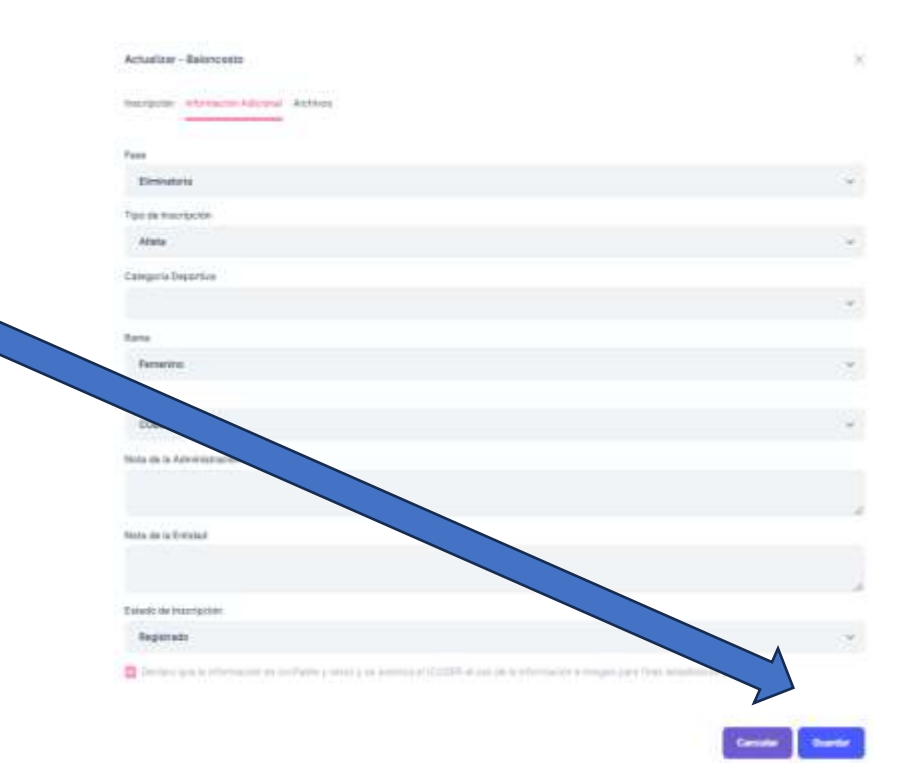

icodercr

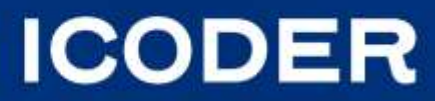

# Desinscripción de Atletas/Paratletas Etapa Eliminatoria

| ^ Atleta                                | Actualizar - Fotool                                                                                                    |                                    | ×      | ^ Atleta                 |                                                               |
|-----------------------------------------|----------------------------------------------------------------------------------------------------|------------------------------------|--------|--------------------------|---------------------------------------------------------------|
| Opciones - 1<br>Editar                  | Fease<br>Cardional<br>Tipo de (recripción<br>Aliete<br>Cardopario (recortino                                                                                                    | 2-Ingresan a información adicional | y<br>y | Opciones -<br>Editar     | Esta Seguro de querer desinacribir a la persona seleccionada? |
| 1-Click en opciones y selecciona editar | JOVERAL FEMERAND<br>Rama<br>Pernamma<br>Stonger<br>ASOCIACIÓN DEPORITIVA HATHLO FUTBOL FEMERINO                                                                                                    | 3-Realizan la anotación            | de.    | 5- Click en desinscribir | 6- Click Sí a que está seguro que quiere desinscribir         |
|                                         | Note de la Administration<br>Note de la Administration<br>Des Insertigedes par addition del entremation<br>Estado de Insertigedes<br>Estado de Insertigedes<br>Estado de Insertigedes<br>Estado de Insertigedes | desincripcion<br>4- Click en gu    | iardar |                          |                                                               |
|                                         |                                                                                                    |                                    | ×.     |                          |                                                               |

Una vez finalizada la revisión y queden en firme los equipos participantes, el Sistema de Inscripciones se habilita cada semana los lunes a las 8 am y cierran los martes 12 media noche, este periodo se habilita para la inscripción de nuevos atletas y desinscripción de atletas o cambios de cuerpo técnico el cuál cerrará una semana antes del último partido de la etapa eliminatoria.

Ouwritier

#### NOTA:

1- NO aplica inscripciones de atletas de pase o no convocatoria, los atletas en esta condición deben inscribirlos únicamente hasta el plazo correspondiente.

2- Los Comités Cantonales y Concejos de Distrito **no pueden sobrepasar la cantidad máxima establecida por deporte**, por lo tanto, pueden desinscribir atletas o cuerpo técnico en opciones, para que les quede el cupo para inscribir al nuevo atleta/paratleta o cuerpo técnico.

3- A la hora de desinscribir un atleta/paratleta en el periodo eliminatorio deberá de indicar en la nota en el espacio que dice entidad en el Sistema de Inscripción en línea JDN el motivo de desinscripción en deportes de conjunto por ejemplo por cambio de planilla). Es **OBLIGATORIO** este paso para poder aprobarse la desinscripción.

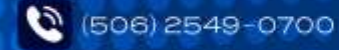

Deportes de **Conjunto** 

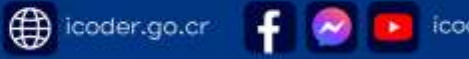

ICODER

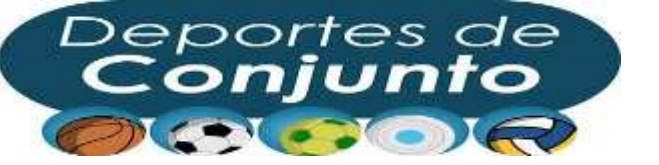

#### Reinscripción de Atletas Etapa Eliminatoria

En caso de que requieran reinscribir a un atleta que desinscribieron lo pueden hacer, de igual forma deben desinscribir primero para que le quede el cupo, ingresan en la parte de los filtros donde indica inscritos, despliega la lista y selecciona desinscritos, en esta parte para que sea más rápido de encontrar puede filtrar por nombre, apellido o número de cédula.

## 1 – En el filtro seleccionan desincritos

#### Desinscribir

| Inscritos  Atleta                                                                                                    | Actualizar - Futbol ×<br>Insergence Información adicional<br>Cantonal                                                                                                    |
|----------------------------------------------------------------------------------------------------|----------------------------------------------------------------------------------------------------|
| Atleta 2- Click en opciones y<br>selecciona inscribir<br>Opciones 20 VALERIA HIDALGO VINDAS Mujer<br>Editar            | Tape de Insergesión Tape de Insergesión Tape de Insergesi Tape de Insergesión Tape de Insergesión Tape de                                                                                                    |
| Esta Seguro de querer reinscribir a la persona seleccionada?<br>Cancelar Sí Sí Sí Describir a la persona seleccionada? | Se reinscribe<br>G-Realizan la actualización de la<br>nota.<br>Registrate<br>Construint<br>Registrate<br>Construint<br>Construint<br>Construin |

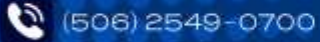

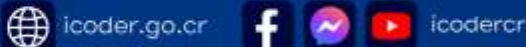

ICODER

#### Registro de Inscripción en el Sistema Archivos

icoder.go.cr

| Cédula frente únicamente formato jpeg                                                      |                                |
|--------------------------------------------------------------------------------------------|--------------------------------|
| seleccionar archivos                                                                       | Arrastra y suelta archivos aqu |
| is Requerido                                                                               |                                |
| iedula reverso únicamente formato (peg                                                     |                                |
| seleccionar archivos                                                                       | Arrastra y suelta archivos aqu |
| Es Requerido                                                                               |                                |
| Ficha de Inscripción -consentimiento informado únicamente PDF y firmado                    |                                |
| seleccionar archivos                                                                       | Arrastra y suelta archivos aqu |
| Es Requerido                                                                               |                                |
| Fotografia únicamente formato jpeg                                                         |                                |
| seleccionar archivos                                                                       | Arrastra y suelta archivos aqu |
| Es Requerido                                                                               |                                |
| No convocatoria debe adjuntarla en caso de que la persona atleta la requiera únicamente PI | 0F y firmado.                  |
| seleccionar archivos                                                                       | Arrastra y suelta archivos aqu |
| Pase cantonal debe adjuntarla en caso de que la persona alleta la requiera únicamente PDF  | y firmado.                     |
| seleccionar archivos                                                                       | Arrastra y suelta archivos aqu |

| Inscripción Información Adicional Archivos Clases Funcionales                     | radeportes                      |
|-----------------------------------------------------------------------------------|---------------------------------|
| Dictamen médico o epicnisis certificado de clasificación, para los paradeportes.  | incamente PDF ES OBLIGATORIO    |
| seleccionar archivos                                                              | Arrastra y suelta archivos aqui |
| Cédula frente unicamente formalio (peg                                            |                                 |
| seleccionar archivos                                                              | Anastra y scelta archivos aqui  |
| Es Requerido                                                                      |                                 |
| cédula reverso únicamente formato (peg                                            |                                 |
| seleccionar archivos                                                              | Arrastra y suelta archivos aqui |
| Es Requerido                                                                      |                                 |
| Fiche de Inscripción consentimiento informado únicamente PDF y firmado            |                                 |
| seleccionar archivos                                                              | Arrastra y suelta archivos aqui |
| Es Requerido                                                                      |                                 |
| Fotografia unicamente formato joeg                                                |                                 |
| seleccionar archivos                                                              | Arrastra y suelta archivos aqui |
| Es Requerido                                                                      |                                 |
| No convocatoria debe adjuntaria en caso de que la persona afleta la requiera unio | cariente POF y firmado.         |
| seleccionar archivos                                                              | Amastra y suelta archivos aqui  |
| Pase cantonal debe adjuntaria en caso de que la persona atleta la requiera únicar | nente PDF y firmado.            |
| seleccionar archivos                                                              | Anastra y suelta archivos aqui  |
|                                                                                   |                                 |

icodercr

Paradoportos

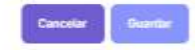

ICODER

#### En la sesión de archivos deben subir los siguientes documentos

- □ En paradeportes dictamen médico, epicrisis o certificado de clasificación.
- Cédula frente y cédula reverso en formato jpeg.
- Ficha de Inscripción-Consentimiento informado en formato PDF.
- **G** Fotografía en formato jpeg.
- □ No Convocatoria en caso de ser requerido.
- Pase Cantonal en caso de ser requerido.

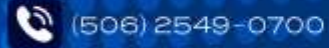

## Documentos de Inscripción Identificaciones menores de 12 años NO válidos

| G              | BRURINAS, REPAIRING DE PLECTOMER<br>BRUETNO ETVIS<br>BRUETNO ETVIS<br>BRUETNO ETVIS                                                                                                    |                       | DETALLE DEL NAV                                                                                                    | CIMIENTO PARA ESTA |
|----------------|----------------------------------------------------------------------------------------------------|-----------------------|----------------------------------------------------------------------------------------------------|--------------------|
|                | =                                                                                                    | Número de Cédula :    |                                                                                                    | Feche Nacimient    |
| and beauty and |                                                                                                    | Nonthre Compileto :   | and the second second sec | Nacionalidad 2     |
| a de Machelen  | and the second second se | Canadata Carra :      |                                                                                                    | Edad               |
|                |                                                                                                    | Nombra del Parter     |                                                                                                    | teriod.            |
| refeation.     | and the second second se |                       |                                                                                                    |                    |
| a Madron       |                                                                                                    |                       | New Second                                                                                                    |                    |
|                | -                                                                                                    | Northre de la Madre ; |                                                                                                    |                    |
| -              | -                                                                                                    | Identificación Martin |                                                                                                    |                    |
|                | anna Philip Decimal and prime of service on any consider prime assess                                                                                                    | Identificación Madre  |                                                                                                    |                    |

El informe registral de nacimiento y el detalle del nacimiento no tiene la validez de una certificación por lo tanto NO deben subirlo al Sistema de Inscripción en lugar de la certificación de nacimiento que se establece en el artículo 19 inciso 19. 1 punto d.

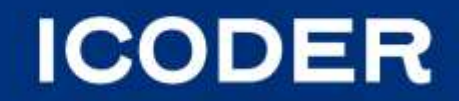

RSCN.

1000

TLANOS

YRITHRIPHS

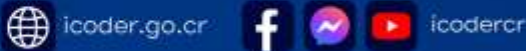

#### Documentos de Inscripción Identificaciones menores de 12 años válidos

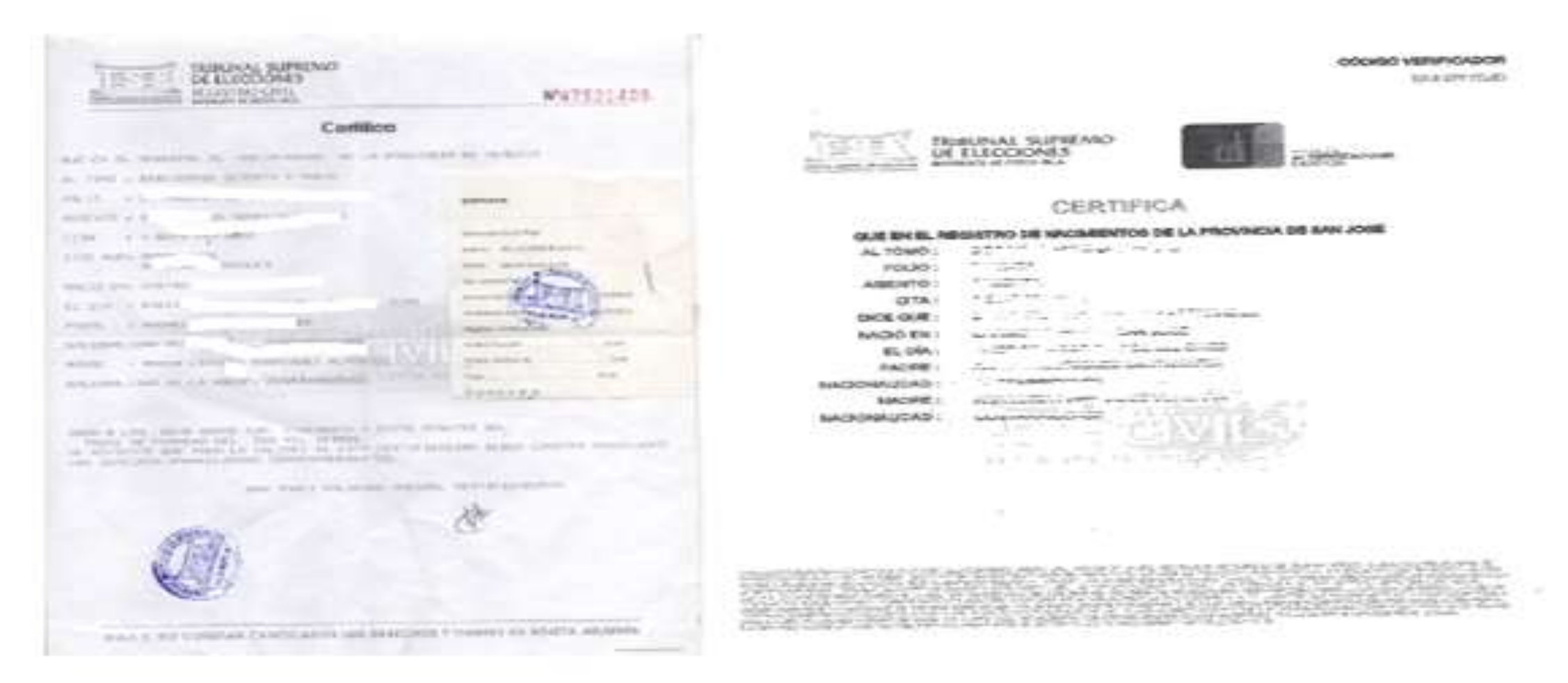

Para inscribir a los menores de 12 años debe ser con la certificación de nacimiento extendida por el Registro Civil o bien la certificación solicitada en la página del Registro en línea la cual nos brinda el código verificador.

00 🛛 💽 Parque Metropolitano La Sabana, Estadio Nacional, tercer y cuarto piso 🛛 🌐 icoder.go.cr

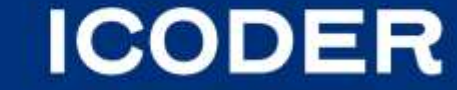

icodercr

## Inscripción finalizada en el Sistema

|                                           |              | Sex                             | o biológ         | ico                              |               |                         |            |                    |          |                  |               |                    |                            |                         |   |                 |
|-------------------------------------------|--------------|---------------------------------|------------------|----------------------------------|---------------|-------------------------|------------|--------------------|----------|------------------|---------------|--------------------|----------------------------|-------------------------|---|-----------------|
|                                           |              | 10.00                           |                  | '\                               |               |                         |            |                    |          |                  |               |                    |                            | Fotografía              |   |                 |
|                                           |              | eroosis                         | 00141223         | entiteste samerikate             | Mary Managers | FACILITY AND ADDRESS OF | age and    | 0.44498-C          |          | annana tahteina. | tes a samesas | training streeting | isan 7                     |                         |   |                 |
| k                                         | _            |                                 |                  | ROBERTO: MARIO MARTINEZ AVENDAÑO | Aomizes       | 28/6/1902               | fatacian.  | Guaracana 2028     | Seine.   | CUERPO TECHICO   | Asienerus     |                    |                            |                         | - | → Cédula frente |
| Tipo de inscripció<br>dar click en la fle | n al<br>echa | (Animan )                       |                  | JOIE DAVID MATAMOROS CARAVAÇA    | Horitra       | 16/8/10/3               | Netación   | Guaracanite 2024   | Bailer.  | CUERPO TÉCNICO   | ilejone-in    | -                  |                            |                         |   |                 |
| las esconde o<br>muestra.                 | las          | (11111)                         | 2                | RETERAN OF JESUS INVOLVES TOPIES | Hombre        | 12/12/1804              | Natacole   | Guarracaute 2024   | Sec.     | CUERRO TECNICO   | Advanter      |                    |                            | Careford and            |   |                 |
|                                           |              | Atleta                          |                  |                                  |               |                         |            |                    |          |                  |               |                    |                            |                         |   |                 |
|                                           |              | (Quinner)                       | 20005            | ALBERTO VEGA SANCHO              | нашто         | 04/2005                 | halaction  | Guarracterite 2024 | ( Balan) | NAVOR            | Allaria       | <b>CTIC</b>        |                            |                         |   |                 |
|                                           |              | (Deciment)                      | STUUES           | JODE MAINUEL ALFARC BALDARA      | Hambre        | 25/0/2005               | Naturality | Gueracarde 2024    | Bellet   | MAYOR            | Alberta       |                    |                            |                         |   |                 |
|                                           |              | <ul> <li>Extremellar</li> </ul> |                  |                                  |               |                         |            |                    |          |                  |               |                    |                            |                         |   |                 |
|                                           |              | (Brinner)                       |                  | COUNCES CARNERO MADRICAL         | Magar         | NUMBER                  | Natacsin   | Guartacanta 2024   | Bader    | CUERPO TÉCNICO   | Eviruvador    |                    |                            |                         |   |                 |
|                                           |              | (Optimum)                       | 3                | JUAN PARLO CAMACHO QUESADA       | Honore        | 14/5/1880               | hasesin    | Guanacanie 2028    | lain-    | CLERPO TECNICO   | Erinwiadur    |                    |                            |                         |   |                 |
|                                           |              | Prope Anter                     | 7 2 4 1 <b>6</b> |                                  |               |                         |            |                    |          |                  |               |                    |                            | $(0) + (0) \sin \theta$ |   |                 |
|                                           |              |                                 |                  | Indicació<br>páginas             | n de          | las                     |            |                    |          |                  |               | Indica<br>estad    | el estado<br>o de inscripc | de<br>ión.              |   |                 |

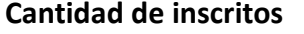

ICODER

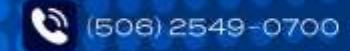

f 🔗 icodercr .

icoder.go.cr

#### **Revisión de Informes Deportes de Conjunto**

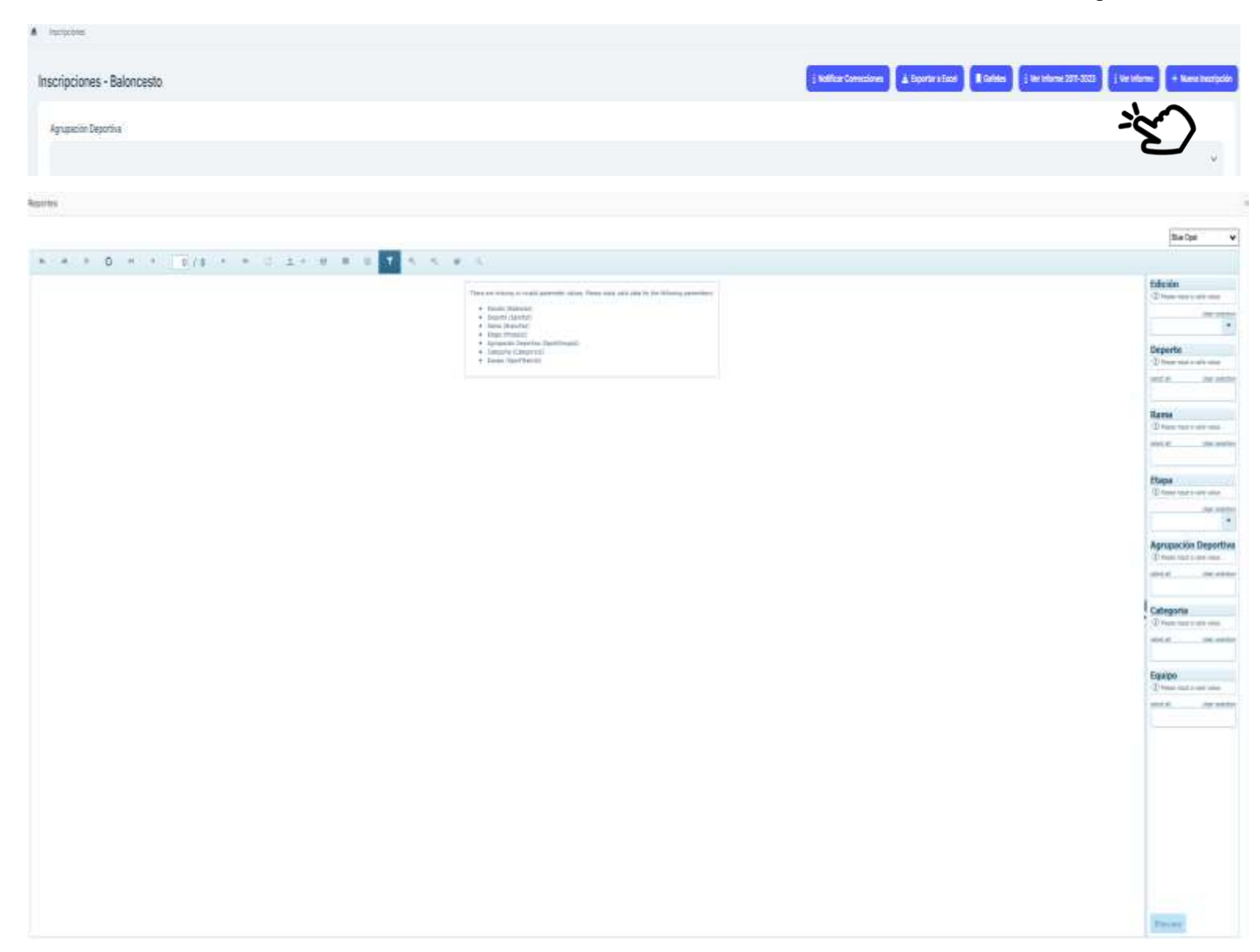

Procedimiento para la revisión de informe, este documento dará el listado general de las personas inscritas.

- Dar click en ver informe .
- Seleccionar la edición.
- □ Seleccionar el deporte.
- □ Selecciona la etapa.
- Seleccionar categoría.
- □ Seleccionar equipo.

Observación para que aparezca en la lista el equipo completo ejemplo fútbol masculino, selecciona en la categoría infantil masculino y cuerpo técnico masculino y el equipo correspondiente.

Si quieren ver ambos equipos tanto femenino como masculino deben seleccionar en cada item la opción que dice Select All.

ICODER

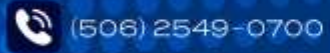

icoder.go.cr

#### **Revisión de Informes Deportes de Conjunto**

| para pasar            | IdS                         |                                          |                                |                             |                                   |
|-----------------------|-----------------------------|------------------------------------------|--------------------------------|-----------------------------|-----------------------------------|
| * × 0 *               | * 1/3 * * 11 2              |                                          | 1                              |                             |                                   |
|                       | A                           | Acrobat (PDF) file                       |                                |                             | + Edición                         |
|                       |                             |                                          |                                |                             | diz seide                         |
|                       | Informe Inscripciones       | Grupales                                 |                                |                             | Guariacaste 2024                  |
| rupación Deportiva: 🔒 | Alajuela                    |                                          |                                |                             | Deporte                           |
| oorte: Béisbol        |                             |                                          |                                |                             | seist al diar seista<br>Béisbal O |
| o Inscripción:        | Asistente                   |                                          |                                |                             |                                   |
| egoria:               | CUERPO TECNICO JUVENIL A    | Edición: Guanacaste 2024                 |                                | Click en icono              | ara que siet al certeiro          |
| tificación Nombr      | re Completo Nacimiento Rama | Equipo Estapa                            |                                |                             | Acrohot Note O                    |
|                       |                             |                                          |                                | aparezca la opcion          | Etapa                             |
|                       | 3 Mixto                     | CODEA ALAJUELA Registrado Eliminatoria   |                                | (PDF), se da click y se des | cargará 🛛 🔤 🔤 🔤                   |
|                       |                             |                                          |                                | el informe.                 | Eliminatoria                      |
| egoría:               | CUERPO TÉCNICO JUVENIL AAA  | Edición: Guanacaste 2024                 |                                |                             | Agrupación Deportiva              |
| tificación Nombr      | re Completo Nacimiento Rama | Equipo Estado Etapa                      |                                |                             | Alajuela O                        |
|                       | . Mixto                     | CODEAALAJUELA Registrado Eliminatoria    | Cantidad de páginas            |                             | Cotocolia                         |
|                       |                             |                                          |                                |                             | wiet al dear seinter              |
| o Inscripción:        | Atleta                      |                                          |                                |                             | JUVENIL A O                       |
| egoría:               | JUVENILA                    | Edición: Guanacaste 2024                 |                                |                             | JUVENIL AAA O                     |
| tificación Nombr      | re Completo Nacimiento Rama | Equipo Estado Etapa                      |                                |                             | UUERPO TÉCNICO 3_ O               |
|                       |                             |                                          |                                |                             | CUERPO TÉCNICO 3.                 |
|                       |                             |                                          |                                |                             |                                   |
|                       |                             |                                          |                                |                             | Equipo                            |
|                       |                             |                                          |                                |                             | CODEA ALAJUELA O                  |
|                       | Moto                        | CODEAALAJUELA Registrado Eliminatoria    |                                |                             |                                   |
|                       |                             |                                          |                                |                             |                                   |
|                       |                             |                                          |                                |                             |                                   |
|                       |                             |                                          |                                |                             |                                   |
|                       |                             |                                          |                                |                             |                                   |
|                       |                             |                                          |                                |                             |                                   |
|                       | Mixto                       | CODEAALAJUELA Pase Cantonal Eliminatoria |                                |                             |                                   |
|                       |                             |                                          |                                |                             |                                   |
|                       |                             |                                          |                                |                             |                                   |
|                       |                             |                                          |                                |                             |                                   |
| 2025 2:56:50 PM       |                             | '                                        |                                |                             | Designed A                        |
|                       |                             |                                          |                                |                             | + PICVEW SCA                      |
|                       | Indicación d                | e fecha y                                |                                |                             | Click en Preview para que el      |
|                       | hora de la d                | escarga                                  |                                |                             | cictoma cargua al informa         |
|                       |                             | -                                        |                                |                             | sistema cargue el informe.        |
|                       |                             |                                          |                                |                             |                                   |
| 2540 070              |                             | politano La Sabana, Estadio              |                                |                             |                                   |
| 2343-070              | - Horque Metro              | politano La Sabana, Estadio i            | Wacionia, tercer y cuarto piso |                             |                                   |

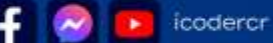

#### **Revisión de Informes Deportes Individuales**

|                                    |      | Bite Opai 🗸 🗸                                                                                                    |                                                                                                    |
|------------------------------------|------|----------------------------------------------------------------------------------------------------|----------------------------------------------------------------------------------------------------|
| * * × G * * 0/0 * * 0 ±+ 8 = 1 × % | # 5. | 1.000                                                                                                    |                                                                                                    |
|                                    |      | Eficient         Image: route state state.         Image: route state state.         Image: route state state state.         Image: route state state state.         Image: route state state state.         Image: route state state state state.         Image: route state state state state.         Image: route state state state state state state.         Image: route state state state state state sta | <ul> <li>Procedimiento para la revisión de informe , este documento dará el listado general de las personas inscritas.</li> <li>Dar click en ver informe .</li> <li>Seleccionar la edición.</li> <li>Seleccionar el deporte.</li> <li>Selecciona la etapa.</li> </ul> |

icoder.go.cr

f 🔗

icodercr

ICODER

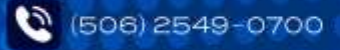

## **Revisión de Informes Deportes de Individuales**

| Reportes Flechas para pasar las                                                                                                    | Clic                                                                                                    | k en la x para cerrar ×                                                                                                    |
|----------------------------------------------------------------------------------------------------|----------------------------------------------------------------------------------------------------|----------------------------------------------------------------------------------------------------|
| hojas.                                                                                                    | el re                                                                                                    | eporte. Blue Opal V                                                                                                    |
| Informe Inscripciones Individuales     Agrupación Deportiva:     Acosta   Deportia:   Ateta   Categoría:   U-20   Edición:   Linón 2025   Tener de de de de de de de de de de de de de | Click en icono ' para que<br>aparezca la opción Acrobat<br>(PDF), se da click y se descargará<br>el informe. | Edición<br>Limón 2025<br>Deporte<br>select all clear selection<br>Atletismo<br>Etapa<br>clear selection<br>Eliminatoria<br>Agrupación Deportiva<br>select all clear selection<br>Acosta |
| Cantidad de páginas                                                                                                    |                                                                                                    |                                                                                                    |
|                                                                                                    | Click en Preview<br>sistema cargue e                                                                         | Preview 2000<br>para que el<br>informe.                                                                                                    |
| 🔇 (506) 2549-0700 💽 Parque Metropolitano La Sabana, Estadio Nacional, tercer y cuarto piso                                                                                             | 🗊 icoder.go.cr 🛛 🗗 🤗 💽 icodercr                                                                              | CODER                                                                                                    |

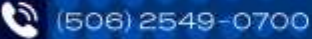

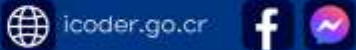

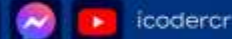

## **Revisión de Informes Deportes de Individuales**

| Reportes Flechas para pasar las                                                                                                    | Clic                                                                                                    | k en la x para cerrar ×                                                                                                    |
|----------------------------------------------------------------------------------------------------|----------------------------------------------------------------------------------------------------|----------------------------------------------------------------------------------------------------|
| hojas.                                                                                                    | el re                                                                                                    | eporte. Blue Opal V                                                                                                    |
| Informe Inscripciones Individuales     Agrupación Deportiva:     Acosta   Deportia:   Ateta   Categoría:   U-20   Edición:   Linón 2025   Tener de de de de de de de de de de de de de | Click en icono ' para que<br>aparezca la opción Acrobat<br>(PDF), se da click y se descargará<br>el informe. | Edición<br>Limón 2025<br>Deporte<br>select all clear selection<br>Atletismo<br>Etapa<br>clear selection<br>Eliminatoria<br>Agrupación Deportiva<br>select all clear selection<br>Acosta |
| Cantidad de páginas                                                                                                    |                                                                                                    |                                                                                                    |
|                                                                                                    | Click en Preview<br>sistema cargue e                                                                         | Preview 2000<br>para que el<br>informe.                                                                                                    |
| 🔇 (506) 2549-0700 💽 Parque Metropolitano La Sabana, Estadio Nacional, tercer y cuarto piso                                                                                             | 🗊 icoder.go.cr 🛛 🗗 🤗 💽 icodercr                                                                              | CODER                                                                                                    |

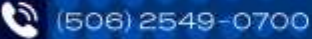

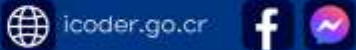

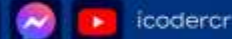

#### **Revisión de Informes Deportes de Individuales Informe Pruebas**

| Agrupación Deportiva                                                                                                    |                            |
|----------------------------------------------------------------------------------------------------|----------------------------|
| Acosta                                                                                                    | ~                          |
| Reportes Flechas para pasar las                                                                                                    |                            |
| hojas. 🗸                                                                                                    | Blue Opal 🗸                |
| Acrobat (PDF) file<br>Informe Inscripciones Individuales p.: Pruebas                                                                                                    | in<br>thur selector        |
| Agrupación Deportiva Acosta<br>Agrupación Deportiva Acosta<br>Pruebas, este documento dará el listado por<br>pruebas y en cada prueba se detalla el nombre de                                                                                                    | rteinat intertion          |
| All a selecition de processor participantes       Linear Linear Lin                                         | idear selection<br>natoria |
| Autorités sorto U.20 Proprieto de pruebas que se realiza en el sintema está ligado a la escogencia por parte de la agrupación del dato del sexo biológico <sup>4</sup> Dar click en ver Reporte Pruebas .                                                                                                    | ación Deportiva            |
| Kterstiftsackin       Naaktine Completo       Nackine (to a field of a field of a f                                                  |                            |
| Prueta 800 metros planos fatición Lindo 2026 Calificada de pagintas *La selección de Jacobi esco telotógico* Menero de la agropación de Jacobi esco telotógico* Menero de la decontrologico* Menero de La decontrologico* Menero de la decontrologico* Menero de la decontrologico* M |                            |
| ANDRES                                                                                                    |                            |
| *La seletoción de praetias que se realiza en el sistema está ligato a la escogencia por parte<br>de la agrupación del dato del asco biológico*<br>Nentificación Nombre Completo Nacimiento Categoría Estado                                                                                                    |                            |
| ANORES                                                                                                    |                            |
| Proveda       Relevo mitro       Editador:       Limón 2028         *La selección de pruehas que se realiza en el sistema está ligado a la escogencia por parte de la agrupación del dato del sexo biológico*       Click en icono          para que                                                                                                    |                            |
| Menulue Completo         Mactorientos         Estado           Orientificación         Orientificación         Categoritis         Estado           Orientificación         Orientificación         Aparezca         Ia         Opción         Acrobat           (PDF)         se da click y se descargará         Categoria         Categoria         Categoria                                                                                                    |                            |
| 206/2028 3:30-23 PM                                                                                                    |                            |
| Indicación de fecha y                                                                                                    |                            |
| hora de la descarga<br>Sistema cargue el reporte.                                                                                                    | -2-                        |

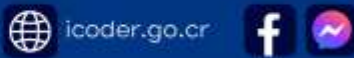

icodercr

.

ICODER

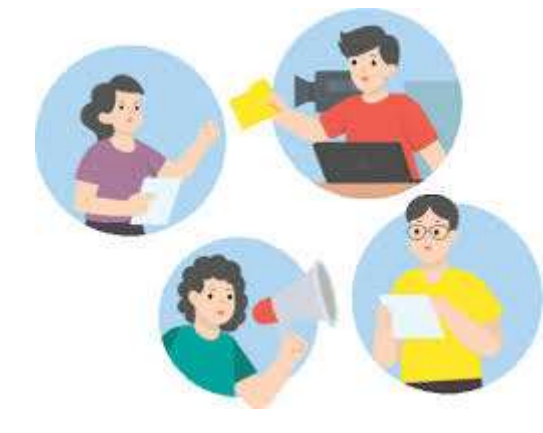

## CORRECIONES

#### ARTICULO 17. DE LA INSCRIPCION DE COMITÉS CANTONALES DE DEPORTE Y RECREACIÓN/CONCEJO DE DISTRITO

#### Inciso 17.13

Todo Comité Cantonal de Deporte y Recreación / Concejo de Distrito podrá realizar correcciones a las inscripciones que ingresen al Sistema como corrección de datos, pruebas, o archivos al editar la inscripción en el Sistema o solicitando asistencia por medio del correo al proceso de Inscripción, esto antes de la fecha de cierre de la inscripción correspondiente a cada disciplina. No se realizarán cambios de las pruebas, ni categorías en los congresillos técnicos, a excepción de los deportes que su reglamentación internacional lo permite.

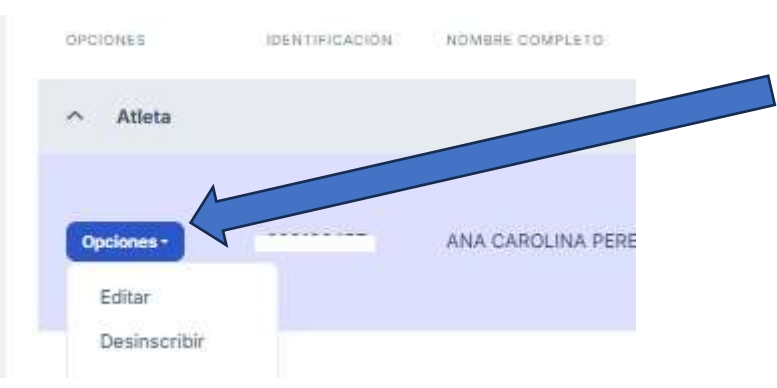

Para editar una inscripción deben dar click en opciones para que se despliegue la lista y selecciona editar, lo que abrirá la inscripción y para que pueda realizar cambios y para que este quede guardo deben dar click en guardar.

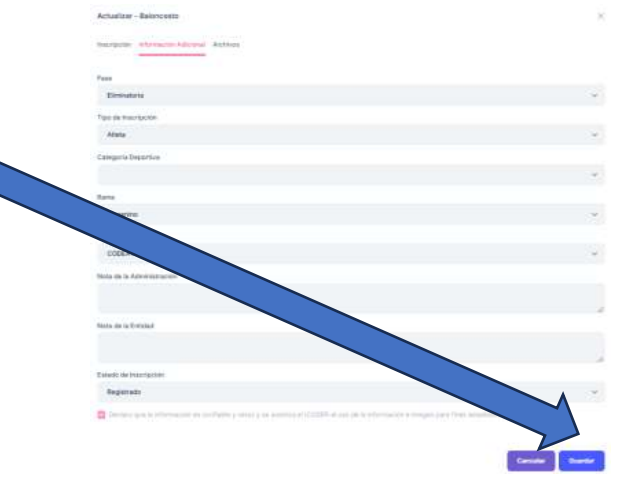

codercr

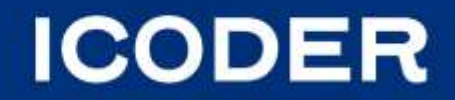

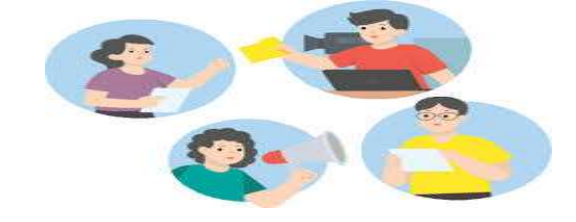

## CORRECIONES

#### **Filtros Avanzados**

Los filtros son de gran ayuda a la hora de realizar las correcciones o revisiones para agilizar la búsqueda.

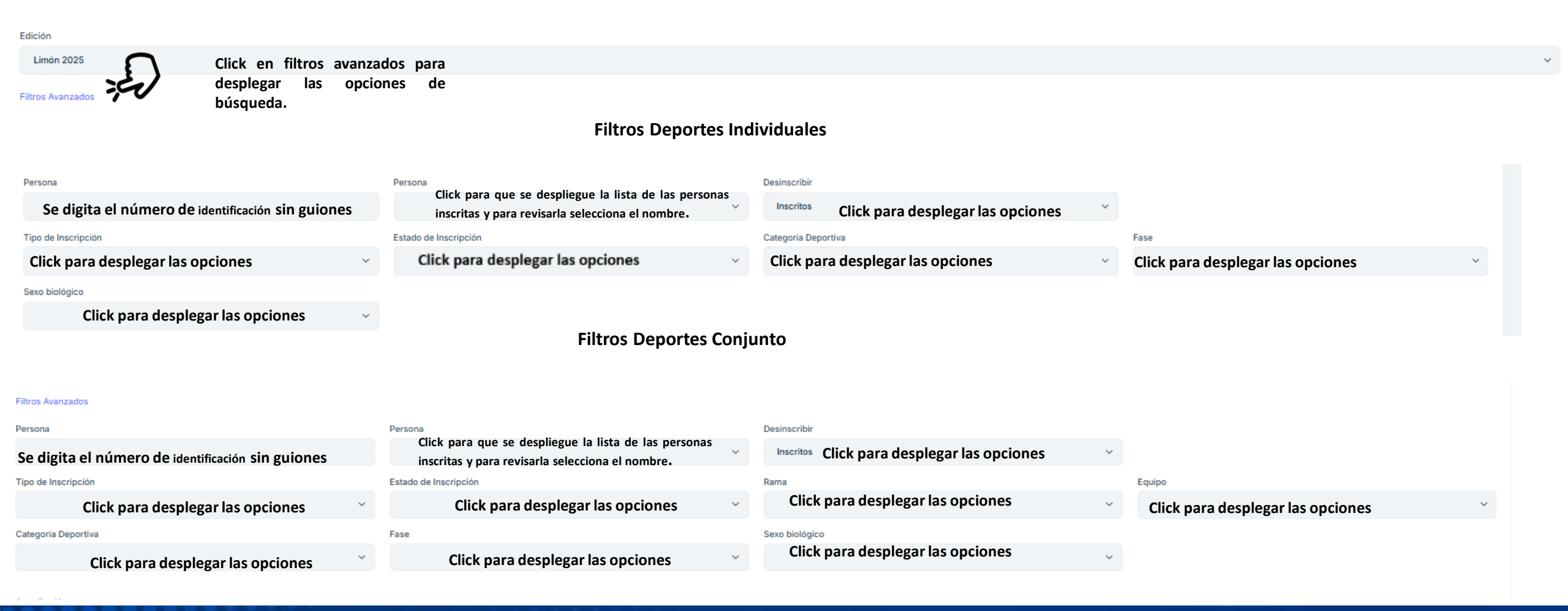

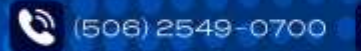

Parque Metropolitano La Sabana, Estadio Nacional, tercer y cuarto piso

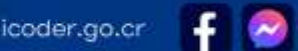

icodercr

ICODER

#### **Revisión de Historiales**

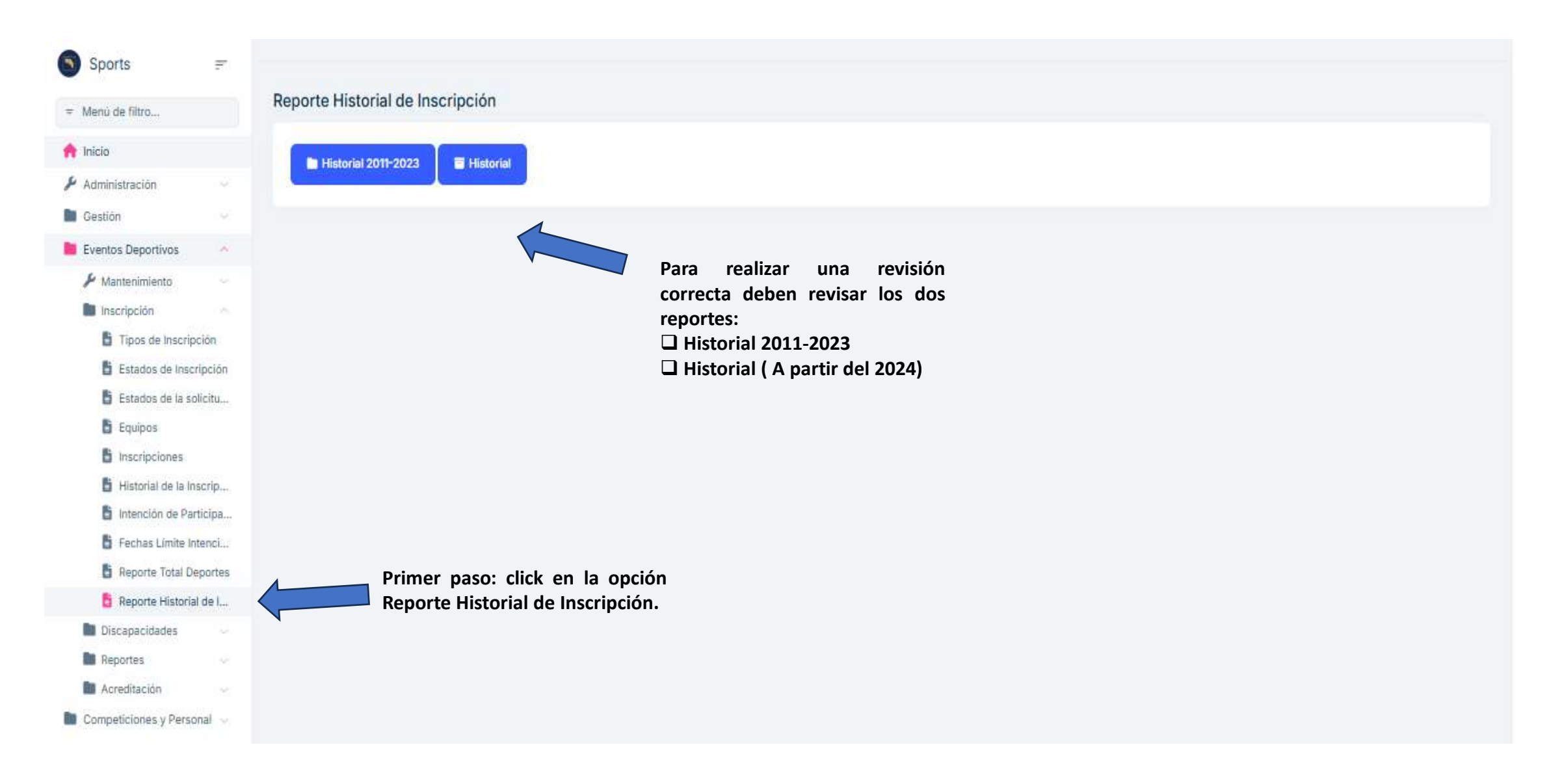

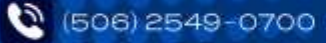

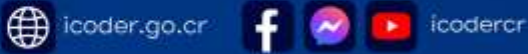

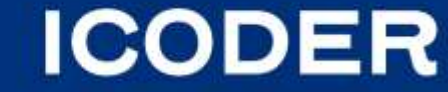

#### **Revisión de Historiales 2011-2023**

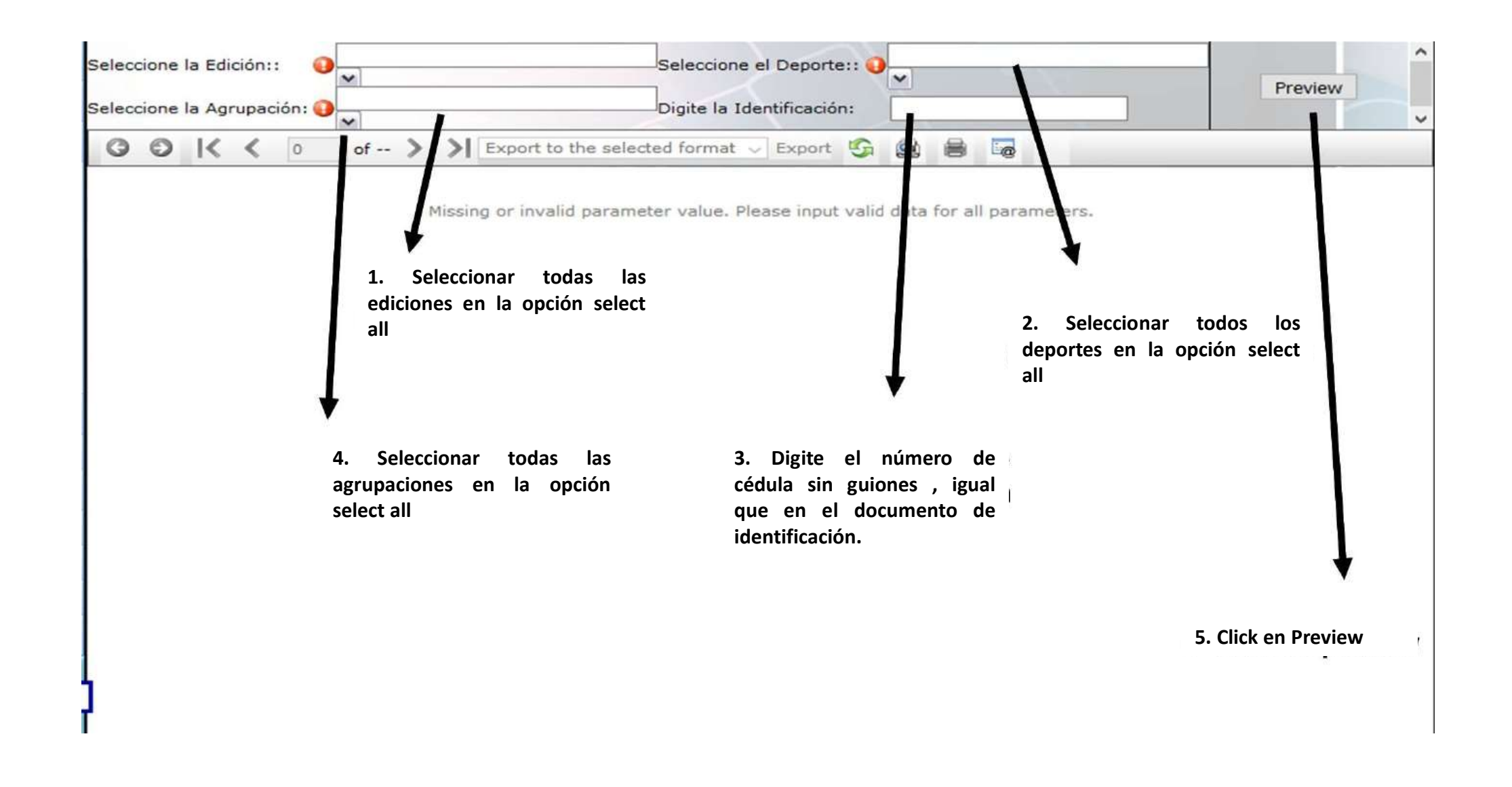

icoder.go.cr

icodercr

ICODER

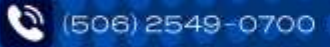

## Revisión de Historiales 2011-2023

| Cantidad de<br>Dáginas 🛛 🖿            | Select<br>Select | cione la l                                                      | Edición<br>Agrupa | i:<br>ición:          | Desamparados 2012; ALTURA GTE Y       Seleccione el Deporte::       BALONCESTO; BÉISBOL; FÚTBOL; FI         ICODER; Abangares ; Acosta ; Quer       Digite la Identificación:       111870323         ión:       of 1 > >       Export to the selected format < Export       Export |  |                   |                    |                   |            |             |         |             |       |            |  |
|---------------------------------------|------------------|-----------------------------------------------------------------|-------------------|-----------------------|----------------------------------------------------------------------------------------------------|--|-------------------|--------------------|-------------------|------------|-------------|---------|-------------|-------|------------|--|
| Opción para<br>cambiar las<br>páginas | F                | 6- Seleccione formato PDF Reporte Inscripción Deportes Grupales |                   |                       |                                                                                                    |  |                   |                    |                   |            |             |         |             |       |            |  |
|                                       |                  |                                                                 | Dep               | orte: BAL<br>ama: Fen | ONCES                                                                                                    |  |                   |                    |                   |            |             |         |             |       |            |  |
|                                       |                  | Codigo Identificació                                            |                   | ficación              | Nombre                                                                                                    |  | Segundo<br>Nombre | Primer Apellido    | Segundo Apellido  | Genero     | Nacimiento  | Sangre  | Lateralidad | Peso  | Estatura   |  |
|                                       |                  | 52372 111870323 Provincia: San                                  |                   | 0323                  | MARIA                                                                                                    |  | DEL ROSARIO       | SIBAJA             | CUBILLO           | Fem        | 15/10/1983  | 0+      | Derecho     | 56,00 | 157,00     |  |
|                                       |                  |                                                                 |                   | San Jose              | Jose Canton:                                                                                                    |  | Turrubares        | Fecha de Inscripci | ön: 10/10/2017 03 | 46:33 p.m. | Tipo de Ins | ripcion | Entrenador  | Cat   | egoria: C. |  |
|                                       |                  | Dirección: CIU                                                  |                   |                       | IUDAD COLON                                                                                                    |  |                   |                    |                   |            |             |         |             |       |            |  |
|                                       |                  | Nota:                                                           |                   |                       |                                                                                                    |  |                   |                    |                   |            |             |         |             |       |            |  |

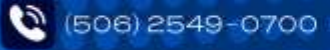

icoder.go.cr

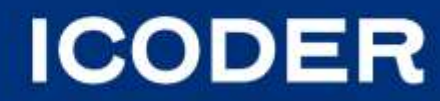

Revisión de Historiales a partir de la edición 2024

| *    | *          | ×      | Q 44              | н        | 1 / 2 🛛 🖻              | **         | 0 4        | <u>+</u> +            | ⇔ ⊠       | 1 T                        |                                                                                  | e,                                                    | 4           |                       |                            |
|------|------------|--------|-------------------|----------|------------------------|------------|------------|-----------------------|-----------|----------------------------|----------------------------------------------------------------------------------|-------------------------------------------------------|-------------|-----------------------|----------------------------|
|      |            |        |                   |          | Reporte                | e Histori  | ial Inscr  | ripción               | I         |                            | 1. En edición debe seleccionar<br>todas las ediciones en la<br>opción select all | Edición<br>select all clear selection<br>Limón 2025 🚱 |             |                       |                            |
| 1    | Agrupacior | n Dep  | ortiva: Acosta    |          |                        |            |            |                       |           |                            |                                                                                  |                                                       |             |                       | select all clear selection |
|      | Depor      | orte:  | Atletismo         |          |                        |            |            |                       |           |                            |                                                                                  |                                                       |             |                       | Ajedrez 🕄                  |
|      |            |        |                   |          |                        |            | 1          |                       |           |                            |                                                                                  |                                                       |             |                       | Atletismo 🕴                |
|      | Prue       | eba:   | 200 metros planos |          |                        |            | ]          |                       |           |                            |                                                                                  |                                                       |             |                       | Baloncesto 😆               |
|      | Rar        | ma: 1  | No Aplica         |          |                        |            |            |                       |           |                            |                                                                                  |                                                       |             |                       | Baloncesto en S 😢          |
| Ider | tificación | Nomb   | ore               | Primer   | Segundo                | Sexo       | Nacimiento | Sangre                | Equipo    | E-Mail                     | Telefon                                                                          | o Inscr                                               | ito         | 2. En Deporte debe    | Balonmano 🛛                |
| 1.   |            | AND    | RES               | SOTO     | NAVARRO                | Hombr      | 5/9/2007   |                       |           | maria.sibaja<br>Øicoder.go | :                                                                                | Inscr                                                 | ito         | seleccionar la opción | Béisbol 🛛                  |
|      |            |        |                   |          |                        | e          |            |                       | JL        | - r                        |                                                                                  |                                                       |             | select all            | Boccia 😆                   |
| Prov | vincia:    | San Jo | osé Canton: San   | José In: | echa de<br>Iscripción: | 30/01/2025 |            | lipo de<br>Inscripcio | n: Atleta | Categ<br>a:                | 0 <sup>ri</sup> U-20                                                             |                                                       |             |                       | Boxeo 😵                    |
| Dire | cción: F   | Pavas  |                   |          |                        |            |            |                       |           |                            | Eta                                                                              | ipa: El                                               | liminatoria | •                     | CCDR PERSONAL              |
| Nota | a<br>dad:  |        |                   |          |                        |            |            |                       | Edición   | n Limón                    | 2025 Est                                                                         | ado: R                                                | egistrado   |                       | Ciclismo 😆                 |
| Nota |            |        |                   |          |                        |            |            |                       | Ultima    | ., 30/01/                  | 2025                                                                             |                                                       |             |                       | Fútbol 🙁                   |
| Aum  | risescon.  |        |                   |          |                        |            |            |                       | Woom      | cacion                     |                                                                                  |                                                       |             |                       | Futsal 😧                   |
|      |            |        |                   |          |                        |            |            |                       |           |                            |                                                                                  |                                                       |             |                       | Gimnasia Artísti 😢         |
|      |            |        |                   |          |                        |            |            |                       |           |                            |                                                                                  |                                                       |             |                       | Gimnasia Rítmica 🛽         |
|      |            |        |                   |          |                        |            |            |                       |           |                            |                                                                                  |                                                       |             |                       | Halterofilia 😣             |
|      | Prue       | eba:   | 400 metros planos |          |                        |            | ]          |                       |           |                            |                                                                                  |                                                       |             |                       | Judo 😆                     |
|      | Rar        | ma:    | No Aplica         |          |                        |            | j          |                       |           |                            |                                                                                  |                                                       |             |                       | Karate Do 🙁                |
|      |            |        |                   | Primos   | Cogundo                | Seve       |            |                       |           |                            |                                                                                  |                                                       |             |                       | Natación 😵                 |
| Ider | tificación | Nomb   | ore               | Apellido | Apellido               | biológico  | Nacimiento | Sangre                | Equipo    | E-Mail                     | Telefon                                                                          | o Inscr                                               | ito         |                       | Preview                    |

ICODER

icodercr

-f 🛛 🖂

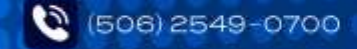

#### Revisión de Historiales a partir de la edición 2024

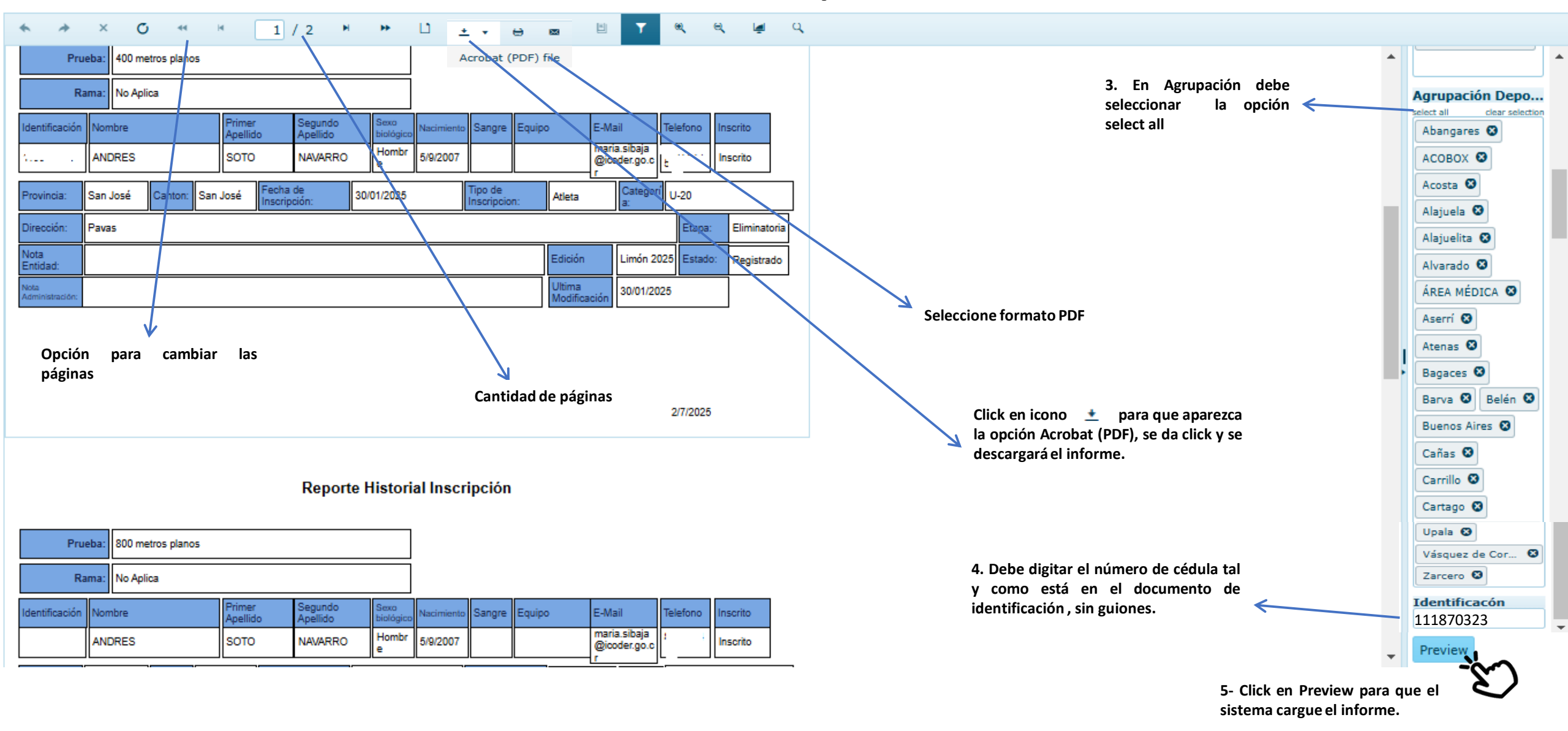

icoder.go.cr

icodercr

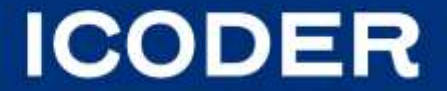

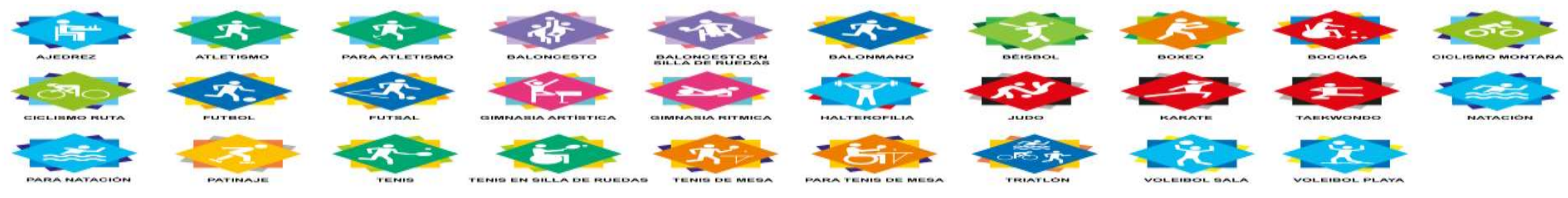

#### **REPASO DE INSCRIPCIÓN DE ATLETAS**

✤ Primera inscripción: Se puede inscribir con cualquier CCDR/ CCD.

\* Atletas extranjeros deben tener la cédula de residencia temporal o permanente vigente en Costa Rica.

- Pase cantonal: Atletas que ya han participado y quieran trasladarse de Comité Cantonal de Deporte y Recreación / Concejo de Distrito: Deberán presentar un acuerdo en el formato establecido y aportado por la UPP, entre el Comité Cantonal de Deporte y Recreación / Concejo de Distrito que lo inscribió por primera vez con el Comité Cantonal de Deporte y Recreación / Concejo de Distrito que quisiera inscribirlo para la presente Edición, por medio del cual se autorice la participación de dicho atleta durante la respectiva edición de los Juegos Deportivos Nacionales y Paranacionales. En deportes de conjunto únicamente podrán utilizar dos pases cantonales por deporte y por sexo, a excepción de béisbol que permite dos pases cantonales por categoría ;en los deportes individuales se podrán utilizar dos pases cantonales por sexo, sin embargo, no se podrá hacer uso de ambos en una misma categoría del mismo sexo. Observación (Por categoría deportiva NO por prueba o peso).
- Cuando un Comité Cantonal de Deporte y Recreación / Concejo de Distrito solicite a la misma persona atleta o paraatleta como pase cantonal durante dos ediciones consecutivas y estas hayan sido aprobadas por el ICODER, esta dejará de ser pase cantonal y no necesitará la solicitud para las siguientes ediciones.

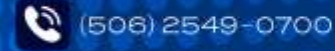

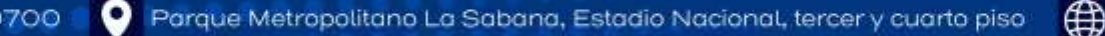

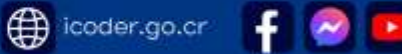

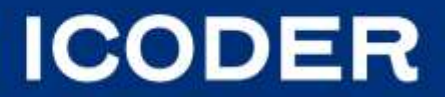

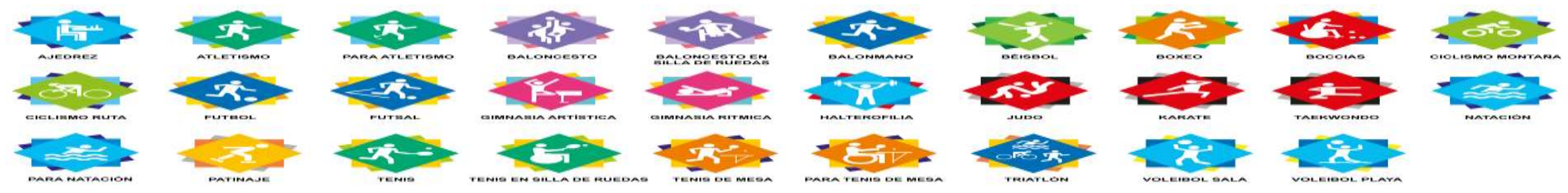

#### **INSCRIPCIÓN DE ATLETAS**

- Cuando un Comité Cantonal de Deporte y Recreación / Concejo de Distrito demuestre que no tiene interés en promover una disciplina deportiva que ya estuvo representando al cantón y no realizan la inscripción para participar en los Juegos Deportivos Nacionales, las personas atletas y paraatletas de esa disciplina podrán trasladarse por el resto de las ediciones a otro Comité Cantonal de Deporte y Recreación / Concejo de Distrito sin necesidad de pase cantonal, o bien cuando una persona atleta o paraatleta por edad ya no pueda participar en el deporte en el cual inicialmente estuvo inscrito, siempre y cuando su Comité Cantonal de Deporte y Recreación / Concejo de Distrito no esté participando en el deporte en el cual se va a inscribir.
- No convocatoria: Sí un Comité Cantonal de Deporte y Recreación / Concejo de Distrito no convoca o no tiene interés en darle continuidad al proceso que tiene con la persona atleta o paraatleta, debe indicarlo en el formato establecido para tal fin al Comité Cantonal de Deporte y Recreación / Concejo de Distrito que está interesado en inscribirlo; con este documento el ICODER autoriza la aprobación del traslado por el resto de las ediciones. En deportes de conjunto únicamente podrán utilizar dos no convocatorias por deporte y por sexo, a excepción de béisbol que permite dos no convocatorias por categoría; en los deportes individuales se podrán utilizar dos no convocatorias por sexo, sin embargo, no se podrá hacer uso de ambos en una misma categoría del mismo sexo.

Sí una persona atleta o paraatleta no se inscribe con ningún Comité Cantonal de Deporte y Recreación / Concejo de Distrito en dos o más ediciones consecutivas, el ICODER le podrá autorizar la aprobación del traslado por el resto de las ediciones con el Comité Cantonal de Deportes y Recreación / Concejo de Distrito que lo solicite.

icoder.go.cr

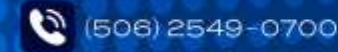

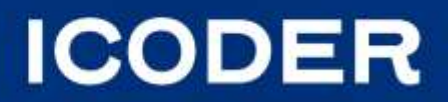

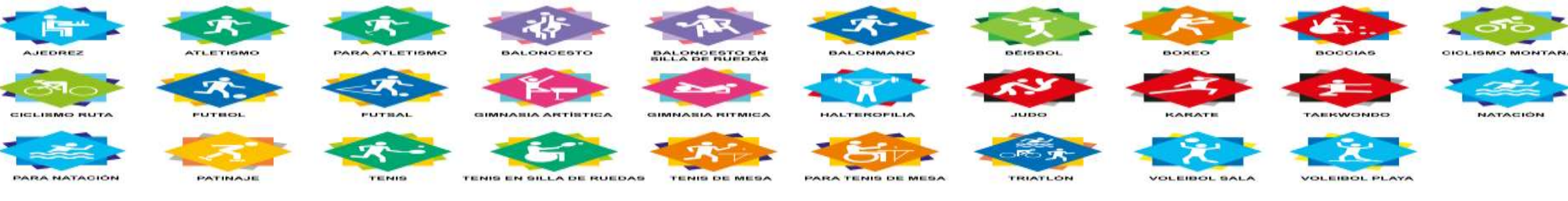

#### **REPASO DE INSCRIPCIÓN DE ATLETAS**

Cuando un Comité Cantonal de Deporte y Recreación / Concejo de Distrito realice la inscripción de una persona atleta o paraatleta por pase cantonal o no convocatoria deberán incorporar el pase cantonal o no convocatoria en la plantilla establecida y en formato pdf, debidamente firmado, en el sistema de inscripción de Juegos Deportivos Nacionales y Paranacionales en el plazo establecido para tal fin. La inscripción de atletas o paraatletas únicamente se podrá realizar si el Comité Cantonal de Deportes y Recreación / Concejo de Distrito tiene el pase a la hora de hacer la inscripción en el Sistema, por lo tanto, no se puede hacer primero la inscripción del atleta o paraatleta y enviar después el pase cantonal o no convocatoria.

**NOTA IMPORTANTE EN DEPORTES DE CONJUNTO:** En la etapa cantonal los equipos participantes únicamente podrán inscribir a personas atletas de su cantón, por lo tanto, no serán permitidos Pases Cantonales ni No Convocatorias, durante este proceso.

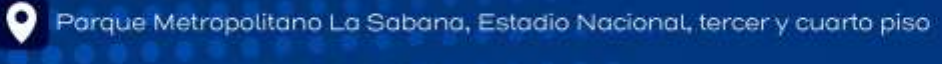

(506) 2549-0700

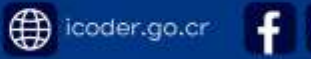

CODER

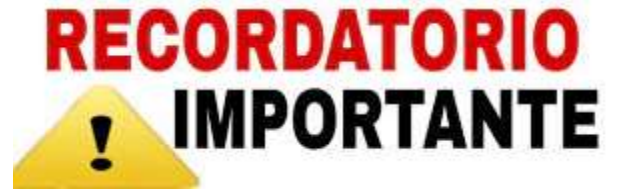

Para hacer efectiva y quede registrada en el Sistema la inscripción , hacen una declaración jurada que la información que ingresan es confiable y veraz.

Por lo anterior cuando ustedes reciben las fichas de inscripción- consentimiento informado deben revisar que todos los datos estén completos, que el documento esté firmado, que les entreguen las fotografías y cédulas, NO deben aceptar información incompleta, porque a la hora de subir la información sí ingresan información que no existe en la ficha porque no lo completo la persona que lo lleno, al subir este dato sin tenerlo es incorrecto, exponiéndose a sanciones por el Tribunal de Juegos Deportivos Nacionales así como a nivel judicial.

El CCDR o CDD custodia las fichas de inscripción que es el documento con validez legal cuando la firma es a puño y letra, si algún tutor legal o atleta mayor de edad tiene la posibilidad de firmarlo con firma digital también podrá hacerlo.

Para respaldo del CCDR/CCD que es el responsable ante el ICODER de las inscripciones que realiza debe tener ese cuidado a la hora de realizar la inscripción, además siempre velar que los archivos que suben al Sistema la fotografías y cédulas sean a color ,visibles que correspondan a la persona que inscriben y que se está cumpliendo con lo que se estable en el Reglamento de Competición y Disciplinario de Juegos Deportivos Nacionales y Paranacionales.

Estar pendientes de los plazos para cierre de inscripciones, pases cantonales y no convocatorias, consultar cualquier duda que se presente, revisar los historiales e informes que les brinda el Sistema de las inscripciones, así como ver los informes por pruebas antes que se venza el plazo con el fin de evitar inconvenientes para la efectiva participación, ya que está es la manera de comprobar que todos los atletas –paraatletas estén inscritos correctamente.

icoder.go.cr

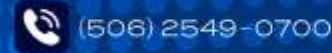

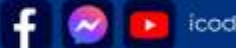

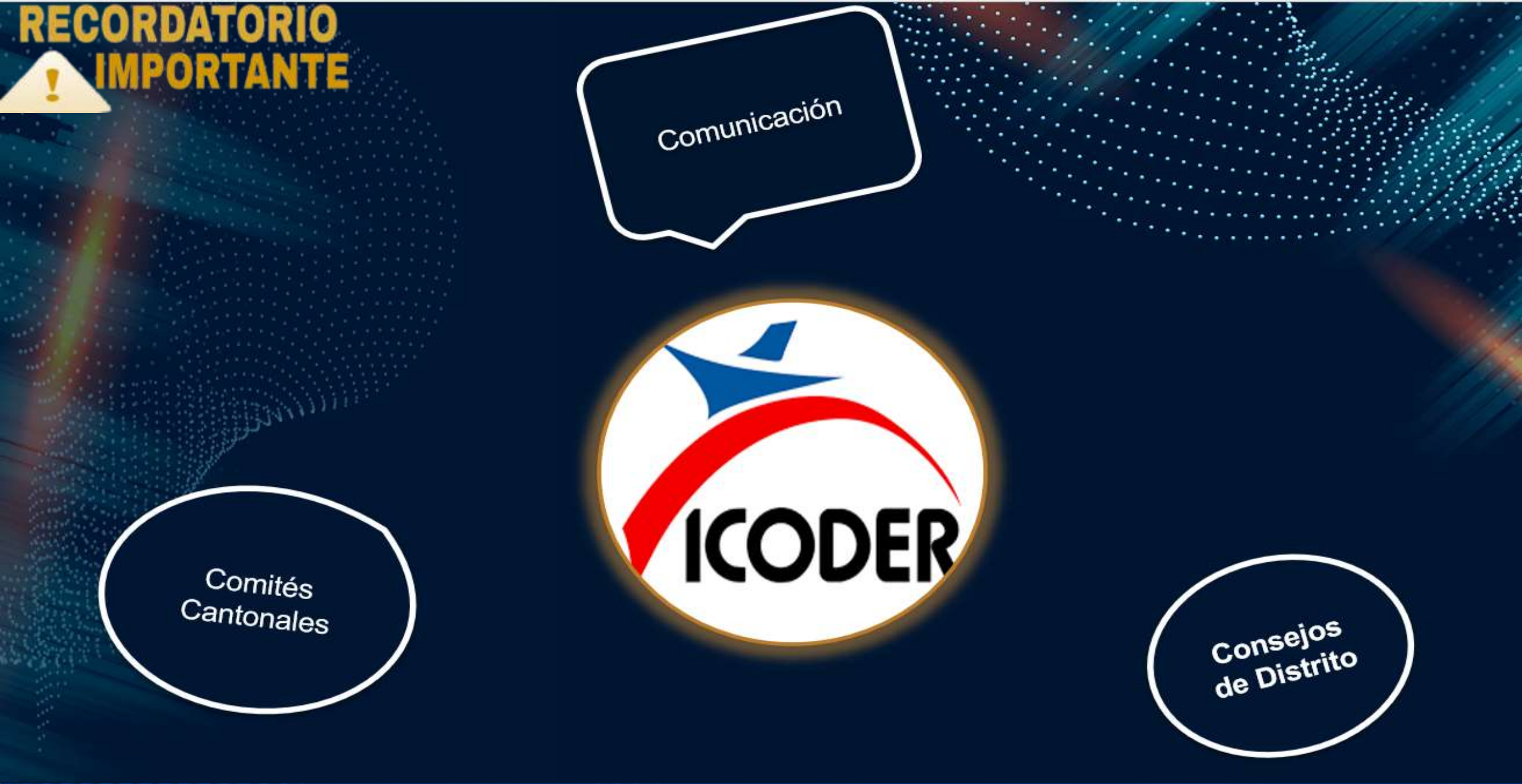

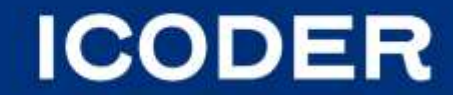

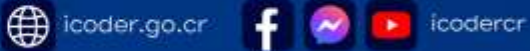

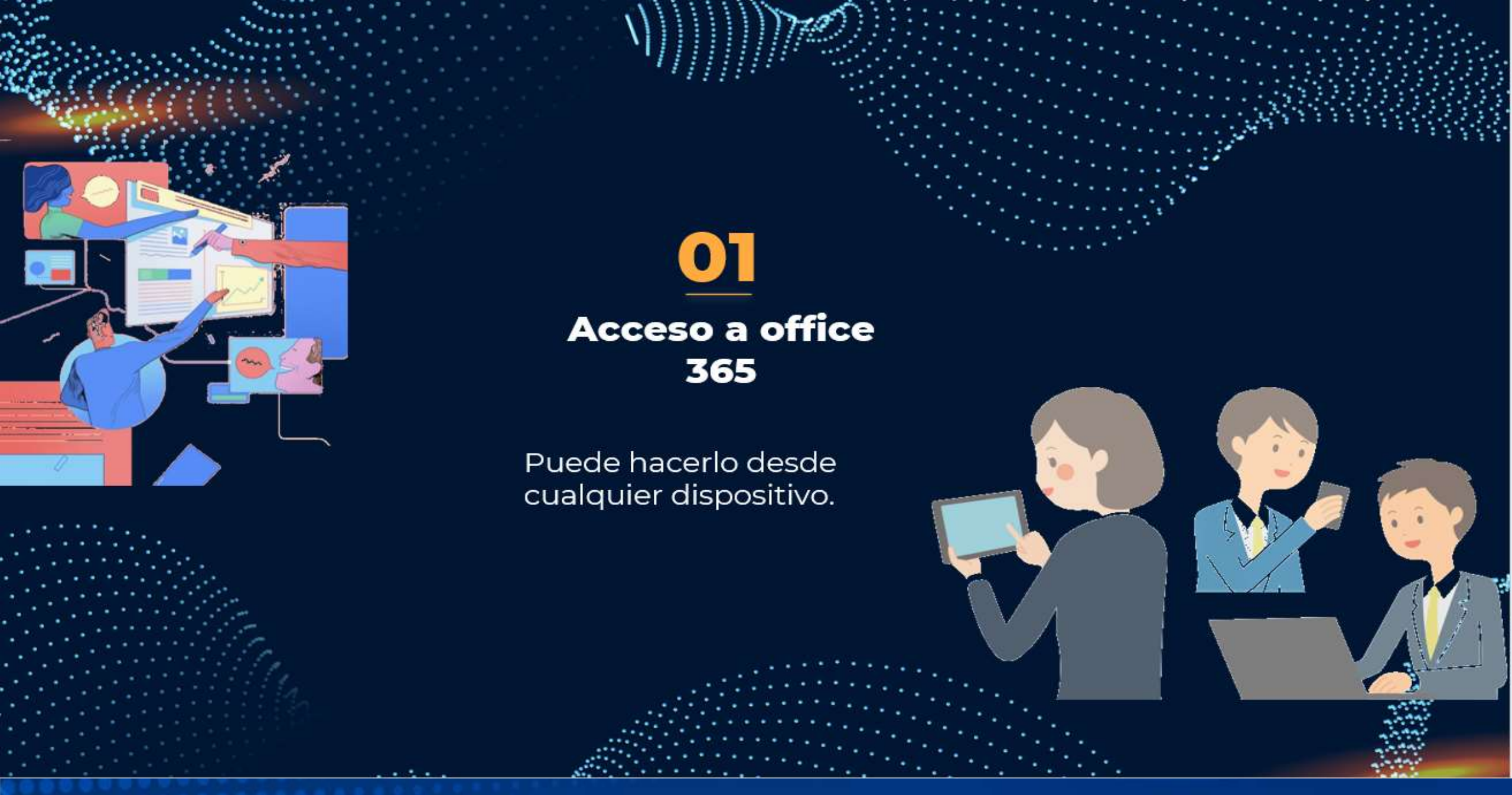

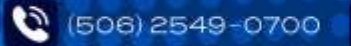

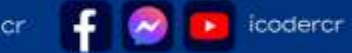

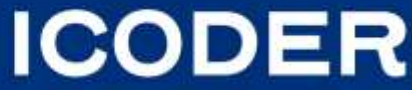

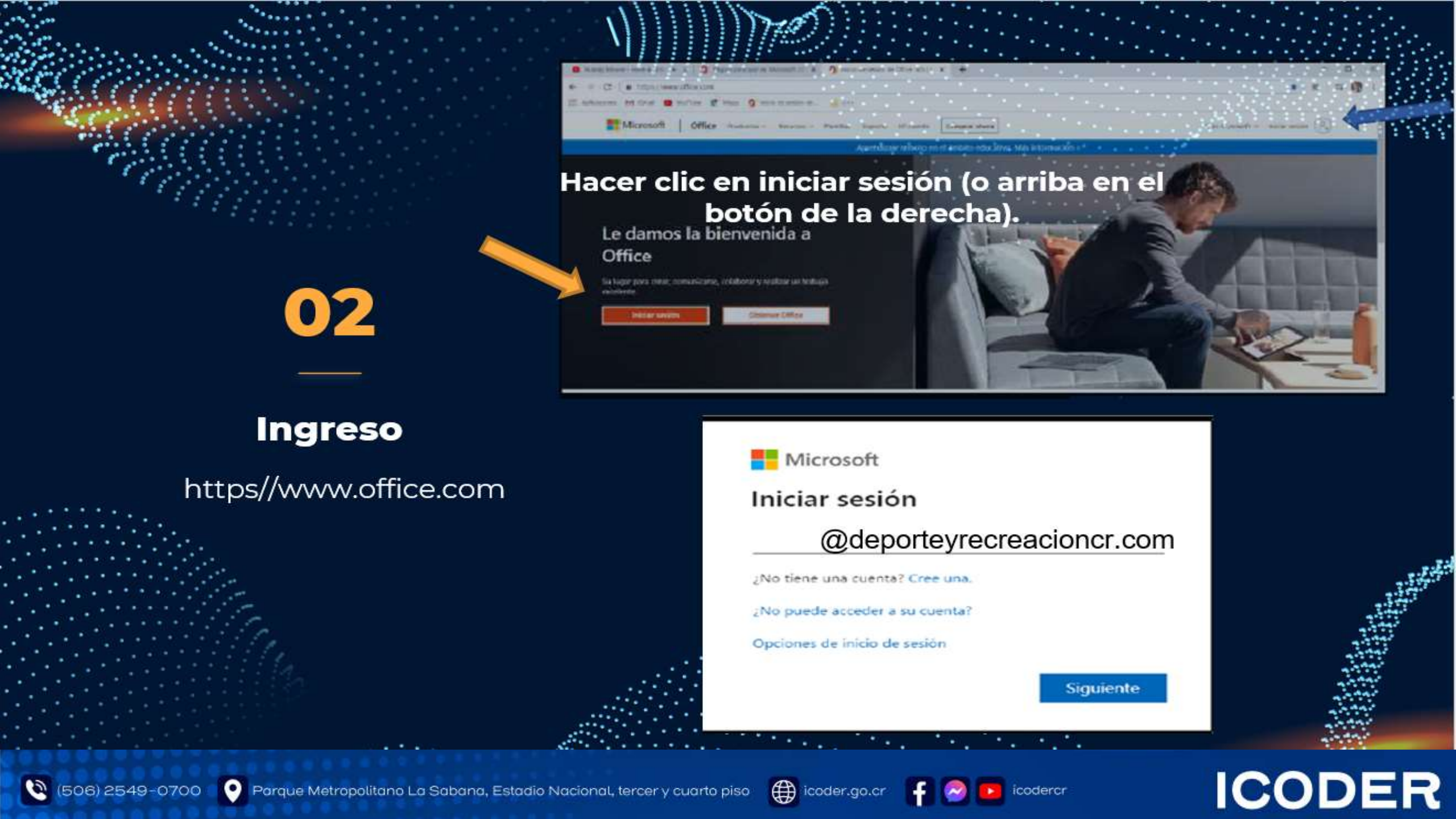

# Inicio

Podrá observar las recomendaciones y en la barra ubicada de lado izquiedo las aplicaciones del programa, word, excel, power point, etc.

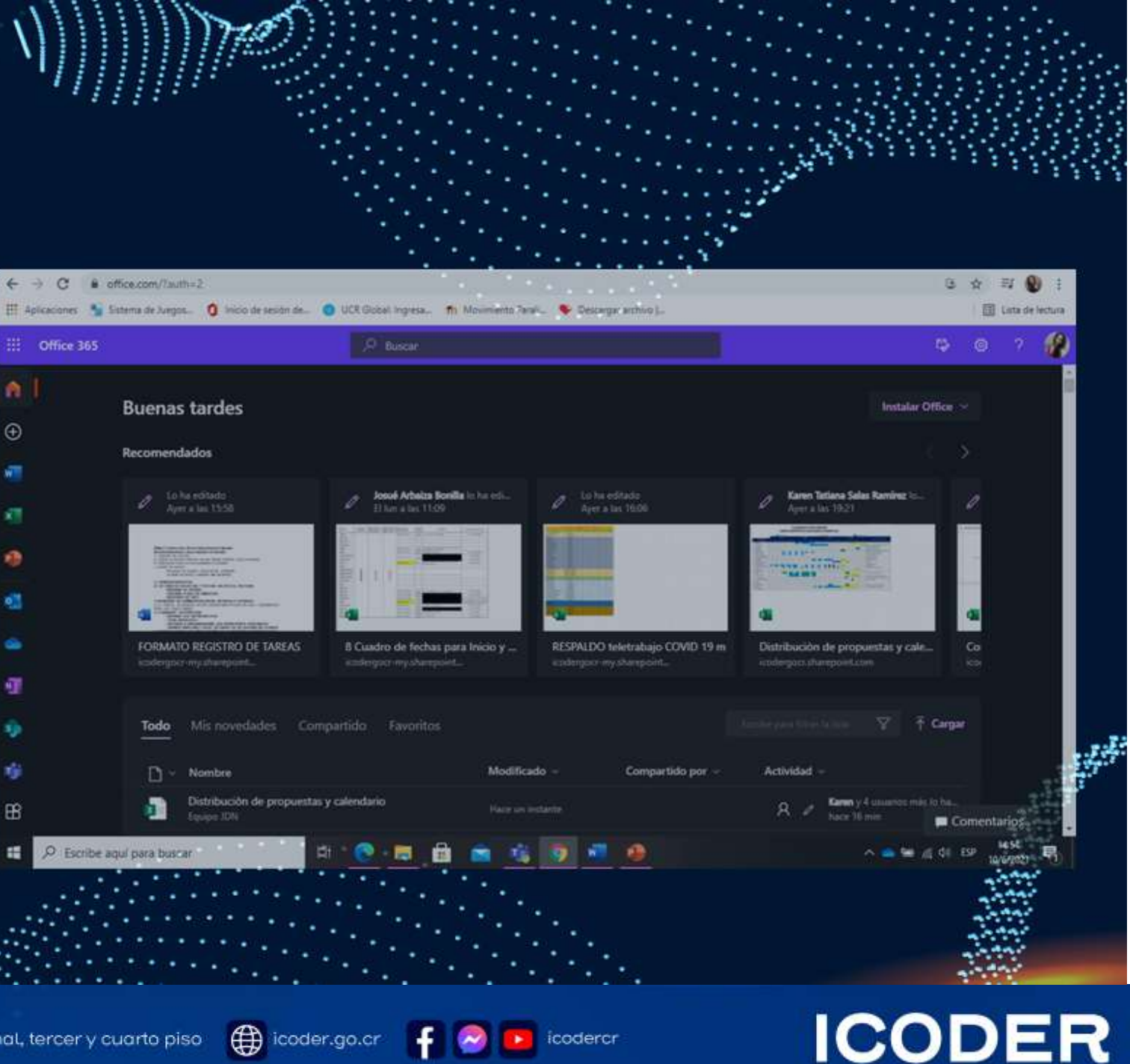

icodercr

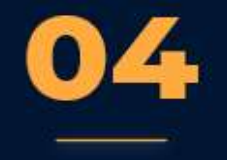

# Outlook

· Outlook

D Samo

icodercr

Correo

La revisión debe realizarse constantemente.

Conception - Co Schedule lapov Women's Dav Name Fields National Management all, I'm setting to ask on the cur-🙆 Inbox Cecil Folk e Mex everytent The STREET Rained to introduce excell. Untile new him hard Mat the Last line Filter Date Athing TO 21 AN Daisy Phillips Tax TOTAL DOCT & 10 PM Vince Workshop Katri I know that is her da da ya Lydia Bauer 10.71 AM Team Pictures ORani. I uphiaded all the pictures he .... **Eavin Sturgs** ID talks this winter March 12 Ph Colin Ballinger 1221.44 army Mary assertance. Warry dry scores Re: Upcoming Trip In the office we pride ourselves on celeb Lythia Bauer Inter Performent Advant 2017 PM **Elvia Atkins** what we knuthendu kave any Intern Meet & Greet 🚱 Reply All 9 Expense report 

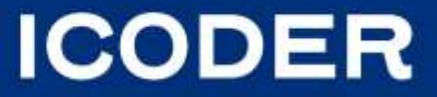

# ¿Cuál es su importancia ?

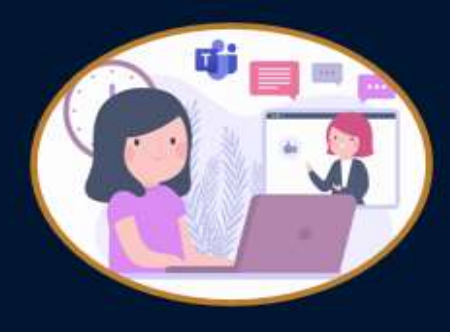

Información

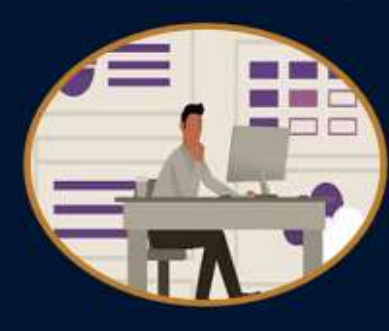

#### Comunicación

Todos los comunicados del ICODER y es el único médio oficial. Se evita la perdida de información ,por cambios de personal. Sin costo , el ICODER cubre el pago de la licencia.

**Beneficios** 

Office 36

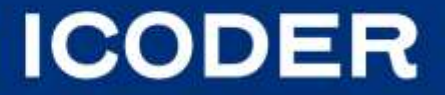

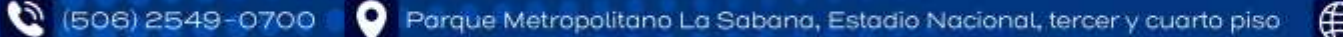

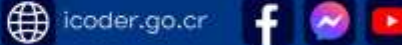

## ARTICULO 17. DE LA INSCRIPCION DE COMITÉS CANTONALES DE DEPORTE Y RECREACIÓN/CONCEJO DE DISTRITO

#### 17.12.

La comunicación oficial entre el ICODER y los Comités Cantonales de Deporte y Recreación / Concejos de Distrito, así como todo tramité que gestionen ante la UPP, será única y exclusivamente por medio de la cuenta de correo que el ICODER le otorga a cada uno de los Comités Cantonales de Deporte y Recreación / Concejos de Distrito, por lo tanto, no se tramitarán correos externos al mencionado anteriormente, ya que solo se tramitan las consultas del CCDR y no de entrenadores en particular con el fin de evitar confusiones en el proceso de inscripciones.

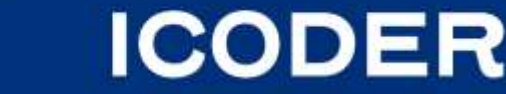

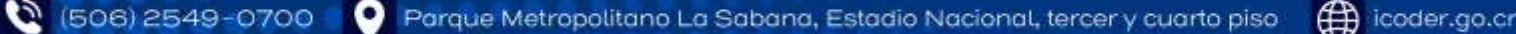

# Requisitos para el restablecimiento de las credenciales de ingreso a la plataforma de correo electrónico para los Comités Cantonales de Deportes

Para el restablecimiento de las credenciales de ingreso a la plataforma de correo electrónico MS Office 365 del dominio @deporteyrecreacioncr.com la persona solicitante deberá remitir vía correo electrónico un oficio debidamente membretado por el Comité de Deportes con la siguiente información:

- 1. Nombre de la persona que administrará la cuenta del CCDR.
- 2. Número de teléfono del CCDR.
- 3. Número de teléfono de la persona que administrará la cuenta del CCDR.
- 4. Correo electrónico alterno para el envío de la credencial temporal.

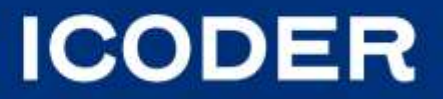

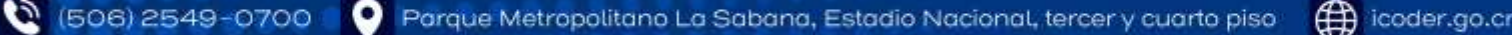

# ¿Qué otros beneficios obtengo?

#### TEAMS

- Reuniones
- Capacitaciones
- Llamadas
- Video llamadas
- Chat
- Creación de grupos
- Calendario

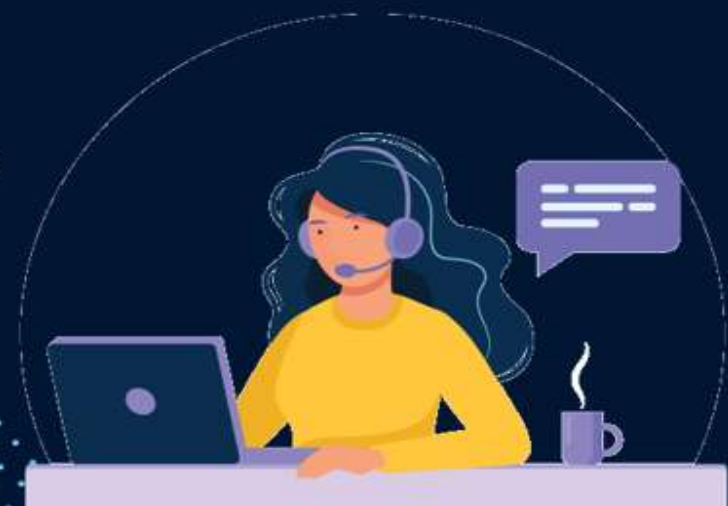

https://www.microsoft.com/en-ww/microsoft-teams/download-app

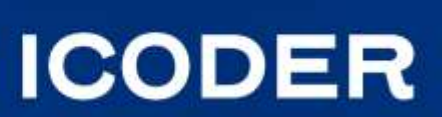

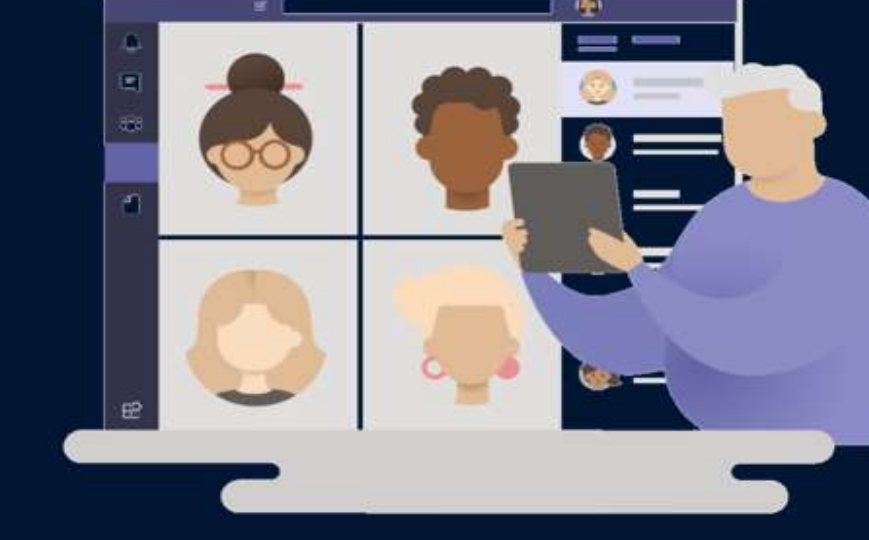

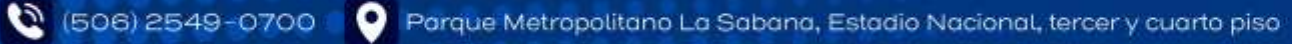

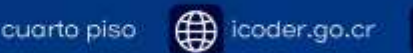

## ¡Que otros beneficios más obtengo !

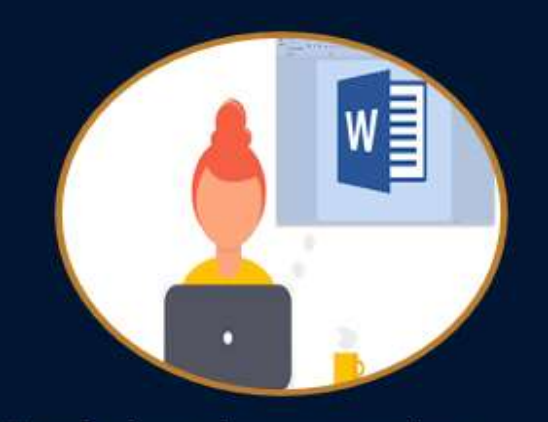

Trabajar documentos de las aplicaciones, por ejemplo Word, Excel y hasta trabajarlos de forma simultanea con sus compañeros de trabajo.

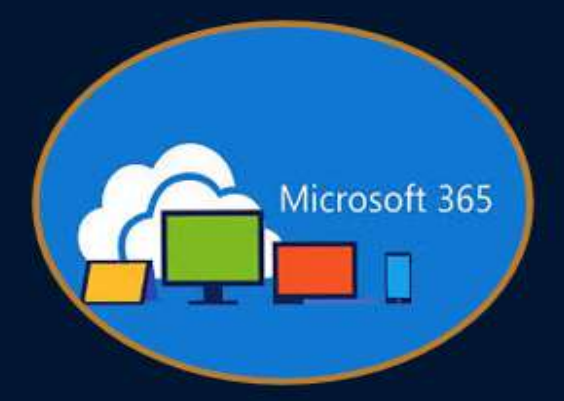

Almacenamiento en OneDrive

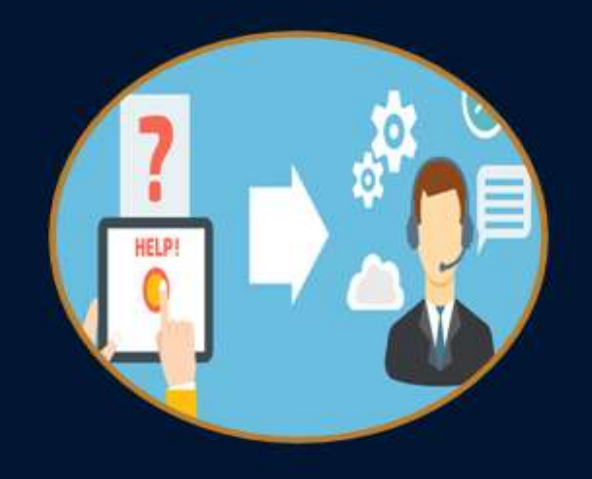

Atención más personalizada , con la opción de compartir pantalla

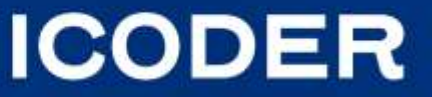

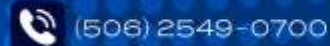

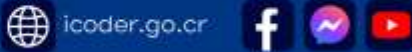

codercr

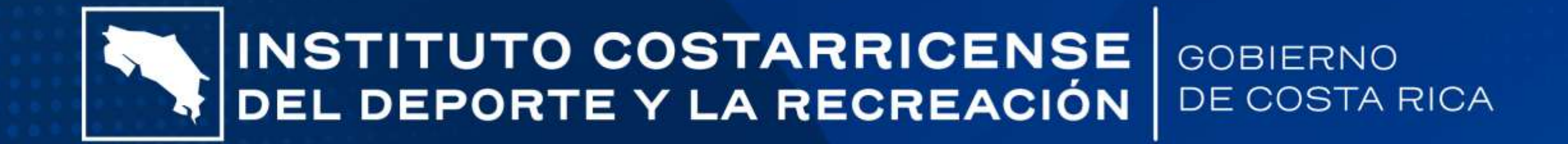

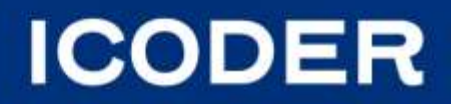

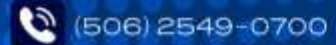

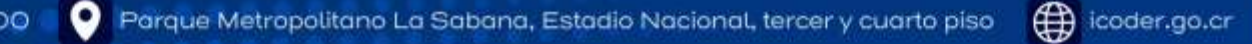

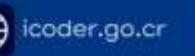

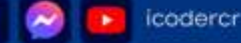